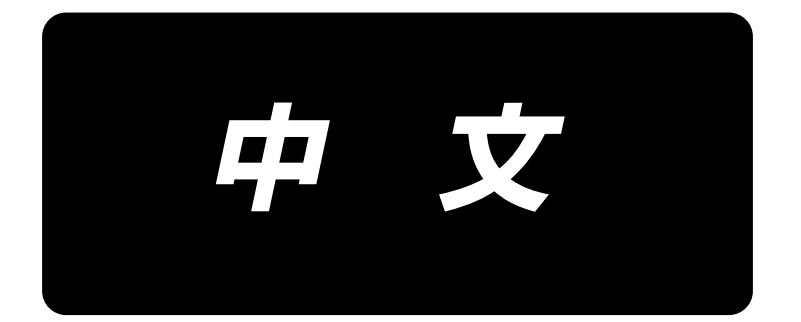

# **DDL-9000C-S** 使用说明书

| 1. | 规格                         |                  | 1        |
|----|----------------------------|------------------|----------|
|    | 1-1.                       | 缝纫机机头的规格         | 1        |
|    | 1-2.                       | 电气箱的规格           | 1        |
| 2  | 立步                         |                  | 2        |
| ۷. | 又衣<br>2_1                  | 11 ム 図 纸         | 2        |
|    | 2 <sup>-</sup> 1.          |                  | 2        |
|    | 2-2.<br>2                  |                  | 3        |
|    | 2                          | -2-2. 置缝纫机时的注意事项 | 3        |
|    | 2-3.                       | 缝纫机的安装           | 3        |
|    | 2-4.                       | 线架的安装            | 4        |
|    | 2-5.                       | 膝挡的安装            | 5        |
|    | 2–6.                       | 膝动提升高度的调整        | 5        |
|    | 2-7.                       | 电气箱的安装           | 6        |
|    | 2-8.                       | 连接电源开关的电线        | 6        |
|    | 2                          | –8−1. 电源开关的安装    | 6        |
|    | 2                          | −8−2. 电源线的连接     | 7        |
|    | 2–9.                       | 电缆线的连接           | 8        |
|    | 2–10.                      | 电线的处理            | 9        |
|    | 2–11.                      | 连结杆的安装方法         | 9        |
|    | 2–12.                      | 踏板的调整            | 10       |
|    | 2                          | −12−1. 连接杆的安装    | 10       |
|    | ∠<br>2_12                  | -12-2.           | 10       |
|    | $2^{-13}$ .                |                  | 10       |
|    | 2 1 <del>4</del> .<br>2_15 |                  | 11<br>12 |
|    | 2 <sup>-13.</sup>          | 採IF協助医用力/        | 12       |
|    | 2                          |                  | 13       |
|    | 2                          | −15−3. 基本操作      | 14       |
| 3. | 缝制                         | 前的准备             | 15       |
|    | 3-1.                       | 机针的安装            | 15       |
|    | 3-2.                       | 检壳的安装方法和放入方法     | 15       |
|    | 3-3.                       | 底线卷绕方法           | 16       |
|    | 3-4.                       | 上线穿线方法           | 17       |
|    | 3-5.                       | 线张力              | 17       |
|    | 3                          | -5-1. 上线张力的调节    | 17       |
|    | 3                          | −5−2. 底线张力的调节    | 17       |
|    | 3–6.                       | 压脚压力的调节          | 18       |
|    | 3–7.                       | 缝迹的调节            | 18       |
|    | 3–8.                       | 缝制速度的调节          | 19       |
|    | 3-9.                       | LED 手灯           | 20       |
|    | 3–10.                      | 倒缝               | 20       |
|    | 3-11.                      | 关于用户特制开关         | 21       |
|    | 3–12.                      | 旋梭部油量(油迹)的调整方法   | 22       |
|    | 3                          | -12-1. 旋梭油量的调整   | 22       |
|    | 3                          | ⁻।∠ー∠.           | 23       |

|    | 3−12−3. 油量(油迹)适合标样                                  | . 23       |
|----|-----------------------------------------------------|------------|
|    | 3-13. 挑线弹簧和挑线量的调整                                   | 24         |
|    | 3−14. 微量压脚提升                                        | 25         |
| 4  | 操作条约使用关注                                            | 24         |
| 4. |                                                     | 20         |
|    |                                                     | 26         |
|    | 4-2. 缝制图案                                           | 29         |
|    | 4-2-1. 图系的构成                                        | . 29       |
|    | 4-2-3. 图案的编辑                                        | . 30       |
|    | 4−2−4. 图案功能一览表                                      | . 34       |
|    | 4-2-5. 结束倒缝图案                                       | . 36       |
|    | 4─2─6. 示教功能                                         | . 37       |
|    | 4-2-7. 半概支换按键 · · · · · · · · · · · · · · · · · · · | . 39       |
|    | 4-2-9. 图案的复制                                        | . 41       |
|    | 4−3. 计数器功能                                          | . 42       |
|    | 4−3−1. 用计数器显示缝制画面                                   | . 42       |
|    | 4-3-2. 计数器的种类                                       | . 42       |
|    | 4-3-3. 计 <b>奴</b> 器的设定万法                            | . 43       |
|    |                                                     | . 45       |
|    |                                                     | 40         |
|    | 4 <sup>-</sup> 5. 仔涵奋力大数据一见衣                        | 4/         |
|    | 4-0. 并吊一觉衣                                          | 51         |
|    | 4 <sup>-</sup> /. 仔储                                | 54<br>54   |
|    |                                                     | . 54       |
| 5. | 主要的新功能                                              | 56         |
|    | 5-1. 短残线切线                                          | 56         |
|    | 5-2. 送布牙高度的调整                                       | 59         |
|    | 5-3. 传送动作的时间                                        | 60         |
|    | 5-4. 传送轨迹的变更                                        | 61         |
| 6  | · 但美···································             | 62         |
| 0. | 本クト・・・・・・・・・・・・・・・・・・・・・・・・・・・・・・・・・・・・             | 42         |
|    | 0-1. 休乔侯氏                                           | 02         |
|    | 0 <sup>-</sup> 2.                                   | 62         |
|    | 0 <sup>-</sup> 3. 谷岙周辺的演扫                           | 63         |
|    | 6-4. 面部闪的清扫                                         | 64         |
|    | 6-5. 润滑脂的涂抹                                         | 65         |
|    | 6-6. 针杆下金属部件和压脚杆金属部件的润滑脂涂抹                          | 65         |
|    | 6−7. 保险丝的更换                                         | 66         |
| 7. | . 机头调整(应用篇)                                         | . 67       |
|    | 7−1. 机针和旋梭的关系                                       | . 67       |
|    | 7-2 上线压脚装置的调整                                       | 68         |
|    | 7-3. 切线装置的调整                                        | 71         |
|    | 7-3-1. 关于切线凸轮同步时间的确认                                | . 71       |
|    | 7-3-2. 关于切线凸轮同步时间的调整                                | . 71       |
|    | 7-3-3. 关于切刀装置的确认                                    | . 72       |
|    | /⁻3⁻4. 天丁切儿笨直的调整                                    | . /3<br>7/ |
|    | 7.5.5.天」则线座皮时间走                                     | . 74       |
|    | / 4. 1次月日) 炯 罡                                      | . 75       |

|    | 7−4−1. 标准调整的确认<br>7−4−2. 标准调整                                                          | . 75<br>. 75<br>. 75       |
|----|----------------------------------------------------------------------------------------|----------------------------|
|    | 7-5. 松线的解除机构                                                                           | 76                         |
|    | 7-6. 关于补充润滑脂警告<br>7-6-1. 关于补充润滑脂警告<br>7-6-2. 关于「E221 补充润滑脂异常」<br>7-6-3. 关于 K118 异常解除方法 | 77<br>77<br>77<br>77<br>77 |
| 8. | 操作盘的使用方法(应用篇)                                                                          | 79                         |
|    | 8-1. 多角缝的设定                                                                            | 79                         |
|    | 8-1-1. 编辑万法 ····································                                       | . 79<br>81                 |
|    | 8-2-1. 循环图案的选择                                                                         | . 81                       |
|    | 8−2−2. 循环图案的新编制                                                                        | . 82<br>. 83               |
|    | 8−3. 图案的复制                                                                             | 85                         |
|    | 8−3−1. 缝制图案的复制                                                                         | . 85<br>86                 |
|    | 8-4. 图案的删除                                                                             | 87                         |
|    | 8−4−1. 缝制图案的删除                                                                         | . 87<br>87                 |
|    | 8-5. 用户间距                                                                              | . 88                       |
|    | 8-5-1. 下一个用户间距                                                                         | . 88                       |
|    | 8-5-2. 用户间距的新编制                                                                        | . 89<br>. 91               |
|    | 8-5-4. 用户间距的复制、删除                                                                      | . 92                       |
|    | 8-6. 用尸缩缝图案                                                                            | . 94<br>. 94               |
|    | 8-6-2. 用户缩缝的新编制                                                                        | . 95                       |
|    | 8-6-4. 用户缩缝编辑                                                                          | . 97<br>. 98               |
|    | 8-7. 信息                                                                                | 100                        |
|    | 8−7−1. 简易锁定                                                                            | 100<br>101                 |
|    | 8-8. 功能设定方法                                                                            | 103                        |
|    | 8−8−1. 向功能设定模式转换的方法                                                                    | 103<br>104                 |
|    | 8-8-3. 关于各选择功能的详细内容                                                                    | 105                        |
|    | 8-9. 关于外部接口                                                                            | 109<br>109                 |
|    | 8–9–2. NFC.                                                                            | 110                        |

1-1. 缝纫机机头的规格

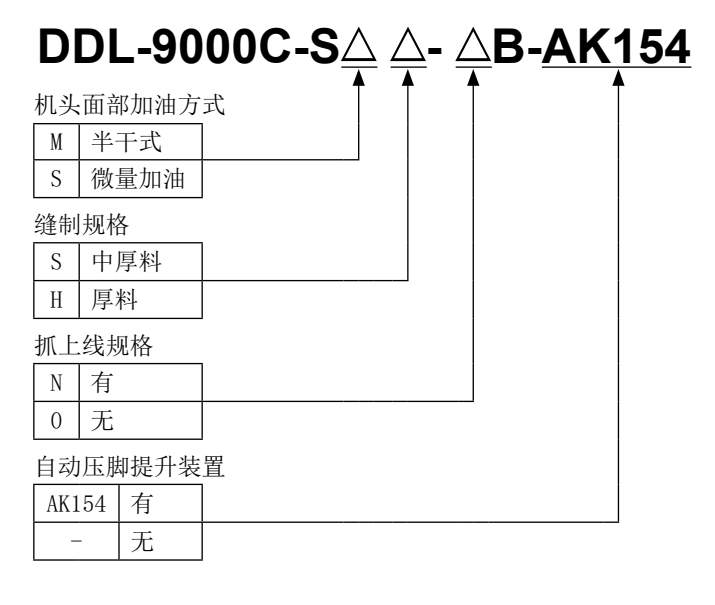

|              |       | DDL-9000C-SMS                                                                                                    | DDL-9000C-SSH                                                       |  |  |
|--------------|-------|----------------------------------------------------------------------------------------------------|---------------------------------------------------------------------|--|--|
| 最高缝制速度(标准轨迹) |       | 针脚长度 0 ~ 4.00:5,000 sti/min<br>针脚长度 4.05 ~ 5.00:4,000 sti/min                                                                                                    | 针脚长度 0 ~ 4.00:4,500 sti/min<br>针脚长度 4.05 ~ 5.00:4,000 sti/min       |  |  |
| 最大针脚长度       |       | 5                                                                                                    | mm                                                                  |  |  |
|              | 提升杆   | 5.5 mm                                                                                                    |                                                                     |  |  |
| 压脚高度         | 膝动提升  | 15 mm                                                                                                    | 15 mm 以上                                                            |  |  |
|              | AK154 | 13 mm                                                                                                    | 13 mm 以上                                                            |  |  |
| 使用机针 *       | ×1    | $\begin{array}{c} 1738 \ \mathrm{Nm65} \sim 110 \ (\mathrm{DB} \times 1 \ \mathrm{\#9} \sim 18) \\ 134 \ \mathrm{Nm65} \sim 110 \ (\mathrm{DP} \times 5 \ \mathrm{\#9} \sim 18) \end{array}$                                                                               | 1738 Nm125 ~ 160 (DB×1 #20 ~ 23)<br>134 Nm125 ~ 160 (DP×5 #20 ~ 23) |  |  |
| 使用机油         |       | JUKI NEW DEFRIX OIL No.1或JUKI CORPORATION GENUINE OIL 7                                                                                                    |                                                                     |  |  |
| 马达           |       | AC 伺服马达                                                                                                    |                                                                     |  |  |
| 水平传送招        | 圣制    | 电子控制                                                                                                    |                                                                     |  |  |
| 上下传送控制       |       | 电子控制                                                                                                    |                                                                     |  |  |
| 图案数          |       | <ul> <li>缝制图案</li></ul>                                                                                                    |                                                                     |  |  |
| 噪音           |       | <pre>SMS:<br/>-在电算工作站的等价放出音压等级(LpA):<br/>A 特性值 81.5 dBA;(包括 KpA=2.5 dBA);5,000 sti/min 时,按照 ISO 10821-C.6.2-<br/>ISO 11204 GR2 的规定<br/>SSH;<br/>-在电算工作站的等价放出音压等级(LpA):<br/>A 特性值 77.5 dBA;(包括 KpA=2.5 dBA);4,500 sti/min 时,按照 ISO 10821-C.6.2-<br/>ISO 11204 GR2 的规定</pre> |                                                                     |  |  |

● 缝制速度因缝制条件的不同而变化。出货时设定的缝制速度是 4,000 sti/min。

\*1:出口地区不同使用机针也有可能不同。

# 1-2. 电气箱的规格

| 电源电压   | 単相 220 ~ 240V           |
|--------|-------------------------|
| 频率     | 50Hz/60Hz               |
| 使用温度范围 | 温度 0 ~ 35℃<br>湿度 90% 以下 |
| 电力     | 520VA                   |

2. 安装

2-1. 机台图纸

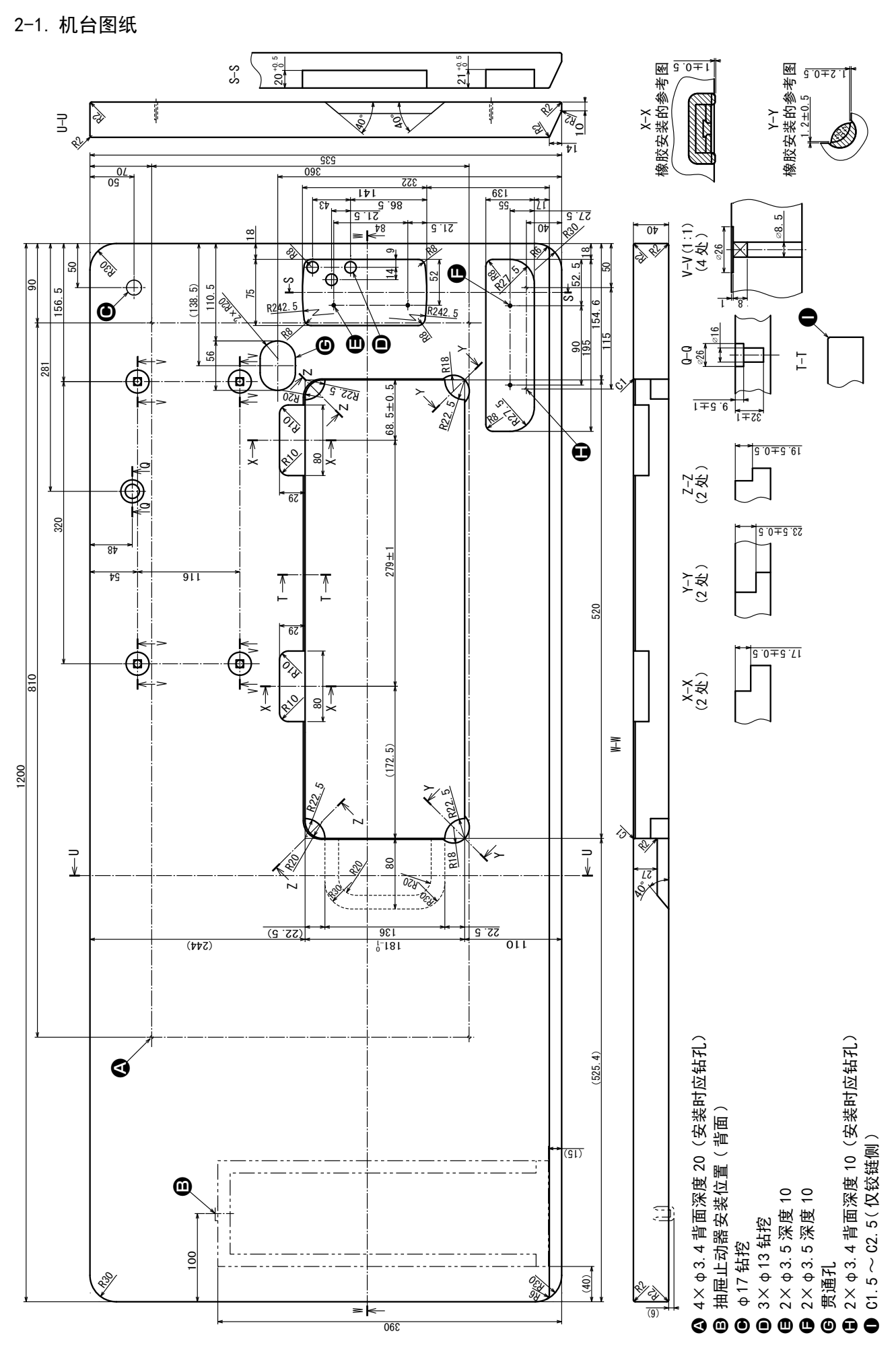

- 2 -

## 2-2. 安装缝纫机时的注意事项

衷心地感谢您购买 JUKI 工业用缝纫机。为了更好地使用本缝纫机,运转前请一定确认 2-1 ~ 2-14 项目的内容。

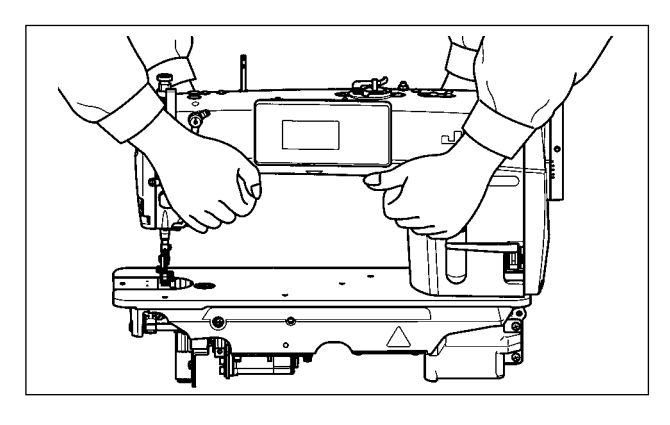

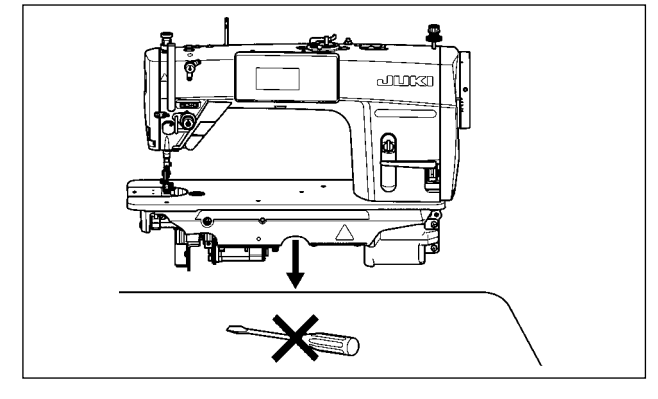

**2-2-1. 缝纫机的搬运方法** 请加图所示那样用9个人来毛持机如主体进行

请如图所示那样用2个人来手持机架主体进行搬运。

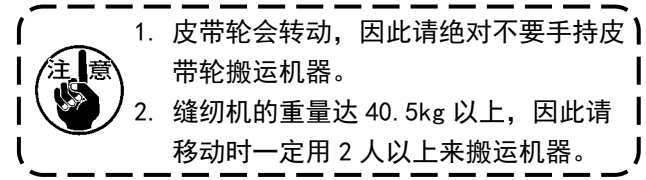

#### 2-2-2. 置缝纫机时的注意事项

设置缝纫机时,请注意一定要水平地放置到平坦的 地方,同时不要放置螺丝刀等凸起物品。

2-3. 缝纫机的安装

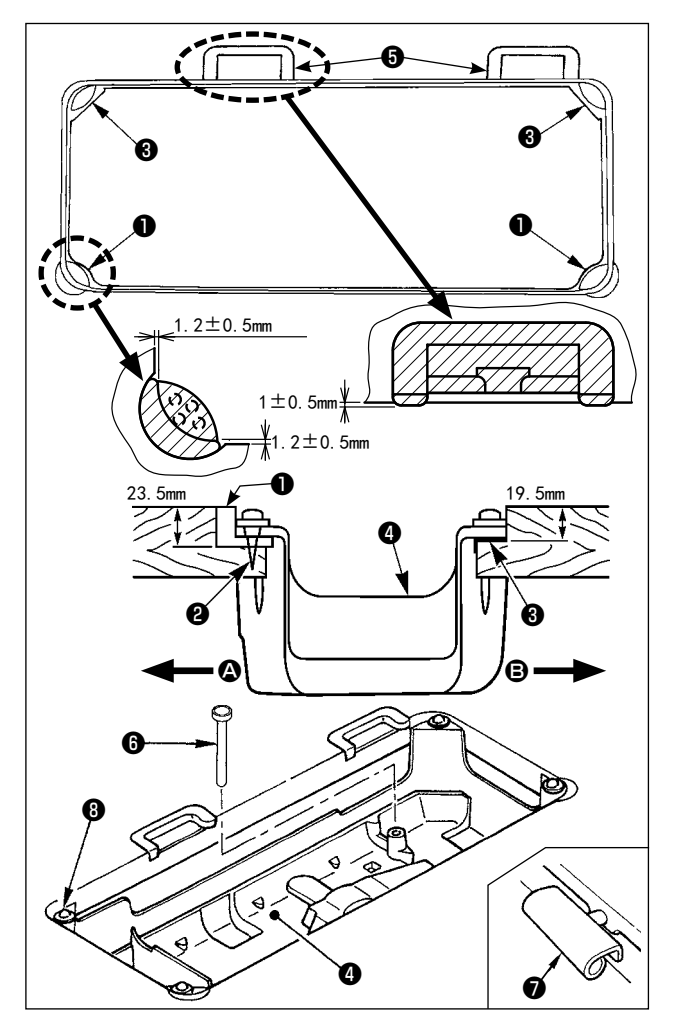

- 把底槽④支到机台沟的四角上。把橡胶铰链座
   ⑤安装到机台,然后用钉子固定到机台上。
- 2)用螺钉②把前侧 △ 的 2 个头部橡胶支座●钉到
   机台的伸出部,用黏接剂黏接固定好铰链侧 
   的 2 个头部胶垫座 ③,然后把底槽④放上去。
- 3)请插入膝动提升押杆⑤。用螺丝把合页⑦固定 到缝纫机主体。镶进机台的橡胶铰链座⑤,把 机头放到四角的机头减震垫⑧上。

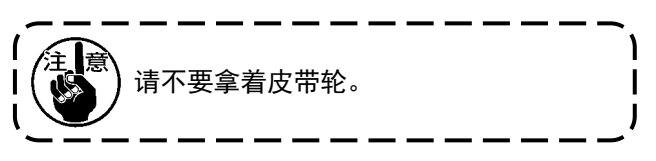

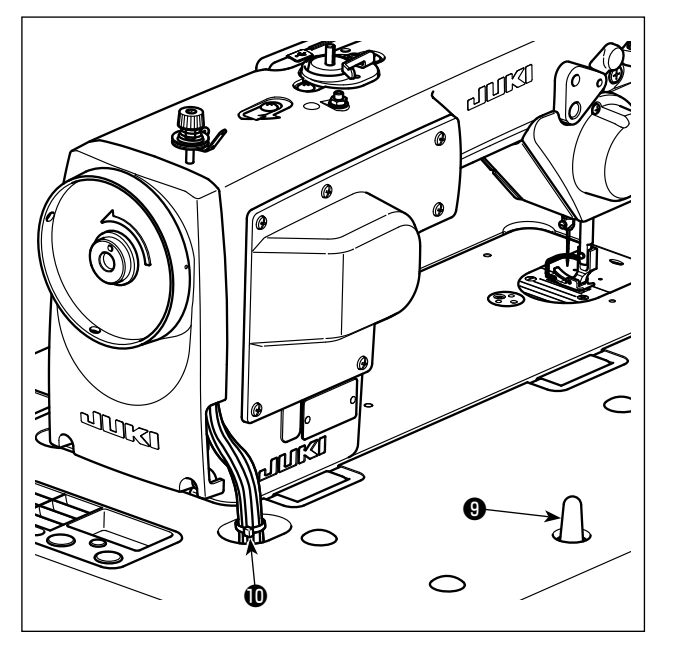

4) 请把机头支撑杆99牢牢地安装到机台上。

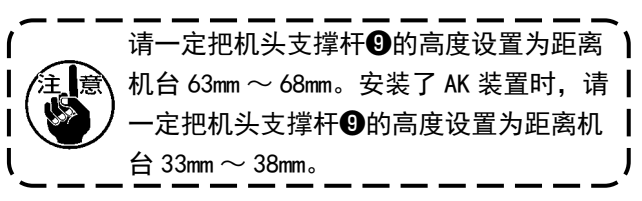

5)最后请把机头附属品的扎线带**①**捆扎到电缆线的根部。

2-4. 线架的安装

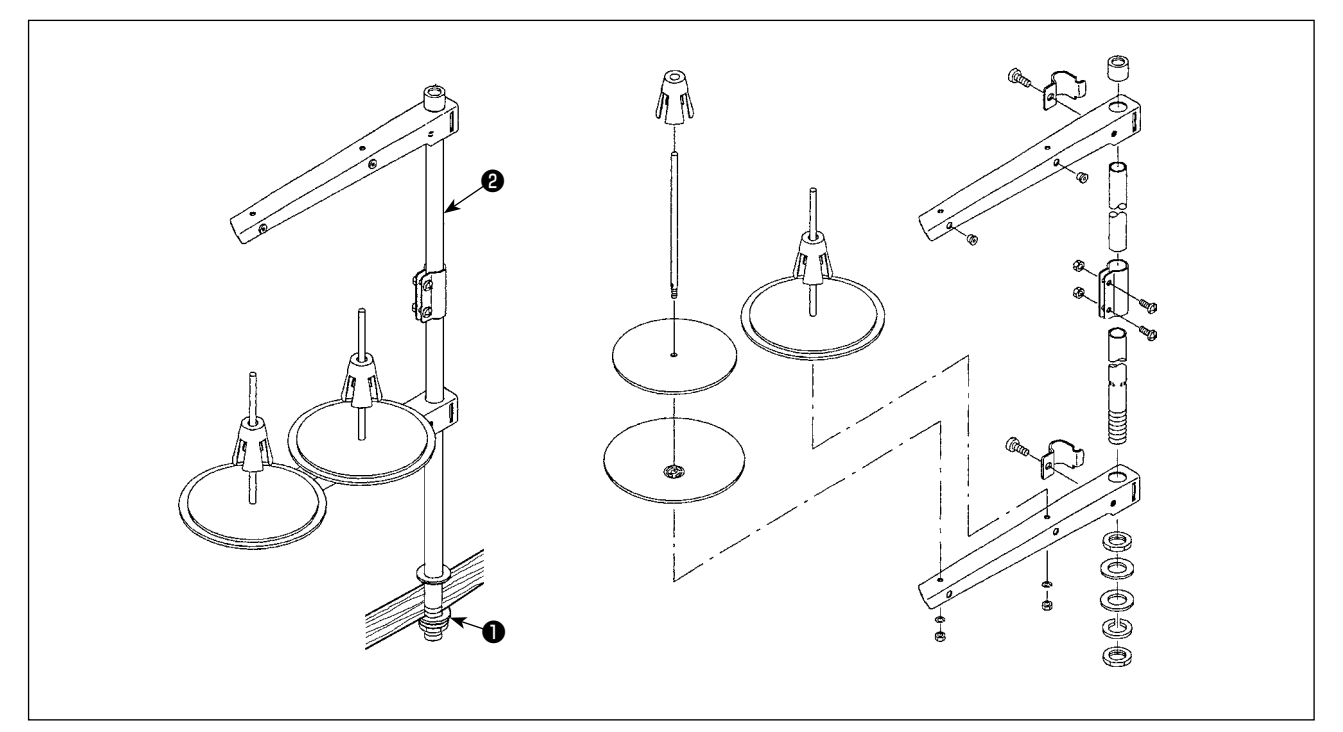

1) 如图所示那样把线架安装到机台孔上。

2) 请拧紧螺母①。

3)可以进行顶部配线时,请把电源线从线架杆2的里面穿过。

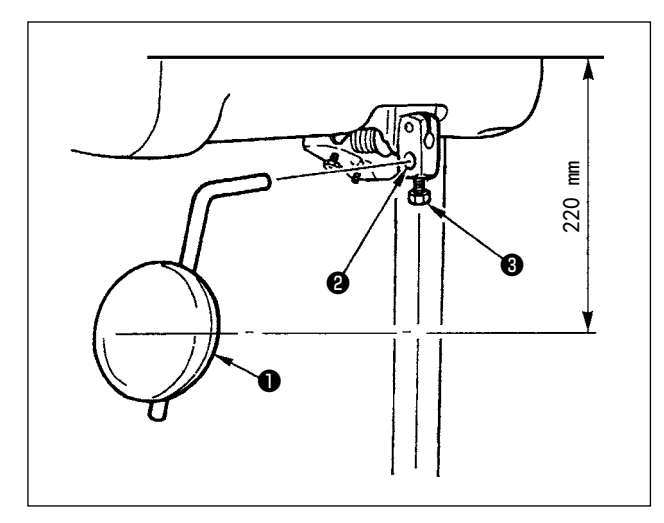

把膝挡❶插入安装孔②,用螺栓③固定。 ※请把膝挡❶调整到容易使用的位置。 作为大致数据为离机台下面 220mm。

# 2-6. 膝动提升高度的调整

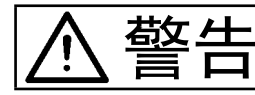

为了防止突然起动造成人身事故,请关掉电源,确认马达确实停止转动后再进行操作。

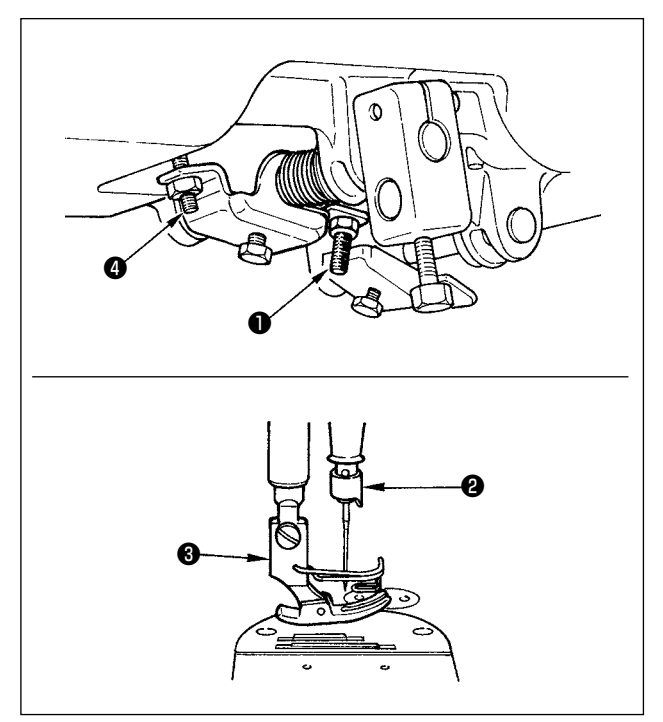

膝动提升压脚的标准高度为 10mm。 调节膝动提升调节螺丝❶可以把压脚最高提升到 15mm。

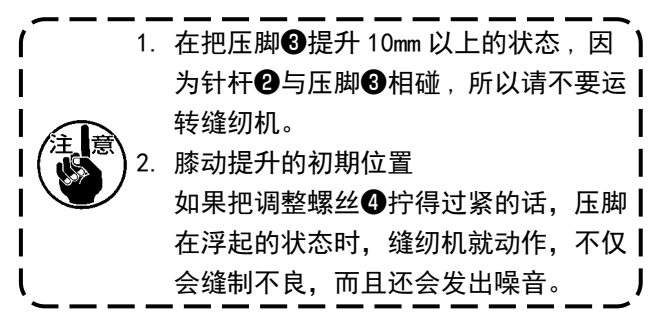

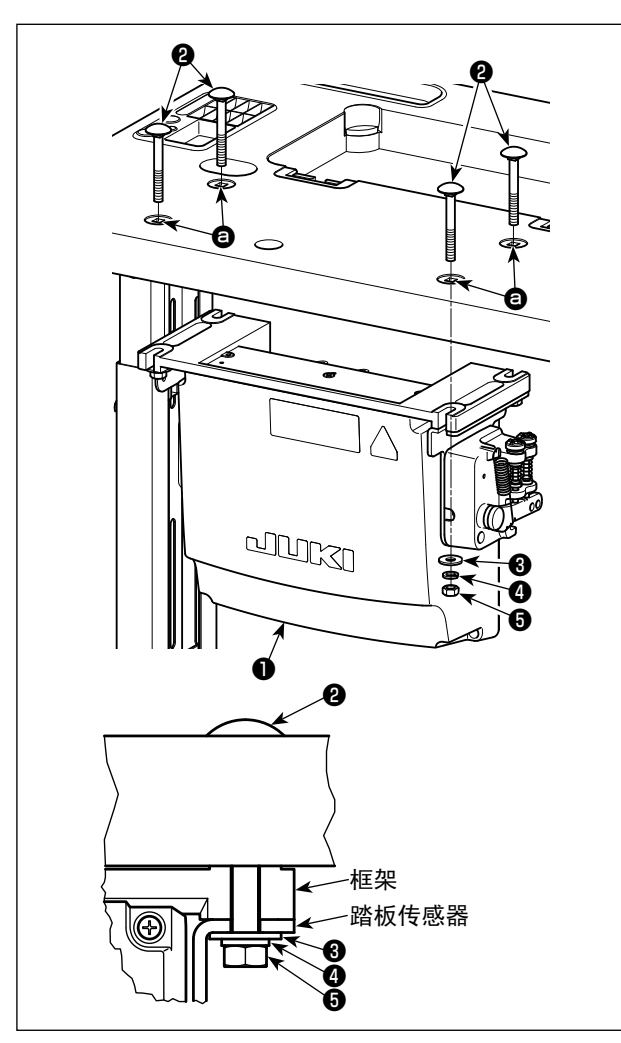

请用4个电气箱附属螺栓②、4个平垫片③、4个 弹簧垫④、4个六角螺母⑤把电气箱❶安装到机台 的孔 ⑤ 的位置。

此时,请把附属的螺母和垫片按照图示插入并拧紧 固定。

2-8. 连接电源开关的电线

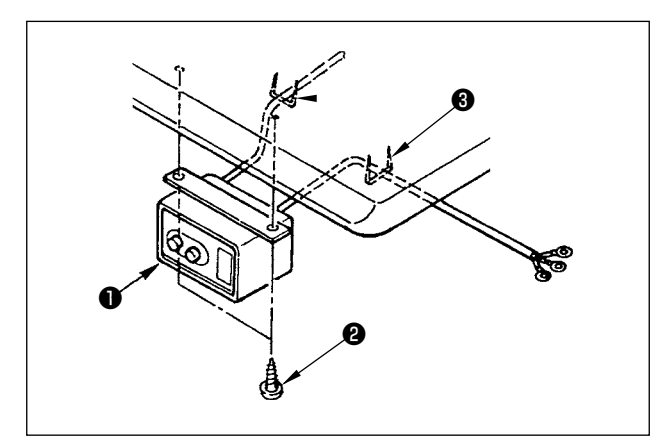

2-8-1. 电源开关的安装

请把电源开关❶用木螺丝❷固定到机台下面。 请根据使用状态,用附属的卡扣❸固定好电缆线。

#### 2-8-2. 电源线的连接

在电压表示标签上写有电源规格。请根据规格选择电线。

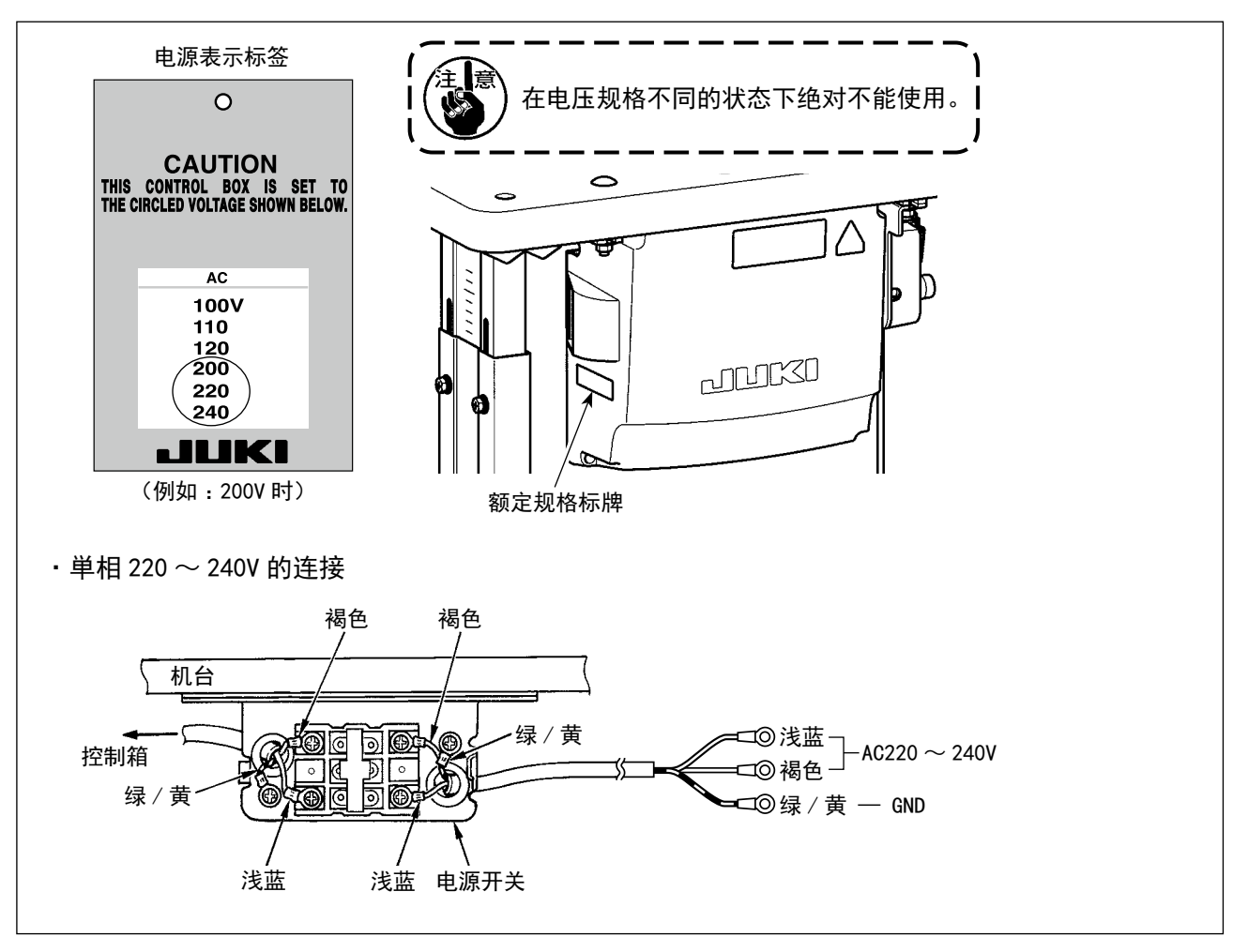

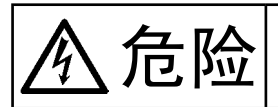

为了防止触电,突然的起动造成人身的损伤,请关闭电源,经过5分钟以上之后再卸下护罩。
 为了防止因不熟练而造成的事故以及防止触电事故,请一定让具有电气专门知识的人或委托本公司、代理店的技术人员进行有关电气的修理和维修。

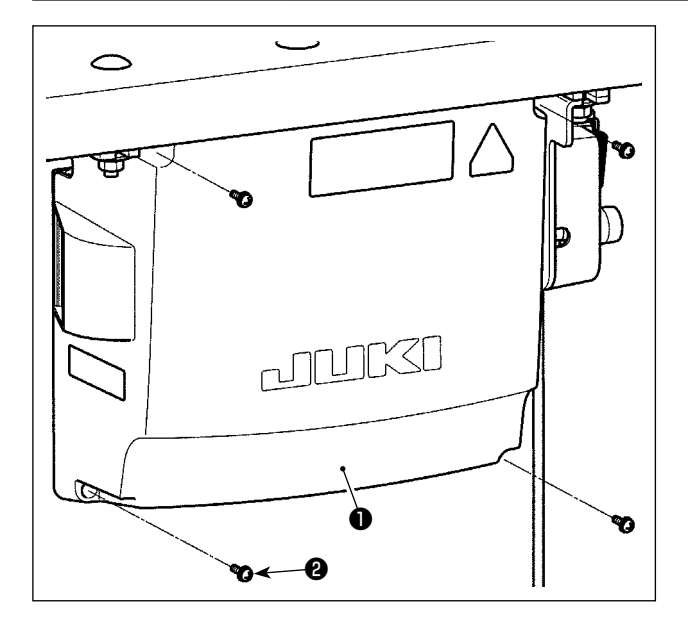

- 1) 拧松电气箱护罩●的4个固定螺丝2,卸下电 气箱护罩●。
- 2) 把各个电线分别连接到 CTL 电路板、PWR 电路板 上的连接器。(图 1)

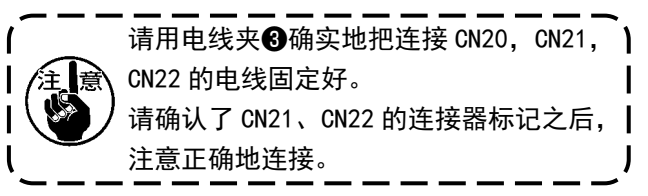

3) 把地线④拧紧固定到电气箱 的位置。(图 2)

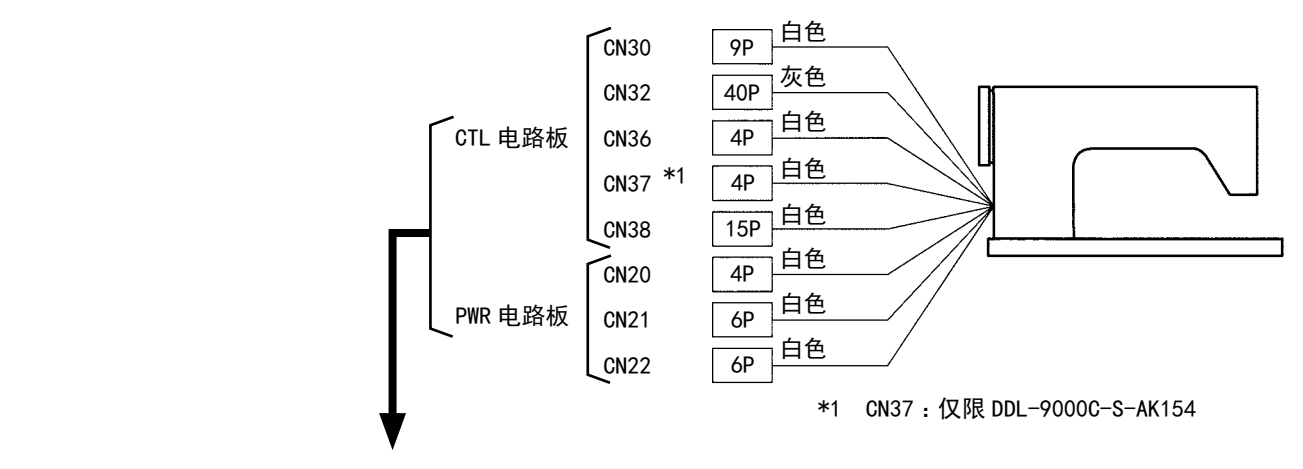

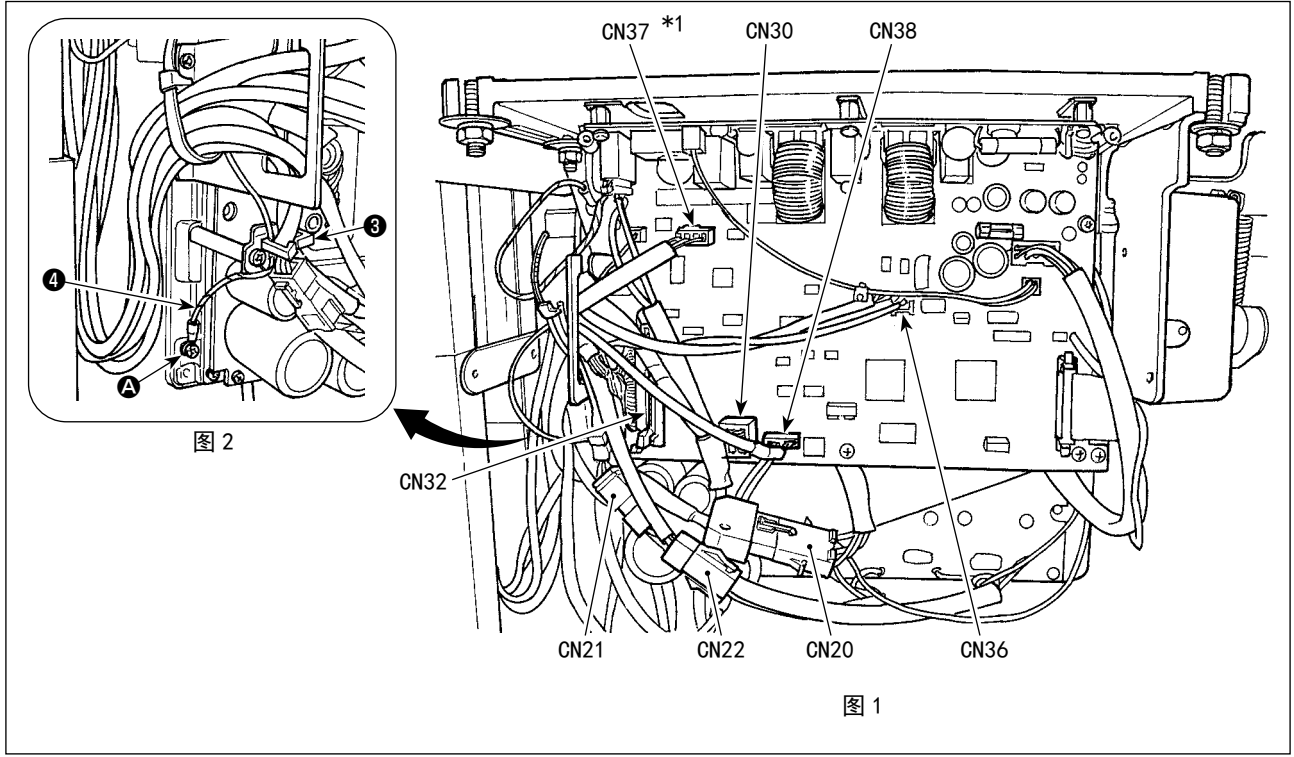

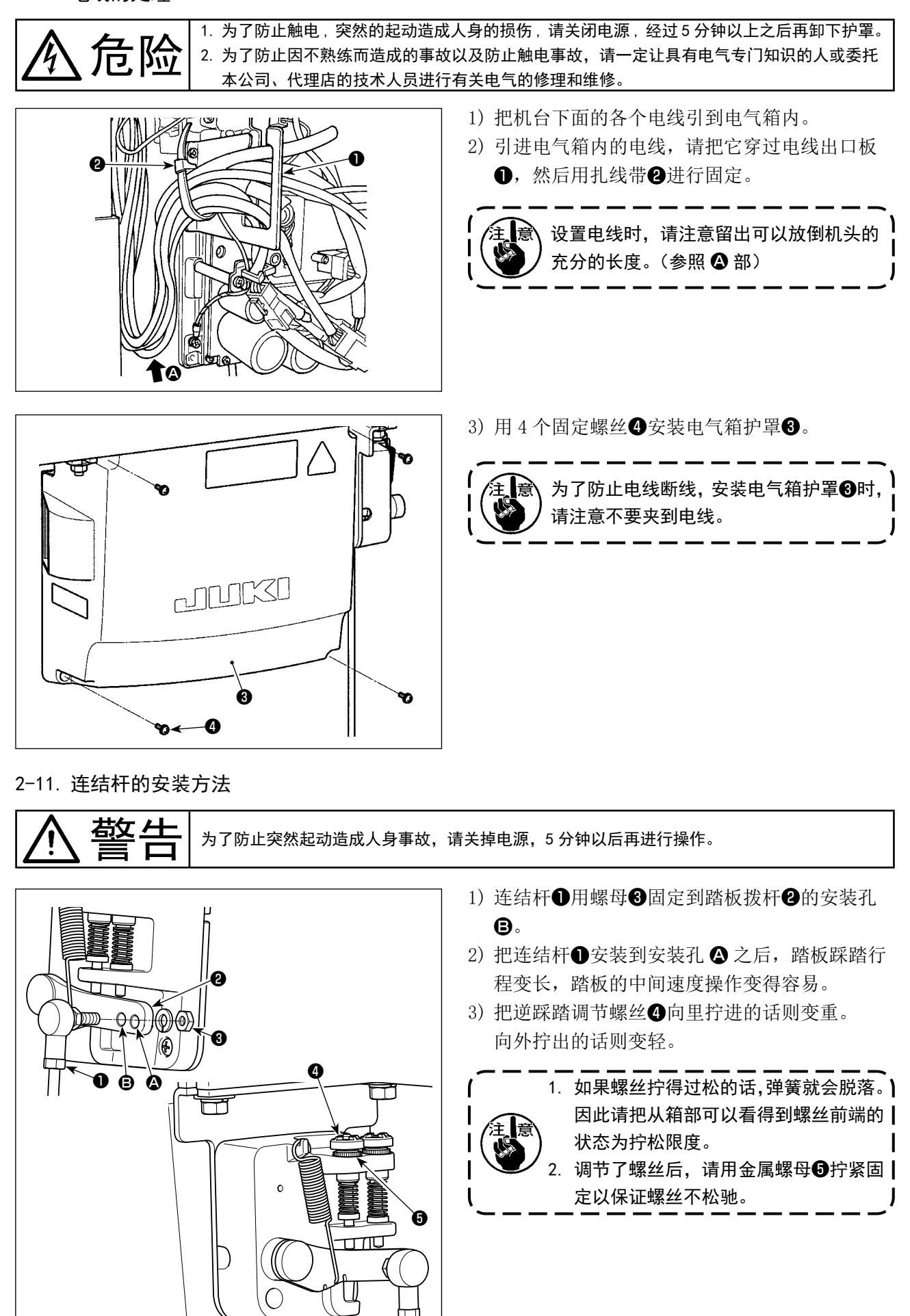

截生

为了防止突然起动造成人身事故,请关掉电源,确认马达确实停止转动后再进行操作。

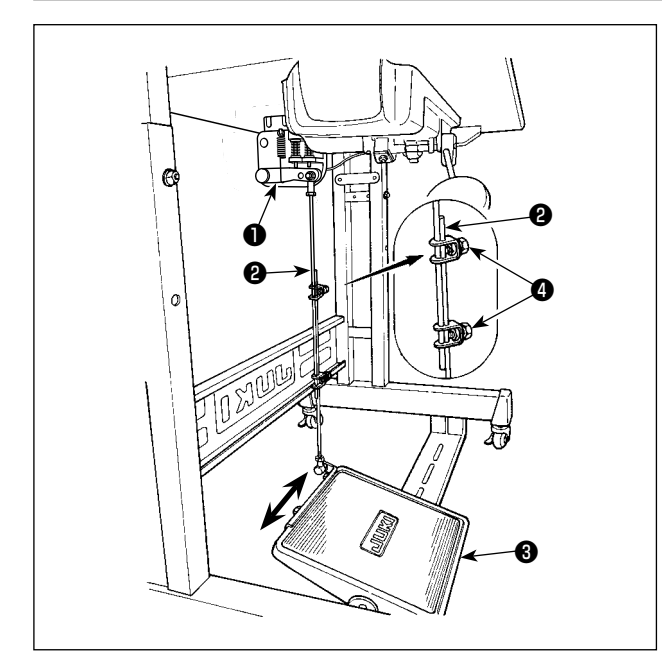

2-12-1. 连接杆的安装

1)向箭头方向移动踏板调节板③,让马达控制杆
 ●和连接杆②成一直线。

2-12-2. 踏板的角度

- 1)调节连接杆2的长度即可以改变踏板的角度。
- 2) 拧松调节螺丝④,移动连接杆2进行调节。

2-13. 踏板操作

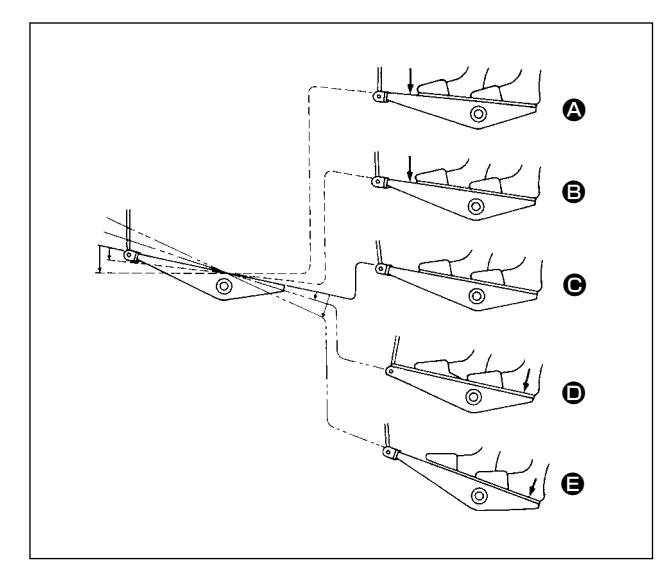

#### 踏板有4级操作。

- 1) 向前轻轻踩踏板为低速缝纫 8。
- 2) 在继续往前踩踏板为高速缝纫 ▲。(但是,设 定了自动倒缝开关后,倒缝结束之后为高速缝 纫)
- 3) 轻轻踩踏板然后返回缝纫机停止 ●(机针为上 停止或下停止)。
- 4)向后踩踏板为切线动作 🖯。
- \*使用自动压脚提升装置(AK装置)时,在停止 和切线之间增加一级开关。 向后轻轻地踩踏板之后,压脚提升动作 <sup>●</sup>,继 续向后强力踩踏板之后,压脚下降进行切线动 作,再次进行压脚提升动作。 从使用压脚自动提升功能把压脚提升后的状态 开始缝制时,如果向后踩踏板的话,仅压脚下降。
- 始缝的自动倒缝中,把踏板返回中立位置则缝 纫机倒缝结束后停止。
- 从高速缝纫或低速缝纫中向后用力踩踏板缝纫 机均可切线。
- •缝纫机切线中把踏板返回中立位置但机器仍然 把线切完。

1. 为了防止缝纫机的突然起动造成事故,加油结束之前,请不要连接电源插头。 苟久一十 2. 为了防止炎症或斑疹,如果油沾到眼睛或身上后,请立即洗净。 3. 误饮油后有可能发生腹泻或呕吐。请把油放到小孩子拿不到的地方。

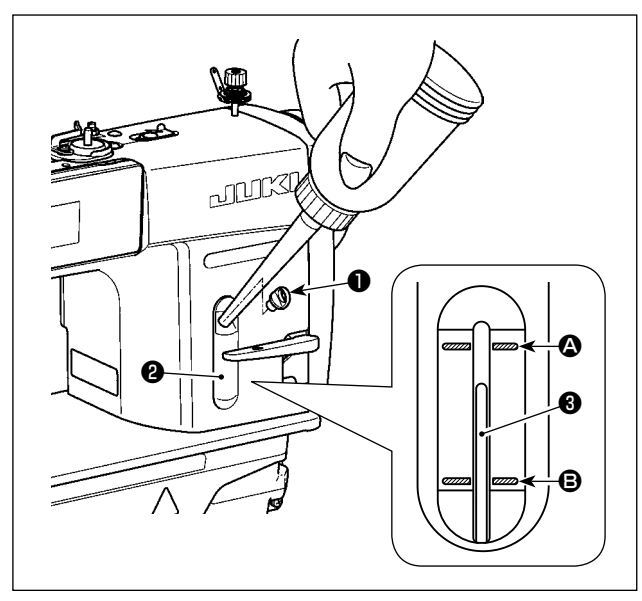

运转缝纫机之前,请一定往旋梭油槽中加油。

- 请卸下加油口盖●,使用油壶,加入 JUKI NEW DEFRIX OIL No.1(货号: MDFRX1600CO)机油 或 JUKI CORPORATION GENUINE OIL 7(货号: 40102087)机油。
- 2)请把机油加到油量指示杆③的前端在油量指示
   窗❷的上刻线 ④ 和下刻线 ⑤ 之间的位置。
   请注意油加入得过多的话,油会从油箱的气孔
   漏出,而不能正常地加油。另外,请注意如果
   加油过多的话,有可能机油从加油口冒出来。
- 3)使用缝纫机时,如果油量指示杆③指到油量指示窗示窗②的下刻线 B 以下,请进行加油。
- 新缝纫机或较长时间没有使用的缝纫机时,请进行 2,000sti/min 以下的磨合运转之后再使用。
   清购买 JUKI NEW DEFRIX OIL No.1(货号: MDFRX1600C0)机油或 JUKI CORPORATION GENUINE
   0IL 7(货号: 40102087)机油。
   请一定用油壶加入清洁的机油。
   卸下加油口盖❶的状态下,请不要运转缝纫机。加油以外的时候,请不要卸下加油口盖❶。另外, 还请注意不要丢失加油口盖❶。

# 2-15. 操作盘的使用方法 [基础篇]

#### 2-15-1. 显示语言的选择(首先需要做的事情)

您购买机器之后,第一次打开电源时,请进行显示语言的选择。 请注意,如果不选择语言就关闭电源的话,每次打开电源时选择画面都会显示。

#### ① 打开电源开关

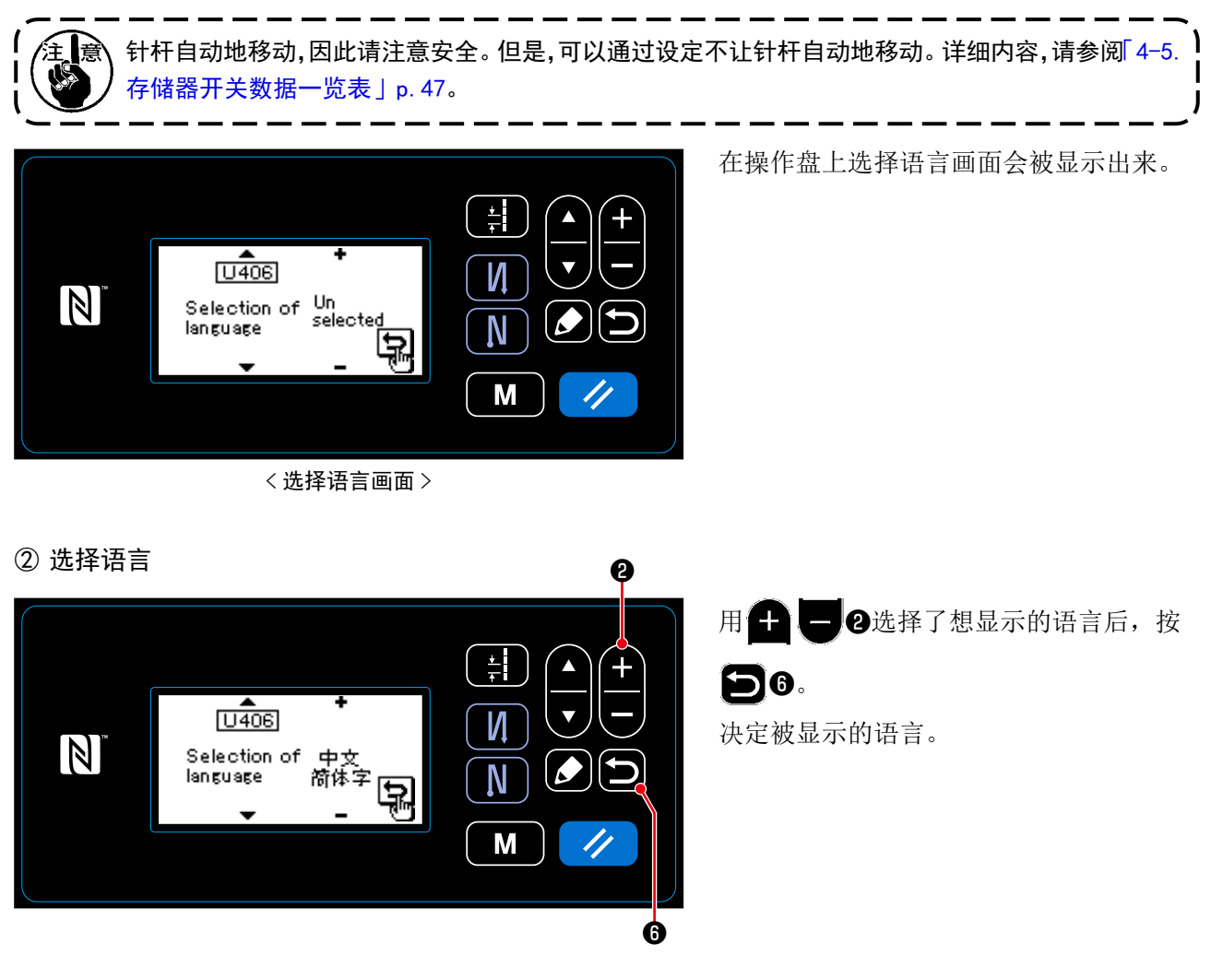

显示语言可以用存储器开关 U406 进行变更。 详细内容,请参阅「4-5.存储器开关数据一览表」p.47。

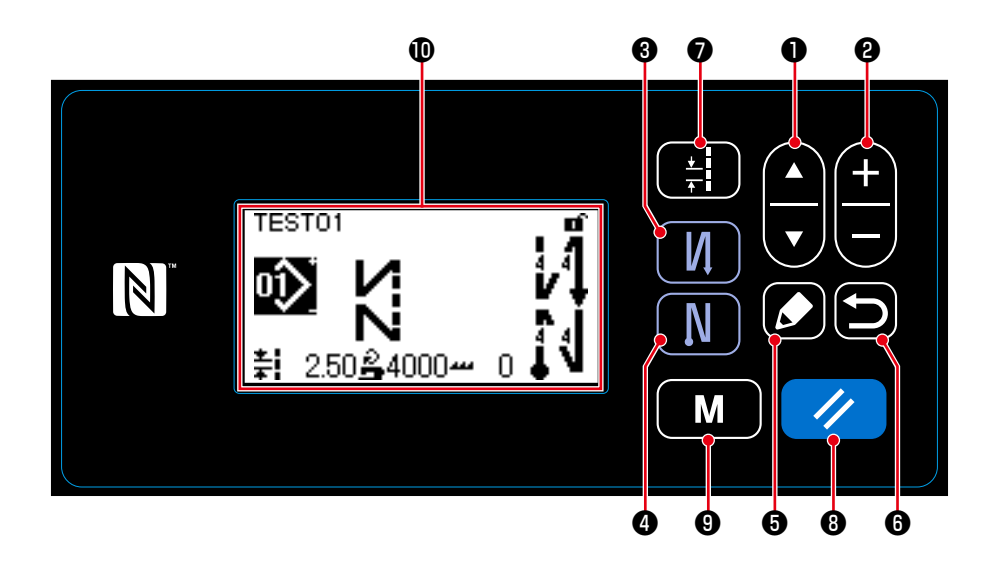

|   | 开关、显示 | 内容                                                                                |
|---|-------|-----------------------------------------------------------------------------------|
| 0 | 项目选择键 | 变换画面显示或显示编辑画面。<br>详细内容,请参阅各个画面的说明。                                                |
| 0 | 数据变更键 | 变更显示中画面的图案 No. 或变更计数器的数值。详细内容,请参阅各个画面的说明。                                         |
| 8 | 开始倒缝键 | 变更有无开始倒缝。<br>1秒钟长时间按此键,开始倒缝编辑画面被显示出来。                                             |
| 4 | 结束倒缝键 | 变更有无结束倒缝。<br>1秒钟长时间按此键,结束倒缝编辑画面被显示出来。                                             |
| 6 | 编辑键   | 显示编辑画面,显示选择的项目或者显示详细画面。                                                           |
| 6 | 返回键   | 返回到前一个画面。                                                                         |
| Ø | 间距键   | 显示间距输入画面。                                                                         |
| 8 | 复位键   | 解除异常,复位计数器,传送的初期设定。<br>1秒钟长时间按此键,变成简易锁定状态。再次长时间按此键就可以解除。<br>请参阅「8-7-1.简易锁定」p.100。 |
| 9 | 模式键   | 显示模式画面。<br>·用通常的按压方法按此键,显示用户等级模式。<br>·3秒钟长时间按此键,显示维修人员等级模式。                       |
| Ð | 液晶显示部 | 显示各种画面。                                                                           |

# ※关于数据的确定

图案 No. 的变更,在按了数据变更键2之后即可确定。 存储器开关、图案的设定项目,按数据变更键2进行变更,然后按返回键6之后即可确定。 另外,变更了数据后,用项目选择键1选择了其他的项目之后也可进行确定。 2-15-3. 基本操作

# ① 打开电源开关

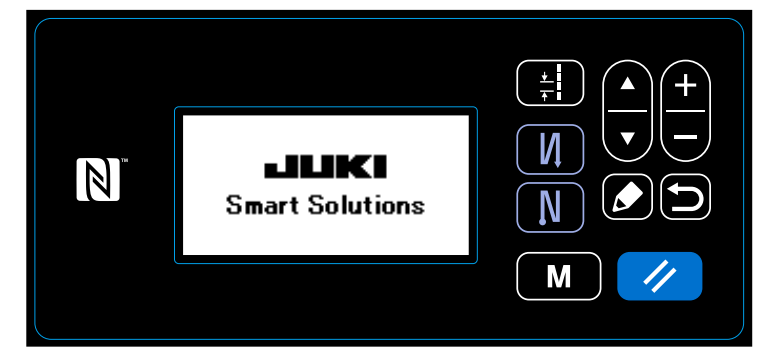

# 2 选择缝制图案

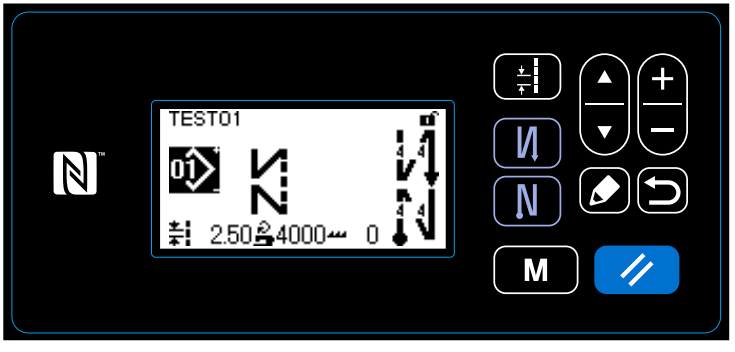

<缝制画面>

# 打开(ON)电源开关之后,显示出欢迎画面。

# 显示缝制画面。

- 选择缝制图案。
   详细内容,请参阅「4-2. 缝制图案」
   p. 29。
- 进行缝制图案的功能设定。
   详细内容,请参阅「4-2-3. 图案的编辑」p. 32、「4-2-4. 图案功能一览表」
   p. 34。

# ③ 开始缝制

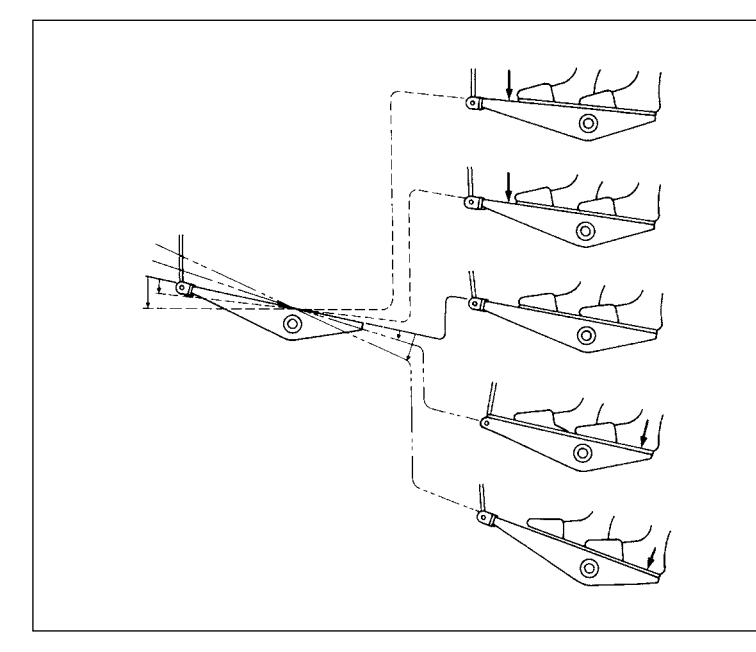

踩踏板之后,开始缝制。 请参阅「2-13. **踏板操作」**p.10。

# 3. 缝制前的准备

3-1. 机针的安装

敬生 为了防止突然起动造成人身事故,请关掉电源,确认马达确实停止转动后再进行操作。

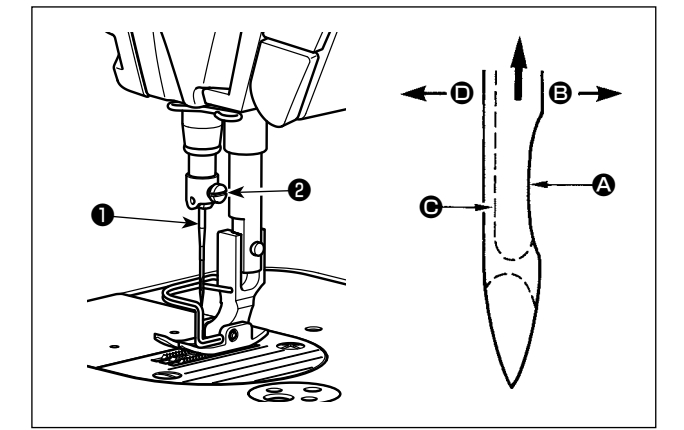

请使用各规格指定使用的缝纫机机针。同时,还请 根据使用的缝纫机线的粗细以及布料的种类,选择 使用适当的缝纫机机针。

- 1) 转动飞轮,把针杆升到最高处。
- 2) 拧松机针固定螺丝②,手拿机针把机针❶凹部△ 横向转到 ⑤ 的方向。
- 3) 把机针插到针杆孔的深处。
- 4) 拧紧机针固定螺丝2。
- 5)确认针的长孔 在左横向 的方向。

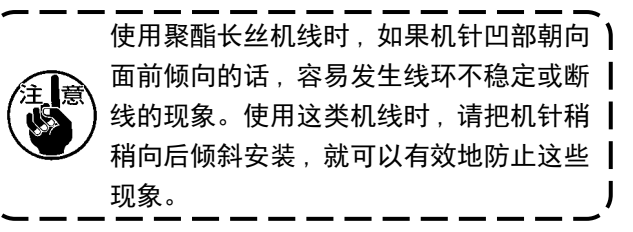

3-2. 梭壳的安装方法和放入方法

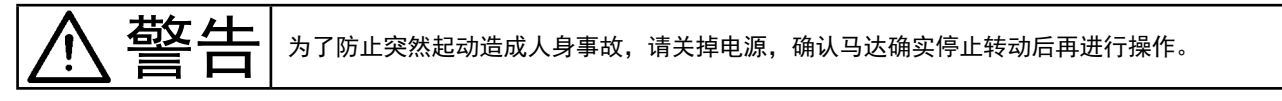

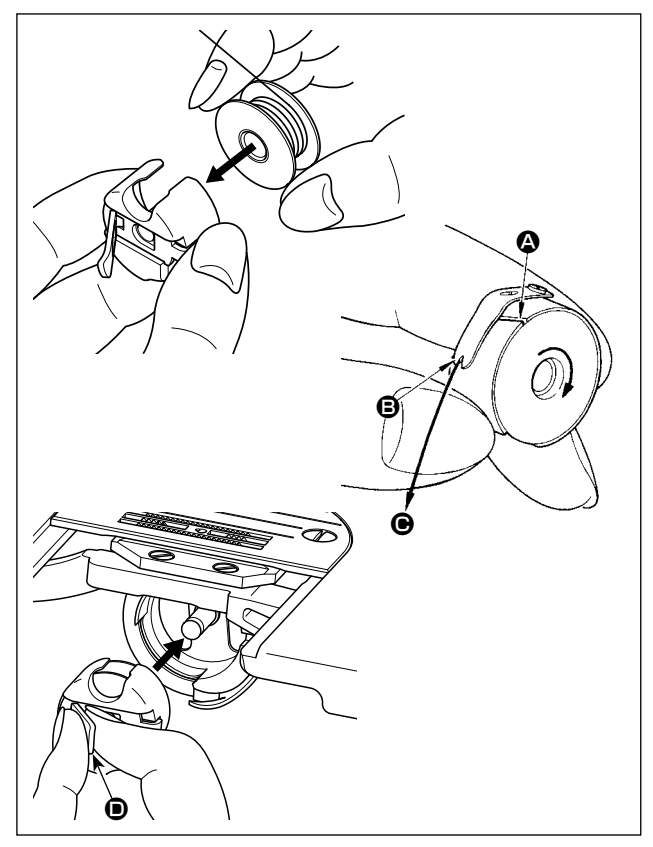

- 1) 转动飞轮,从针板提升机针。
- 2) 手拿梭心,让线往右绕的方向,把它放入梭壳。
- 把线穿过梭壳的穿线口 ④,然后把线往 方向 拉,从线张力弹簧下面的穿线口 ● 拉出来。
- 4) 拉底线,确认梭心是否按箭头方向转动。
- 5)手持梭壳的抓手 ①,把梭壳放入旋梭。

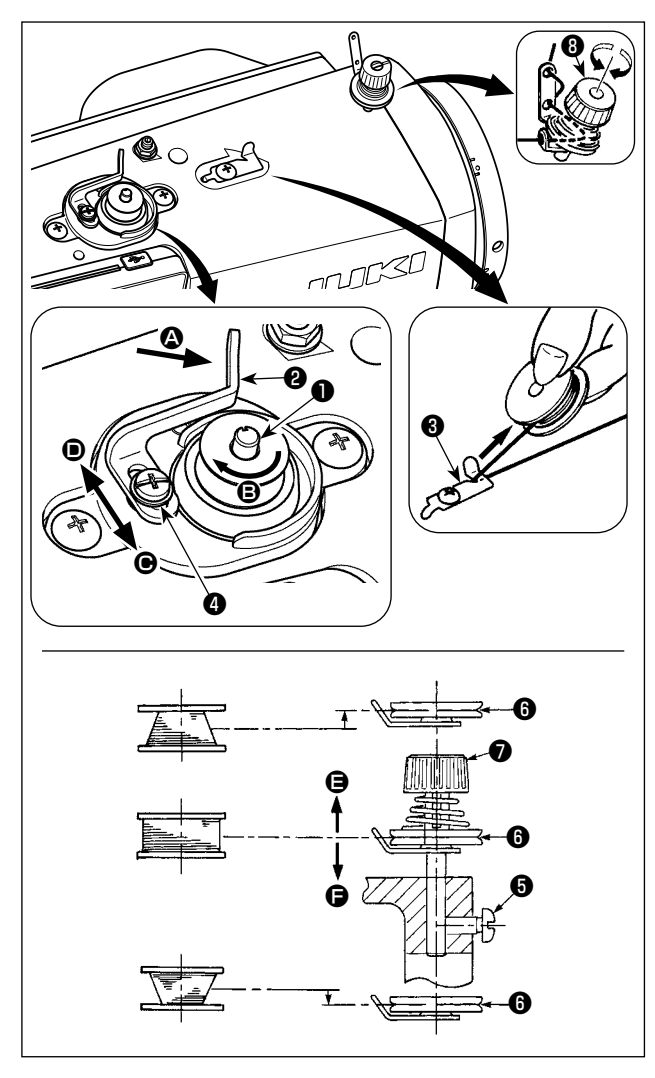

- 1) 把梭心推到卷线轴❶的最里面。
- 把线架右侧的卷线如图所示穿线,并把线端向 右缠绕数圈。(铝旋梭时,把线端向右缠绕后, 再把线张力盘过来的线向左缠绕数圈后,就容 易绕线了。)
- 3)把卷线杆②推到 ④ 方向,转动缝纫机。梭心向
   ⑤ 方向转动,线卷绕到梭心上。卷绕结束后卷
   线轴①自动停止。
- 4) 取下梭心,用切线保持板3切断机线。
- 5)调整底线卷线量时,请拧松固定螺丝④,把卷 线杆❷移动到 方向或 方向,然后再拧紧 固定螺丝④。

●方向:变少

●方向:变多

- 6)如果底线不能均匀地卷绕到梭芯时,请卸下飞轮,拧松螺丝⑤,调整卷线张力器⑧的高度。
  - 梭芯的中心和线张力盘 ❻的中心高度一样时为 标准位置。
  - 梭芯下部卷绕得多时,请把线张力盘 6 的位置
     向 方向调整,而梭芯上部卷绕得多时,请
     把线张力盘 6 的位置向 方向调整。
     调整后,请拧紧螺丝 6。
- 7)调整底线卷绕张力时,请转动线张力螺母♥进 行调整。
  - 卷绕底线时,请在梭芯和线张力盘①之) 间拉线的状态开始绕线。
     不进行缝制的状态,卷绕底线时,请把
     上线从挑线杆线道上卸下来,从旋梭里 把梭芯卸下来。
     线架装置引出的线受到风吹影响(风
    - 向)会出现悬垂,而卷绕到飞轮上。因 此请注意风向等。\_\_\_\_\_\_

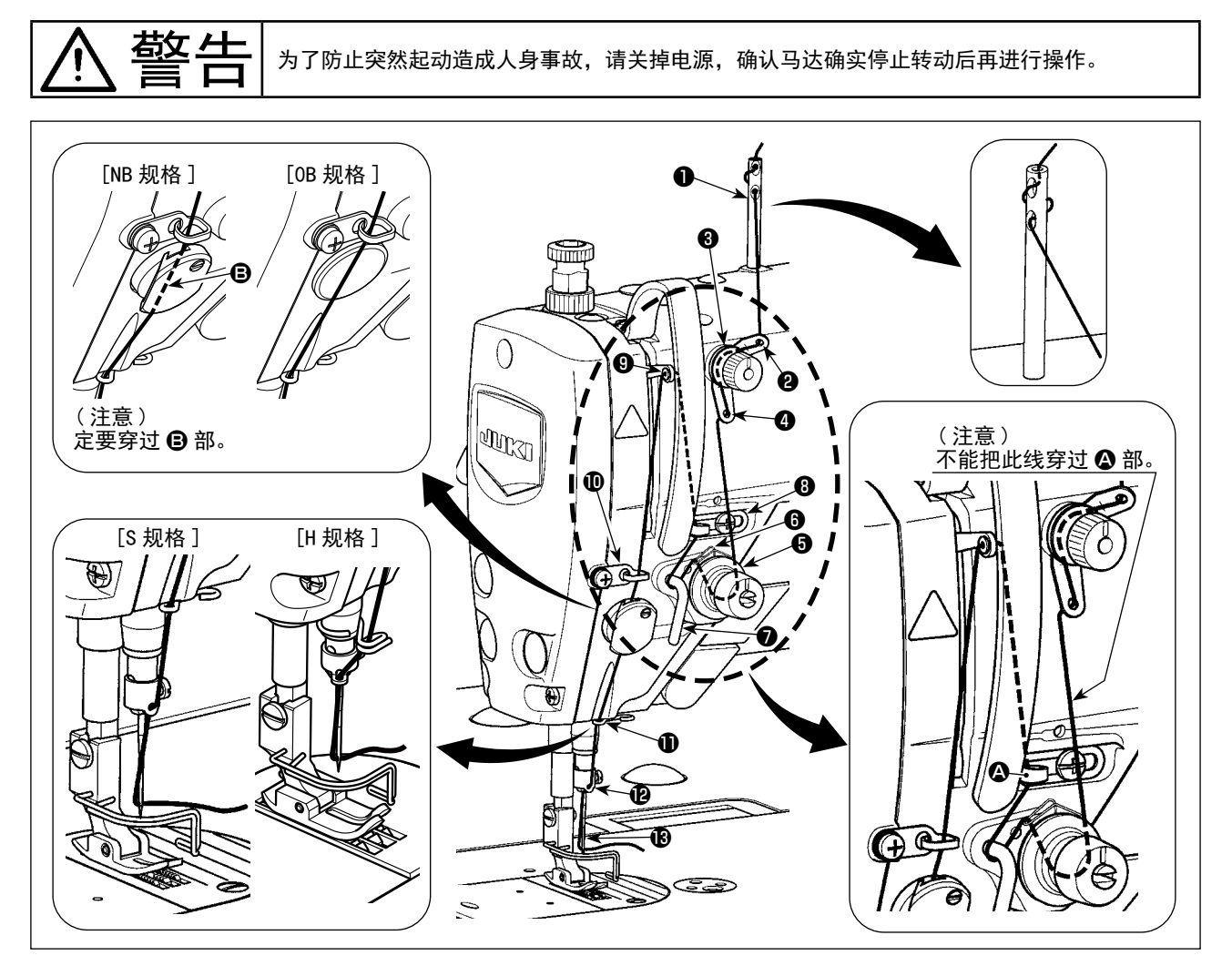

#### 3-5. 线张力

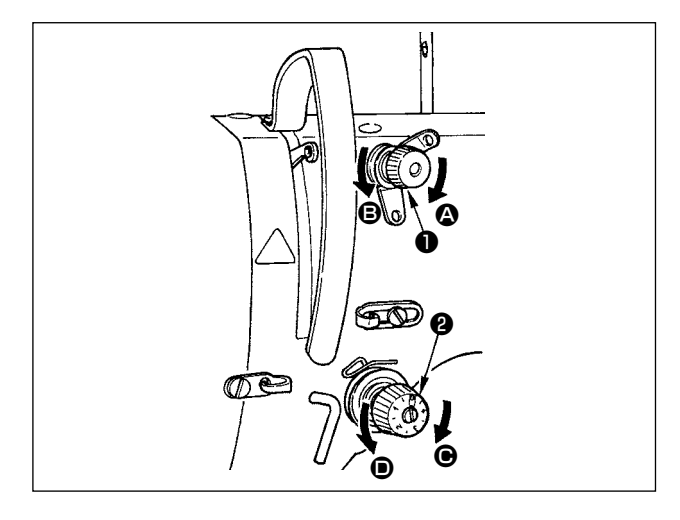

### 3-5-1. 上线张力的调节

- 向右 的方向转动第一线张力器螺母❶的话, 切线后在机针头上残留的线长度变短,而向左
   B 的方向转动的话,则残留的线长度变长。
- 2)向右 方向转动线张力器螺母
   3)的话,上线张力变强,而向左 方向转动的话,则上线张力变弱。

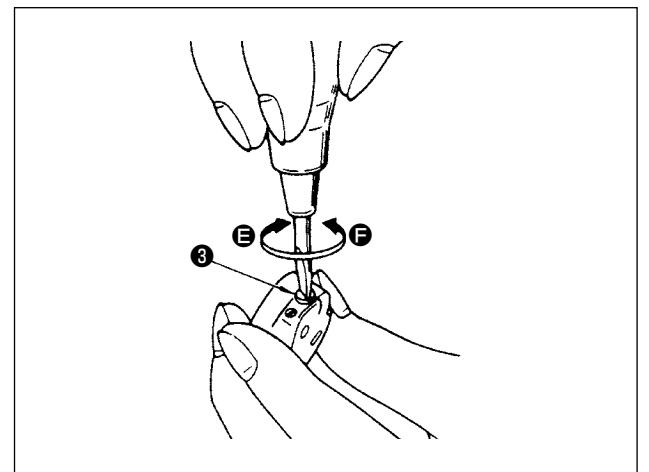

#### 3-5-2. 底线张力的调节

 向右 〇 的方向转动线张力螺丝③的话,底线张 力变强,而向左 〇 的方向转动的话,则底线张 力变弱。 3-6. 压脚压力的调节

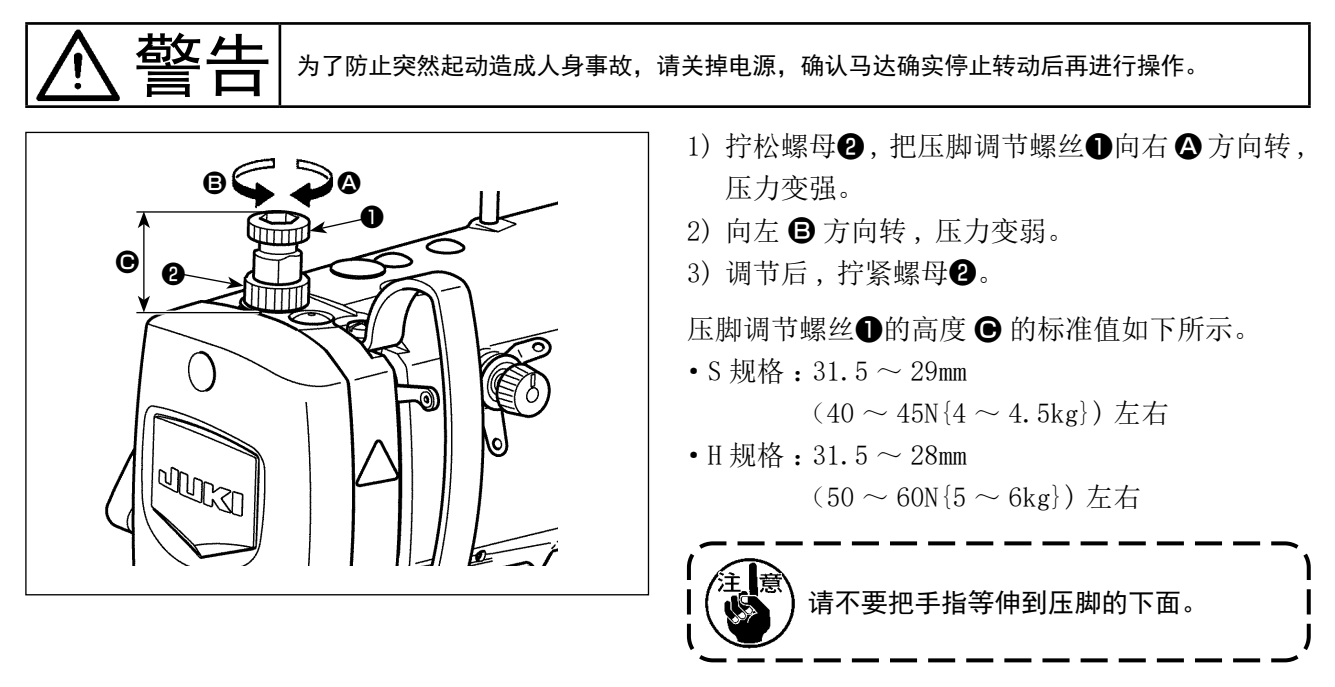

# 3-7. 缝迹的调节

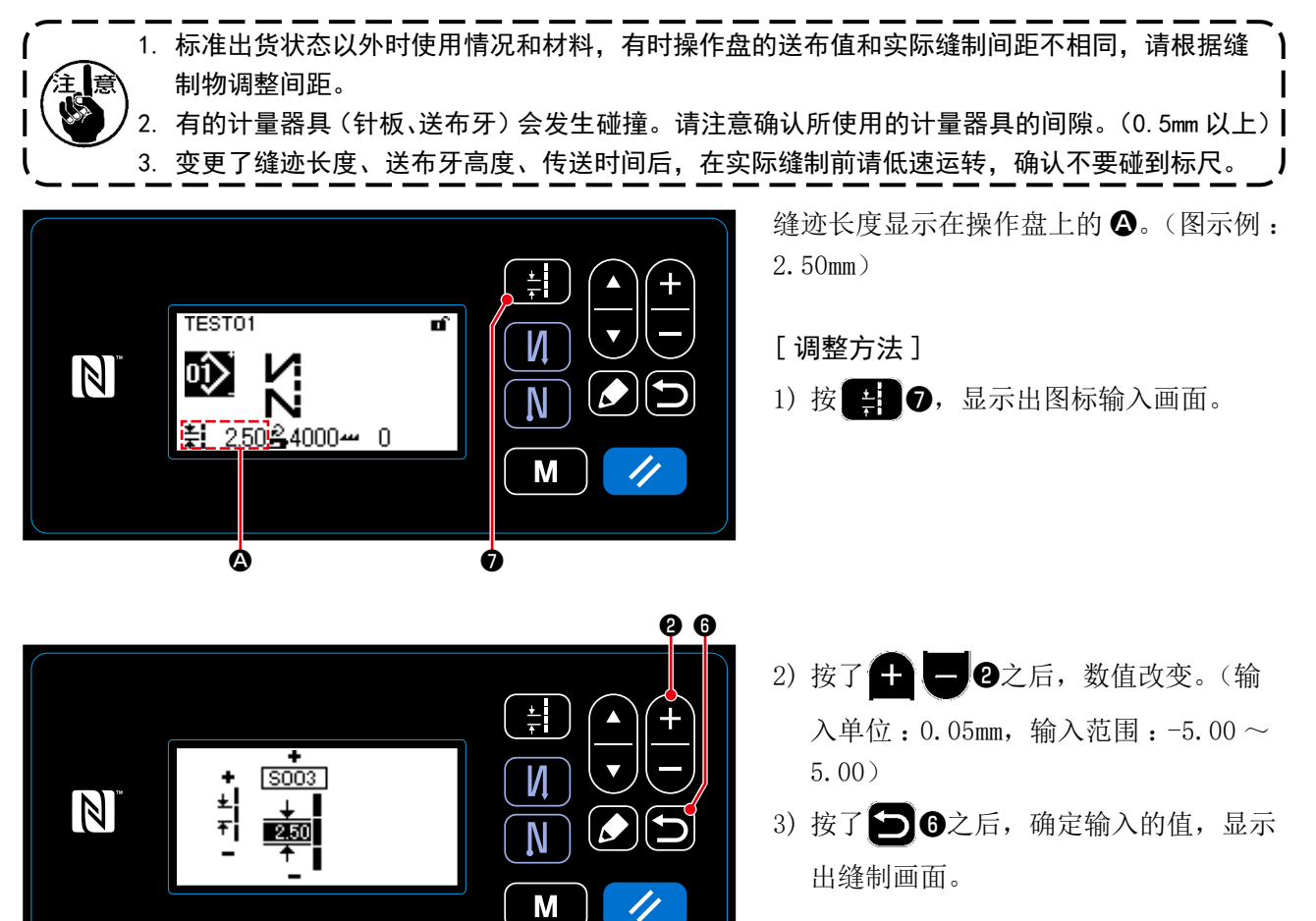

#### 3-8. 缝制速度的调节

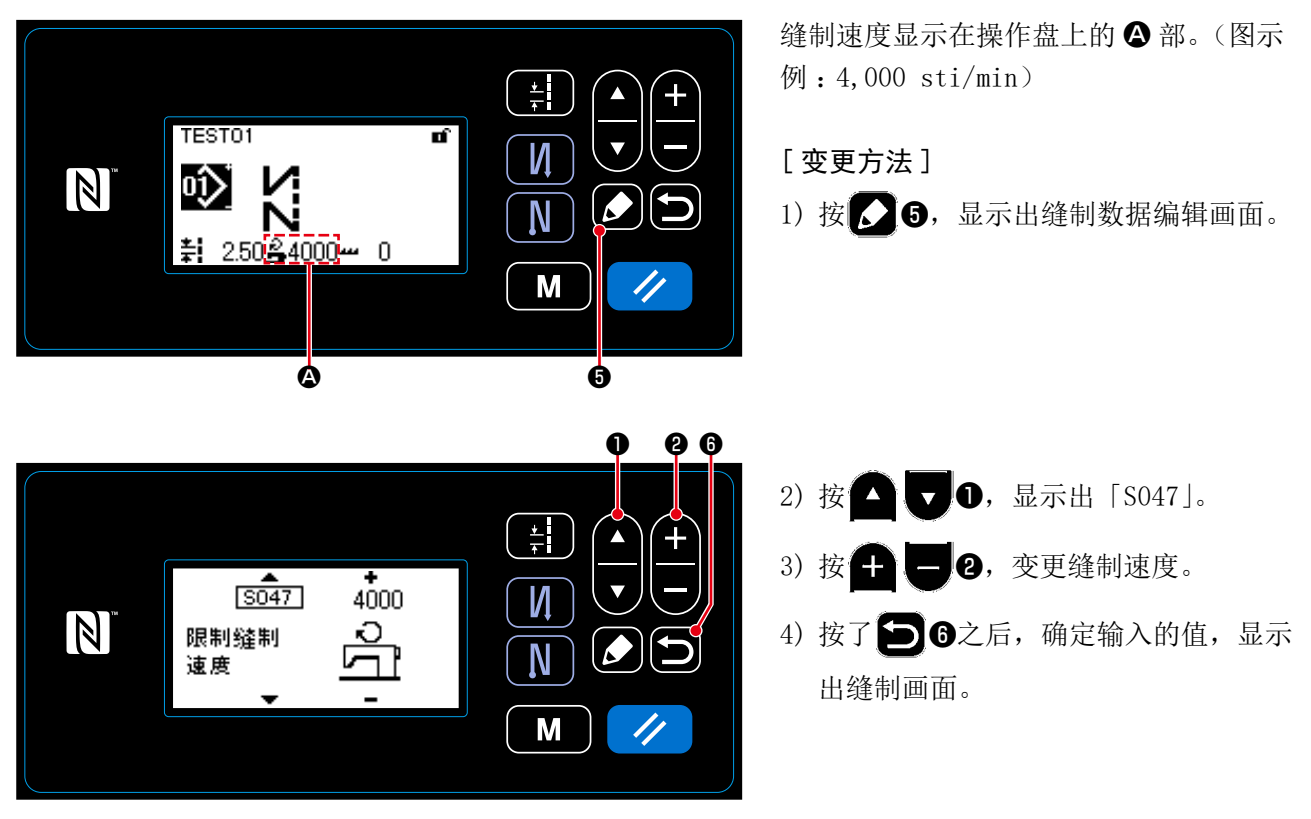

<u> 敬</u> 上

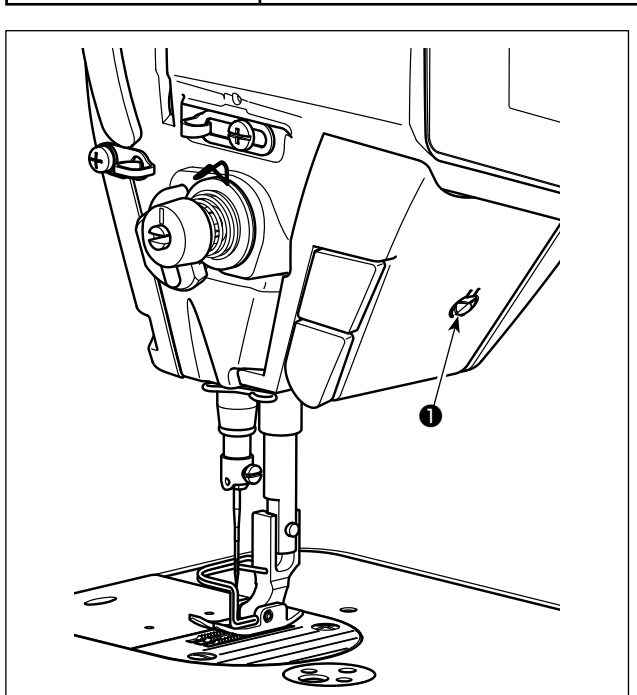

- 为了防止因突然的起动造成的人身伤害,调整 LED 的亮度时,请不要把手靠近机针,也不要把 脚放到踏板上。
  - ※本 LED 灯的目的是为了提高操作性能,不能作为维修使用。

本缝纫机标准安装了照亮机针的 LED 灯。 亮度调节以及灭灯,可以通过按开关①,进行 5 阶 段的调整和灭灯的变换。

[亮度的变更]

1 ⇒ . . . 4 ⇒ 5 ⇒ 1 亮 ⇒ . . . 暗 ⇒ 灭灯 ⇒ 亮 按照此顺序,每次按开关**①**则反复变化。

3-10. 倒缝

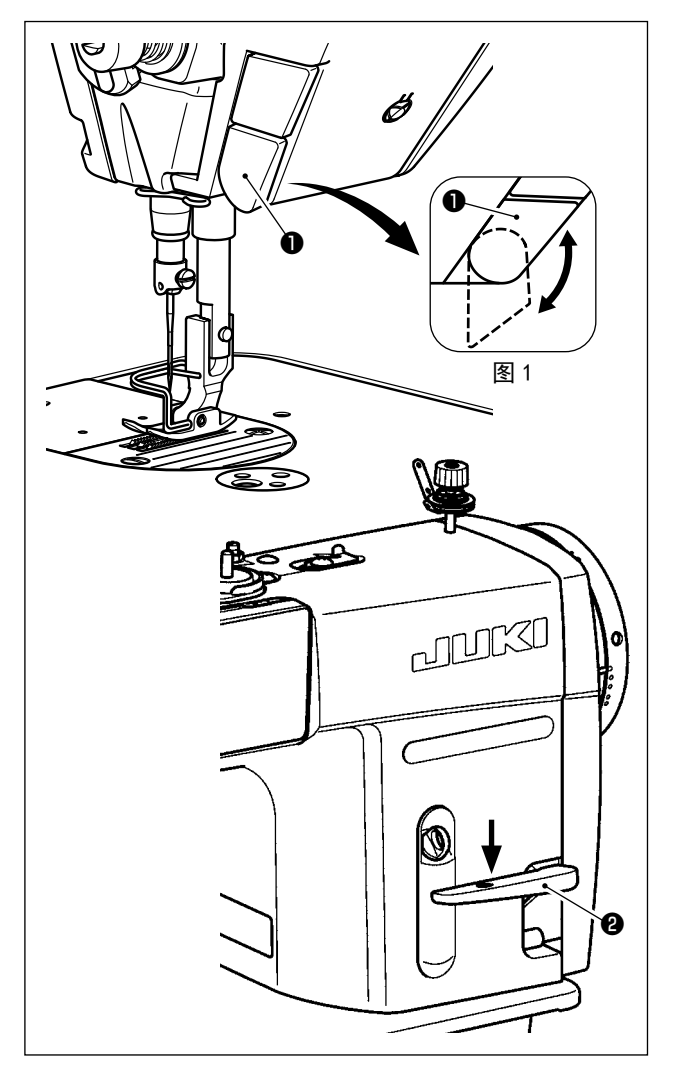

[ 单触手动倒缝 ]

如果按触摸倒缝开关**①**,缝纫机立即变成倒送,可 以进行倒缝。 手放开,则变成正送。

#### [使用倒缝拨杆进行倒缝]

操作倒缝拨杆**2**可以控制正传送⇔倒传送的传送 量。

# [触摸倒缝开关位置的调节]

触摸倒缝开关❶通过转动在2个位置可以使用。(图 1)

# 3-11. 关于用户特制开关

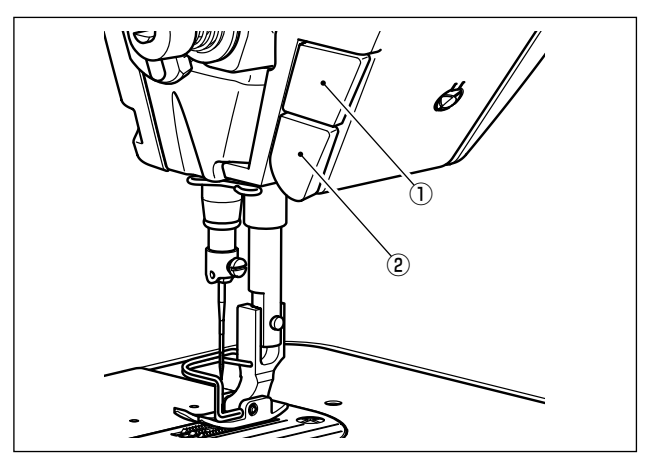

操作用户特制开关①,可以进行各种操作。

※ 触摸倒缝开关②也可以分别设定各种操作。

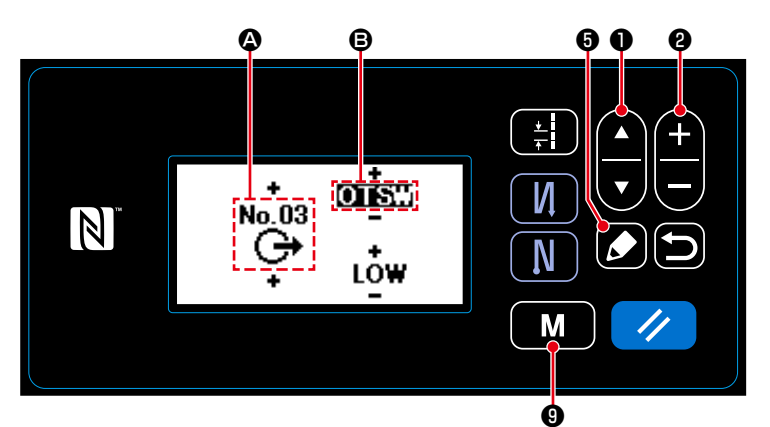

#### [用户特制开关的操作内容]

| $\square$ | 缩写   | 功能项目           |
|-----------|------|----------------|
| 0         | noP  | 无功能设定          |
| 1         | HS   | 半针补偿缝制         |
| 2         | bHS  | 倒缝补偿缝纫         |
| 3         | EbT  | 取消结束倒缝1次功能     |
| 4         | TSW  | 切线功能           |
| 5         | FL   | 压脚提升功能         |
| 6         | oHS  | 1 针补偿          |
| 7         | SEbT | 开始结束倒缝取消功能     |
| 8         | Ed   | 输入布边传感器        |
| 9         | LinH | 禁止踏板前踩功能       |
| 10        | TinH | 禁止切线输出功能       |
| 11        | LSSW | 输入低速指令         |
| 12        | HSSW | 输入高速指令         |
| 13        | USW  | 机针提升功能         |
| 14        | bT   | 输入倒缝开关         |
| 15        | SoFT | 输入软起动开关        |
| 16        | oSSW | 快捷速度指令开关的输入    |
| 17        | bKoS | 输入倒缝简单操作速度指令开关 |
| 18        | SFSW | 输入安全开关         |
| 19        | AUbT | 取消或追加自动倒缝的开关   |
| 20        | CUnT | 输入缝制计数器        |
| 21        | OTSW | 单触变换开关         |

- 1)6秒钟长时间按 **M**9。
- 然后按 🚺 5。
- 3) 把功能设定为用户特制开关①时:
  - 用▲**▼**●选择输入号码 ▲,用 **● ●** 2 输入 [3]。
  - 用 🖸 🔽 🕽 选择功能项目 🕄, 用
  - **十** 2 输入功能项目。
  - 用**口口**显示选择 HIGH/LOW, 用
  - **土** 2 输入 LOW。
- 4) 把功能设定为触摸倒缝开关②时:
  - 用 🖸 🔽 🕽 选择输入号码 🙆, 用
  - 用 🗗 🔽 🕽 选择功能项目 🕄, 用
  - + 2输入功能项目。
  - 用 🖸 🔽 O显示选择 HIGH/LOW, 用
  - **十一2**输入LOW。

3-12-1. 旋梭油量的调整

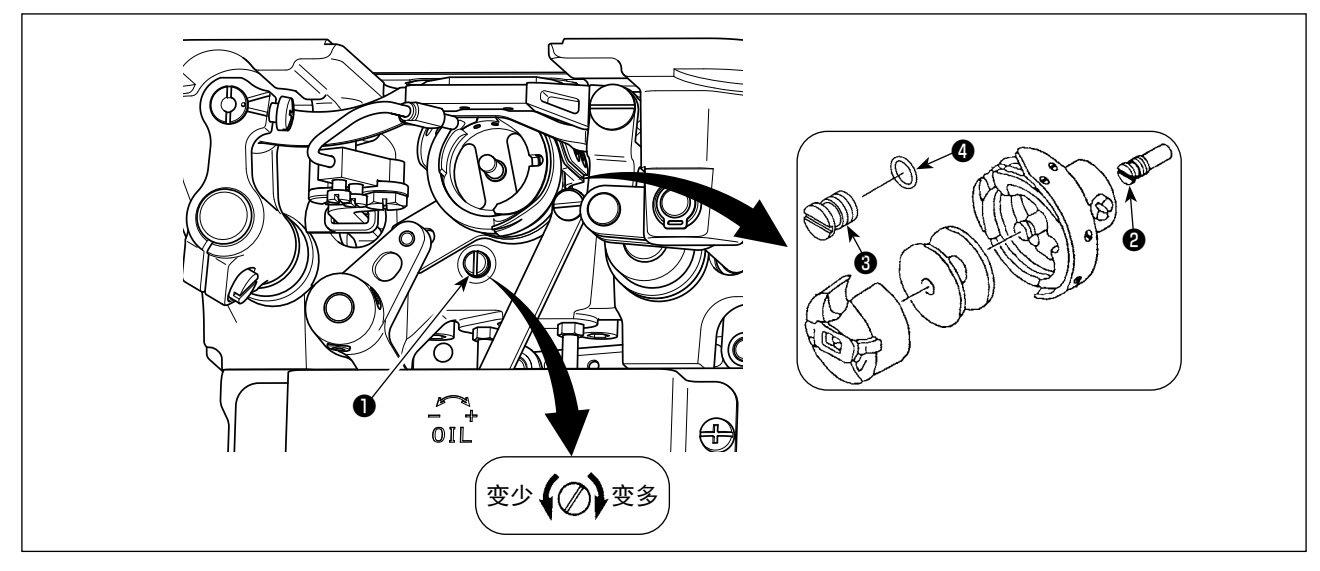

拧紧(向右转动)旋梭油量调节螺丝❶后,旋梭油量变多,拧松(向左转动)旋梭油量变少。

| 【 [DDL-9000C-SMS 型缝纫机使用 RP 旋梭(干式旋梭)时 ]           | <b>`</b> \ |
|--------------------------------------------------|------------|
| ┃ 1. 请卸下下轴油芯固定螺丝❷, 然后安装下轴固定栓螺丝❸(货号:11079506)和0形环 | ④(货号:      |
| 【/注意】 R0036080200)。                              |            |
| 【 2. 请拧松旋梭油量调节螺丝 ● 让油量变得最小,请在把旋梭油量调节得较小的状态下进行    | 行使用。 丨     |
| ●    但是,调节时请注意不要完全拧紧,同时还要注意不要让旋梭油量调节螺丝❶脱落。       | I          |
| 、 3. 使用 RP 旋梭(干式旋梭)时,也请注意绝对不能排放掉油槽中的机油。          | J          |

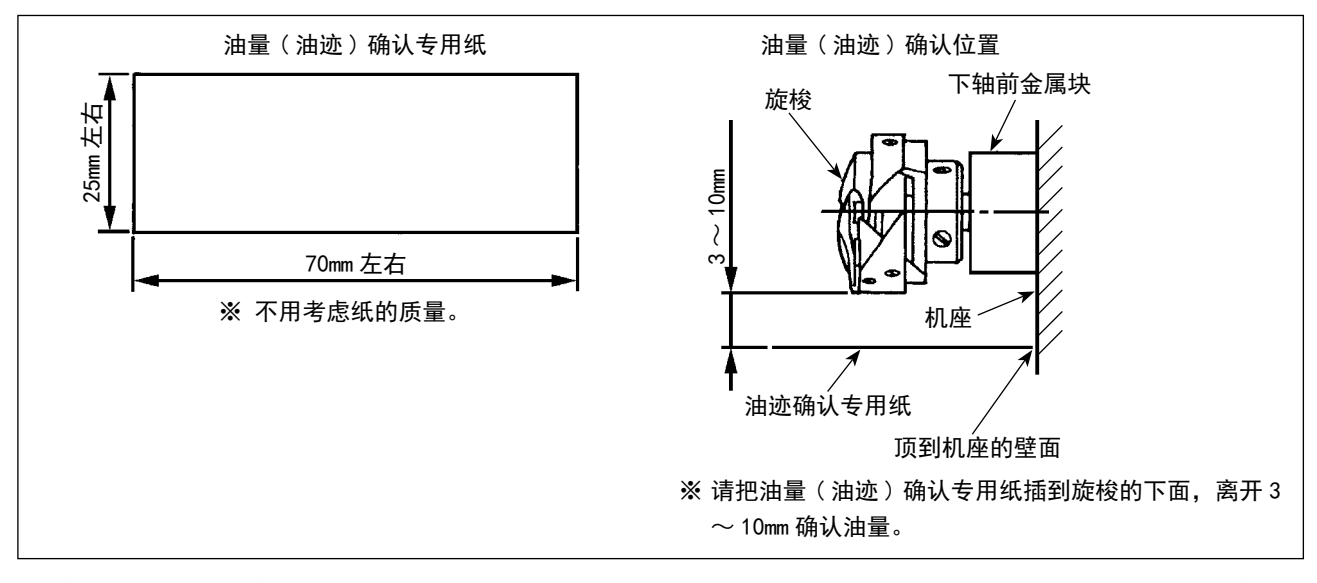

\*进行下面 2) 的操作时,请卸下从挑线杆至机针的上线和梭芯线,提升压脚再卸下滑板后的状态下确认 油量。此时,请一定充分注意不要让旋梭碰到手指。

- 1) 机头冷却时,请进行3分钟左右的空载运转。(适当的间歇运转)
- 2) 请在缝纫机转动时将油量(油迹)确认专用纸插入。
- 3) 确认油槽中是否有油。
- 4) 油量(油迹)确认时间为5秒钟。(用表来测定。)

#### 3-12-3. 油量(油迹)适合标样

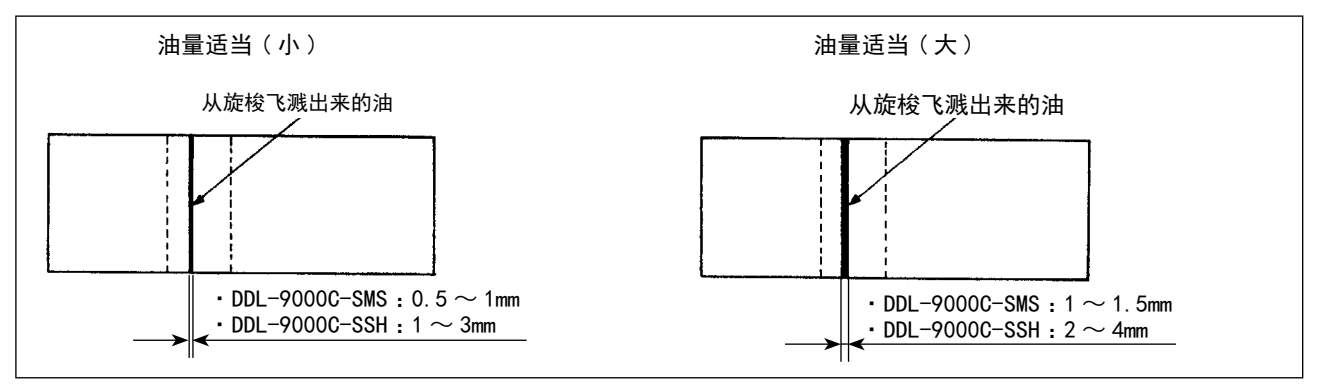

 上述的图示表示油量(油迹)适量的状态。虽然根据缝制工序的需要有可能要进行必要的调整,但是 请注意不要过度地增减油量。(油量过少=会烧坏旋梭(旋梭发热)、油量过多=会脏污缝制物)

2) 油量(油迹) 应确认3次(3张) 均无变化。

#### 3-13. 挑线弹簧和挑线量的调整

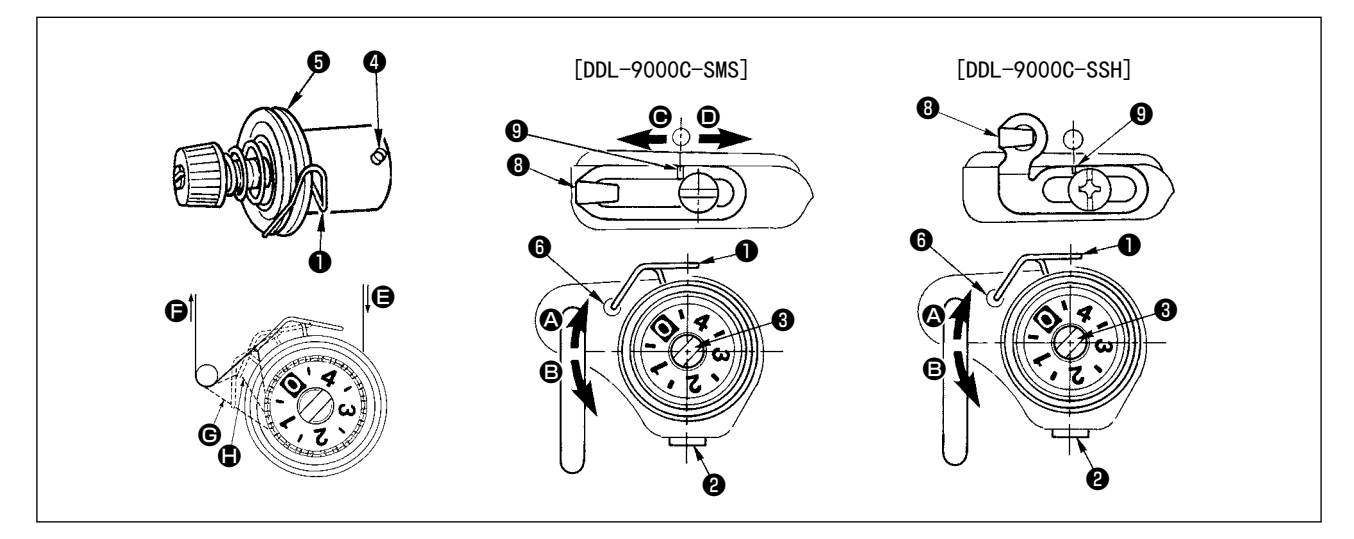

- (1) 调整挑线弹簧❶的行程量
- 1) 拧松线张力台固定螺丝2。
- 2)把线张力杆③向右 的方向转动则变大。向左 的方向转动则变小。

### (2) 调整挑线弹簧❶的压力

- 1) 松固定螺丝2, 卸下张力器(组件)5。
- 2) 拧松线张力杆固定螺丝4。
- 3)把线张力杆③向右 ④ 的方向转动则变强。向左 🕒 的方向转动则变弱。

#### \*挑线弹簧❶的标准状态

机臂上的刻点6和挑线弹簧前端基本一致。(需要根据素材和工序的要求进行必要的调整。)

注意 挑线弹簧调整是否适当的确认方法是,向 方向拉出上线后,线被拉出 之前,请确认挑线弹簧 是否移动到最后( 的状态)。如果移动不到最后时( 的状态),请减弱挑线弹簧的压力。另外, 挑线弹簧的动作行程过小的话缝制效果变坏。一般布料 10 ~ 13mm 左右为适当。

#### (3) 挑线杆挑线量的调整

- 1) 制厚料时,向 的方向移动线导向器 3,则挑线量变多。
- 2) 缝制薄料时,向 D 的方向移动线导向器 B,则挑线量变少。

#### \*导线器的标准状态

- DDL-9000C-SMS:固定螺丝中心和导线器的刻线9一致。
- DDL-9000C-SSH:机臂上的刻线的中心和和导线器的刻线9一致。

查告 / 为了防止缝纫机的意外起动,请关掉电源之后再进行操作。

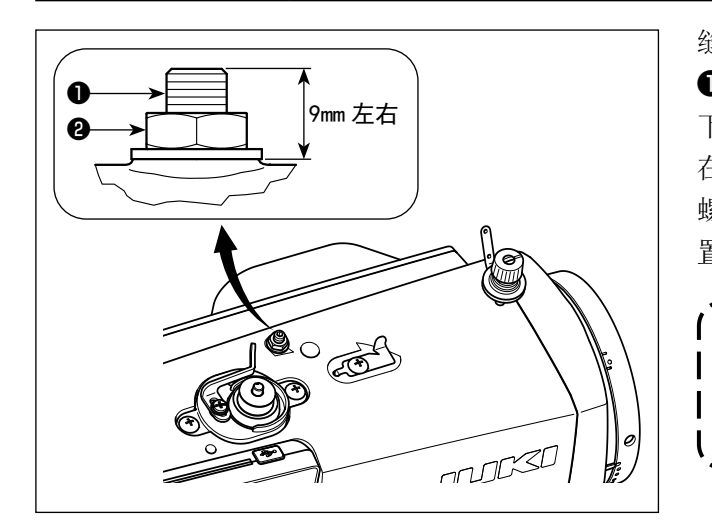

缝制丝绒等起毛性素材时,使用微量压脚提升螺丝
功能就可以不使素材缝偏,减轻素材的损伤。
下降压脚,设定为送布压下降到针板下面的状态。
在拧松螺母2的状态,一点一点拧紧微量压脚提升
螺丝1,调整到适合素材的让压脚微量上升的位置,然后用螺母20固定。

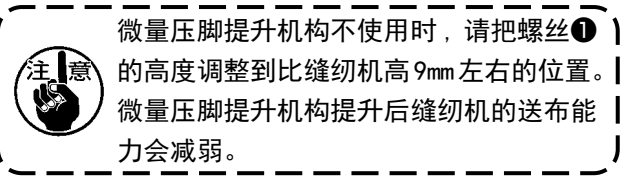

# 4. 操作盘的使用方法

# 4-1. 缝制画面的说明(选择缝制图案时)

在缝制画面上,显示出现在缝制中的图案形状和设定值。 选择的图案不同,显示和按键操作也不同。 另外,在缝制画面上还显示缝制图案和显示计数器。 有关计数器显示,请参阅「4-3.计数器功能」p.42。

(1) 缝制画面(选择缝制图案时)

用 🛆 🔽 ①可以选择缝制形状。缝制形状有以下4种。

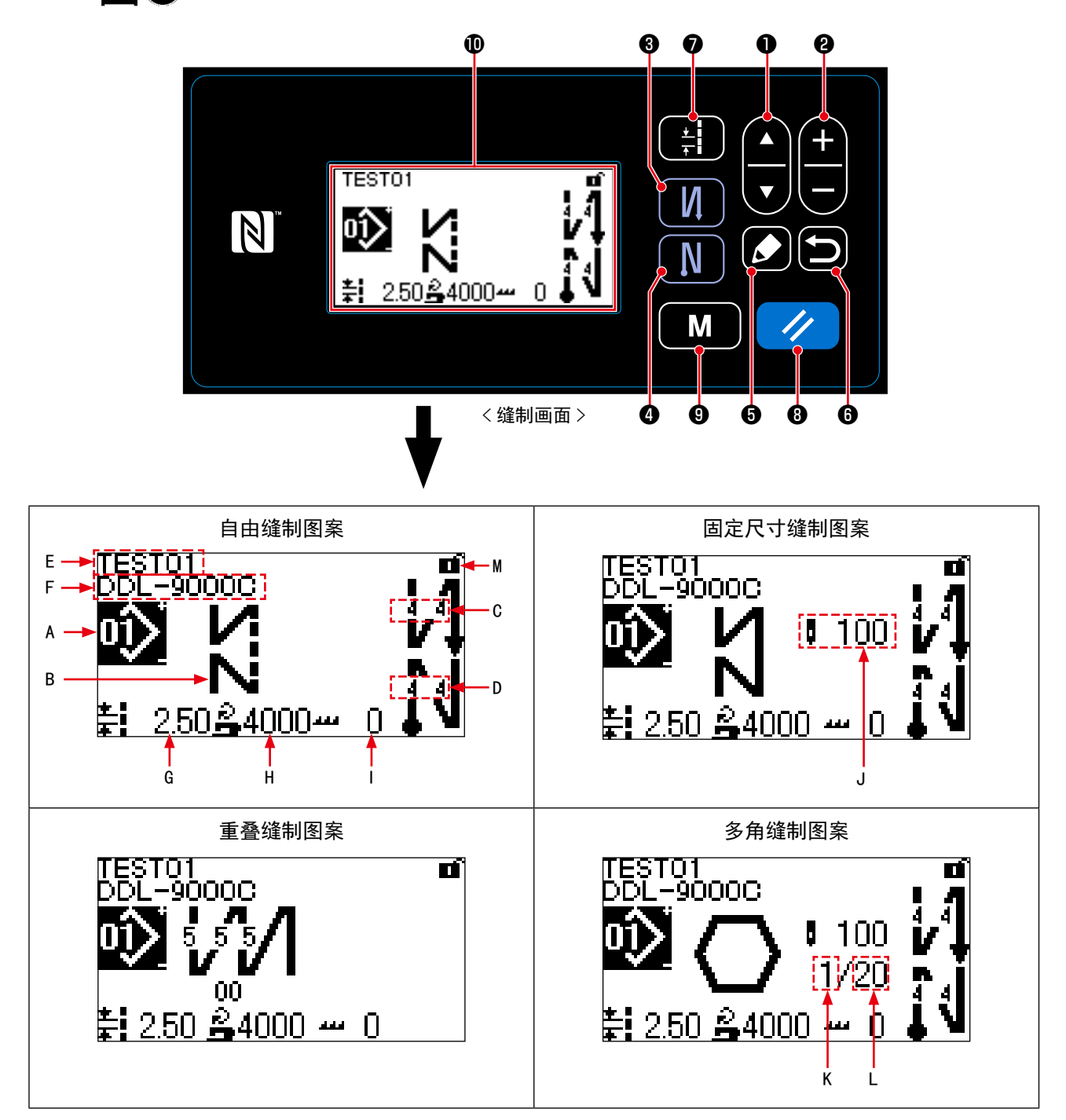

|   | 开关、显示      | 内容                                                                                                    |
|---|------------|----------------------------------------------------------------------------------------------------|
| 0 | 项目选择键      | 变换以下的画面显示。<br>图案显示 / 缝制计数器显示 / 旋梭计数器显示<br>※ 缝制中途不能操作。<br>※ 有关计数器显示,请参阅「4-3. 计数器功能」p.42。                                          |
| 8 | 数据变更键      | 按照以下的顺序选择已经登记的图案。<br>缝制图案 No. 1…99 →循环缝制图案 No. 1…9<br>※ 仅限图案 No. 的变更被允许时可以操作。<br>※ 缝制中途不能操作。<br>※ 有关循环缝制图案,请参阅「8-2. 循环缝图案」p. 81。 |
| 8 | 开始倒缝键      | 变更有无开始倒缝。<br>1秒钟长时间按此键,开始倒缝编辑画面被显示出来。                                                                                            |
| 4 | 结束倒缝键      | 变更有无结束倒缝。<br>1秒钟长时间按此键,结束倒缝编辑画面被显示出来。                                                                                            |
| 6 | 编辑键        | 选择了自由缝制图案 / 固定尺寸缝制图案 / 重叠缝制图案后,缝制图案编辑 画面被显示;选择了多角缝制图案后,多角缝制图案编辑画面分别被显示。                                                          |
| 6 | 返回键        | 不使用。                                                                                                    |
| Ð | 间距键        | 显示间距输入画面。                                                                                                    |
| 8 | 复位键        | 简易锁定状态时,1秒钟长时间按此键变换有效/无效。                                                                                                    |
| 9 | 模式键        | 显示模式画面。<br>·用通常的按压方法按此键,显示用户等级模式。<br>·3秒钟长时间按此键,显示维修人员等级模式。                                                                      |
| Û | 显示缝制画面     | 显示选择了的缝制图案。<br>有自由缝制图案 / 固定尺寸缝制图案 / 重叠缝制图案 / 多角缝制图案等 4 种<br>图案。                                                                  |
| A | 缝制图案 No.   | 显示选择中的缝制图案 No.。(No. 1 ~ No. 99)                                                                                                  |
| В | 缝制形状       | 显示选择中的缝制形状。                                                                                                    |
| C | 开始倒缝针数 A、B | 显示开始倒缝针数 A 和 B。(0 针~ 99 针)<br>※ 仅限有开始倒缝时被显示。<br>请参阅「4-2-2. 开始倒缝图案」p. 30。                                                         |
| D | 结束倒缝针数 C、D | 显示结束倒缝针数 C 和 D。(0 针~ 99 针)<br>※ 仅限有结束倒缝时被显示。<br>请参阅「4-2-5. 结束倒缝图案」p. 36。                                                         |
| E | 货号         | 显示货号(0字~24字)。                                                                                                    |
| F | 工序 / 注释    | 通过设定存储器开关 U404 的内容,显示货号、工序或者注释。(0 字~24 字)<br>请参阅「4-5.存储器开关数据一览表」p.47。                                                            |

|   | 开关、显示      | 内容                                                                                                    |
|---|------------|----------------------------------------------------------------------------------------------------|
| G | 间距         | 通过设定存储器开关 U401 的内容,显示「间距(-5.00~5.00)」「平均1<br>英寸的针数」「平均3cm的针数」。<br>※选择了用户订制间距是,显示用户订制间距图案No.。<br>请参阅「8-5.用户间距」p.88。 |
| н | 缝制速度限制     | 显示设定的最高限制速度。(150sti/min~)                                                                                          |
| I | 送布牙高度补正值   | 显示选择的缝制图案的送布牙补正值。                                                                                                  |
| J | 图案针数       | 选择固定尺寸缝制图案时:显示图案的总针数<br>选择多角缝制图案时:显示现在步骤的针数<br>(1针~2,000针)。<br>※选择固定尺寸缝制图案、多角缝制图案时被显示。                             |
| К | 多角缝制图案现在步骤 | 显示现在的步骤。(1~20)<br>※选择多角缝制图案时被显示。                                                                                   |
| L | 多角缝制图案总步骤数 | 显示总步骤数。(1~20)<br>※选择多角缝制图案时被显示。                                                                                    |
| М | 简易锁定状态图标   | 显示简易锁定的装(有效 / 无效)。<br>请参阅「8-7-1. 简易锁定」p. 100。                                                                      |

# 4-2. 缝制图案

可以把经常使用的缝制花样作为图案进行登记。 登记后,只要选择图案 No.就可以叫出想缝制的花样。 可以编制 99 种图案。

# 4-2-1. 图案的构成

一个图案由开始倒缝、主缝、结束倒缝、图案功能4种缝制构成。

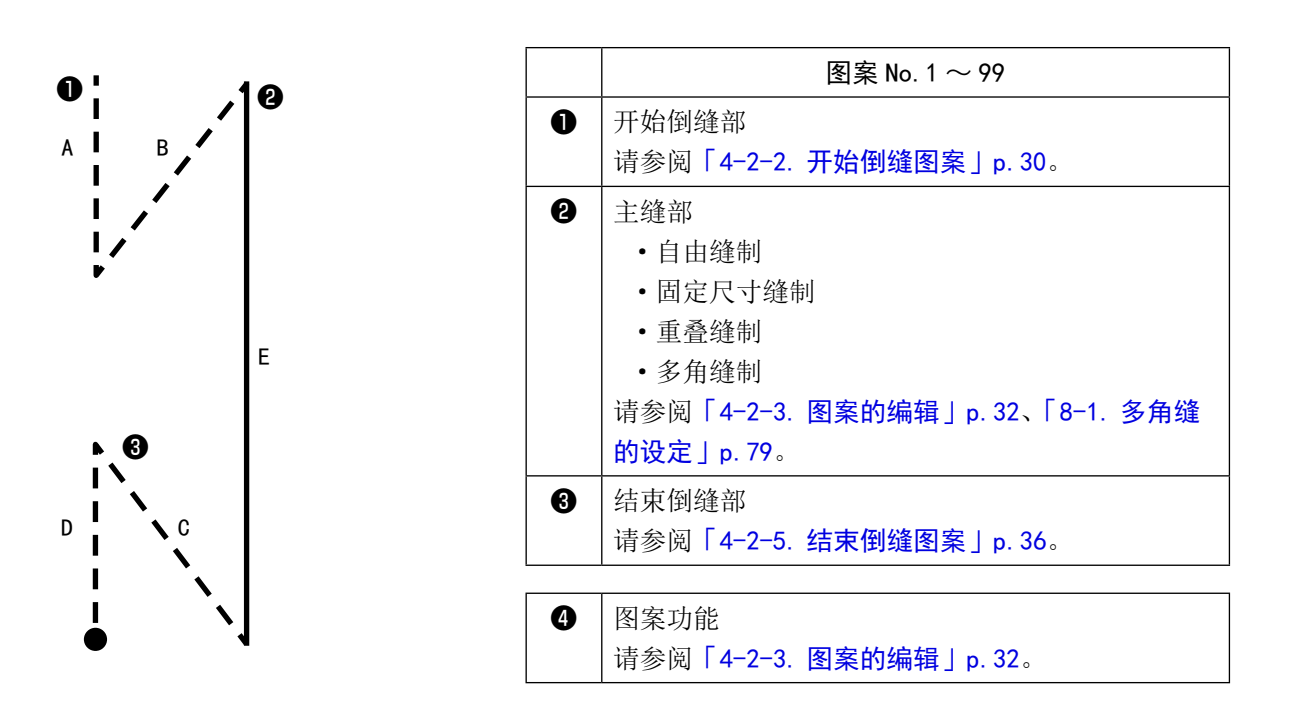

# 4-2-2. 开始倒缝图案

设定开始倒缝的形状。

# (1) 把开始倒缝图案设定为有效

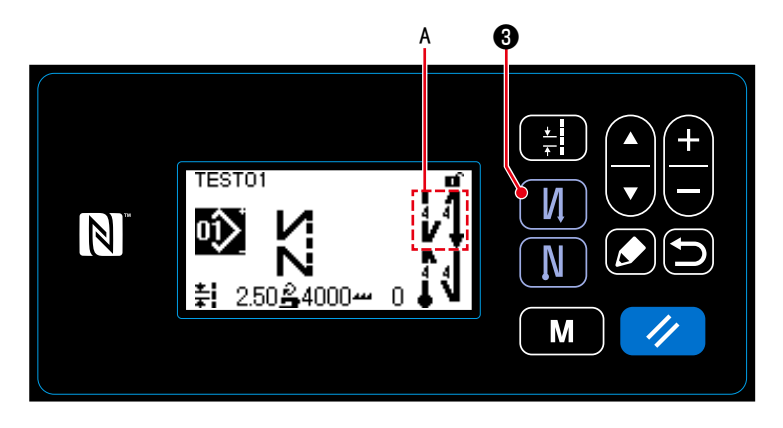

在图标 A 被显示的状态下,开始倒缝有效。 没有显示时,请按 3 ,显示出图标 A, 把开始倒缝功能设定为有效。

- (2) 变更开始倒缝图案的针数、间距
- ① 显示开始倒缝编辑画面

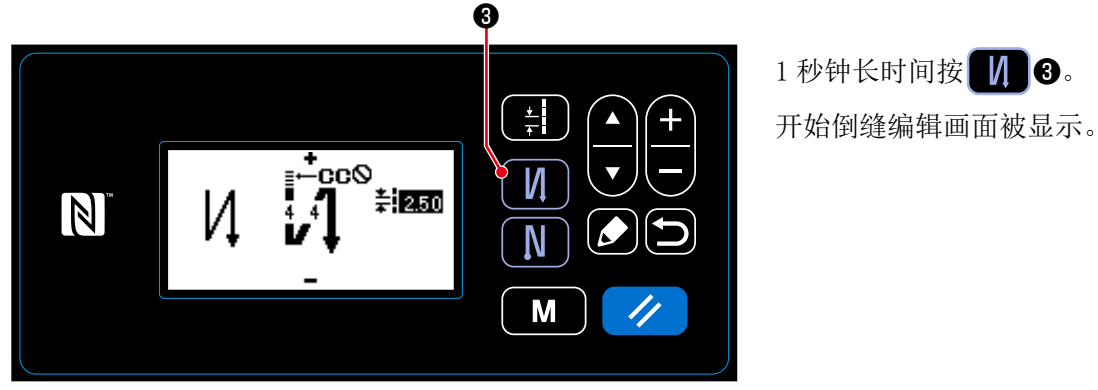

- < 开始倒缝编辑画面 >
- ② 设定开始倒缝的形状、针数、间距

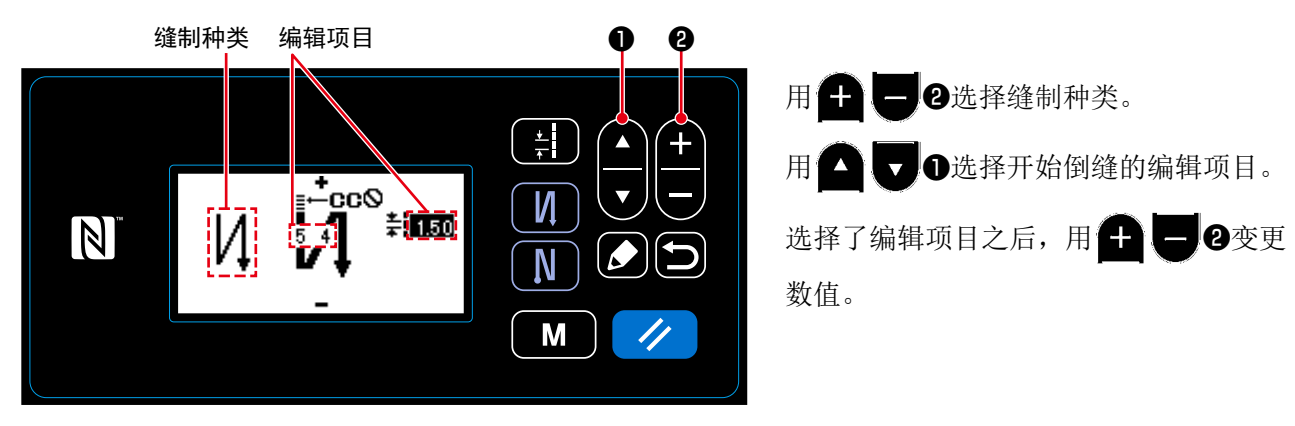

③ 把变更项目设定为适用

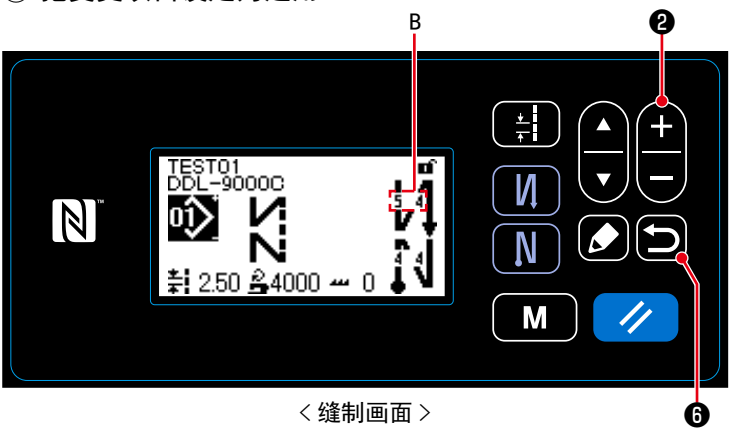

变更了项目后,用**全**6返回到缝制画面。 变更后的内容 B 被显示出来。

可以选择的「缝制种类」和「编辑项目」如下所示:

每按一次 + 2 2 就会顺序变换编辑的项目。

| 缝制种类                                  | 编辑项目                                                    |  |  |
|---------------------------------------|---------------------------------------------------------|--|--|
| <b>倒缝</b> 从缝制开始进行一次倒缝。                | 针数 A 针数 B 间距<br>↓ ↓ → ↓ ↓ → ↓                           |  |  |
| <b>缩缝</b><br>缩小缝制开始的间距。               | 针数 A 间距<br>■CCO<br>↓ → <b>‡</b>                         |  |  |
| <b>双重倒缝</b>                           | 针数 A 针数 B 间距<br>↓ 1 ↓ → ↓ ↓ ↓ ↓ ↓ ↓ ↓ ↓ ↓ ↓ ↓ ↓ ↓ ↓ ↓ ↓ |  |  |
| <b>用户订制缩缝 ≣CC</b><br>可以任意地设定缩缝的针数和间距。 | 用户订制缩缝 No.                                              |  |  |

### 4-2-3. 图案的编辑

- (1) 编辑方法(选择自由缝制、固定尺寸缝制、重叠缝制时)※ 有关选择多角缝制时的编辑方法,请参阅「8-1. 多角缝的设定」p. 79。
- ① 显示缝制图案编辑画面

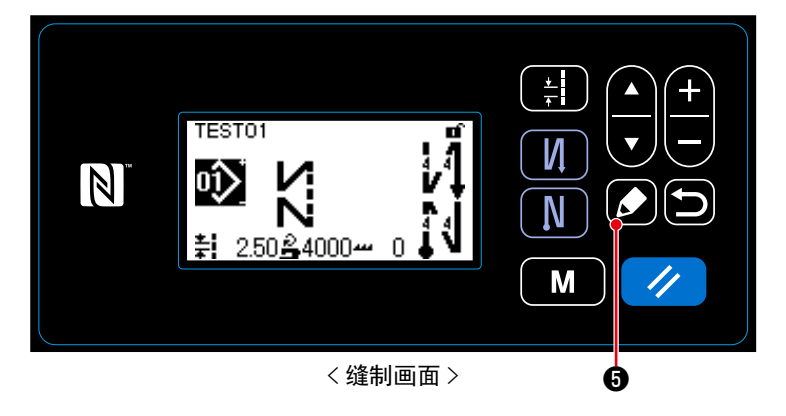

在选择自由缝制、固定尺寸缝制、重叠缝 制的缝制画面上按 **∑** ⑤,显示出缝制图 案编辑画面。

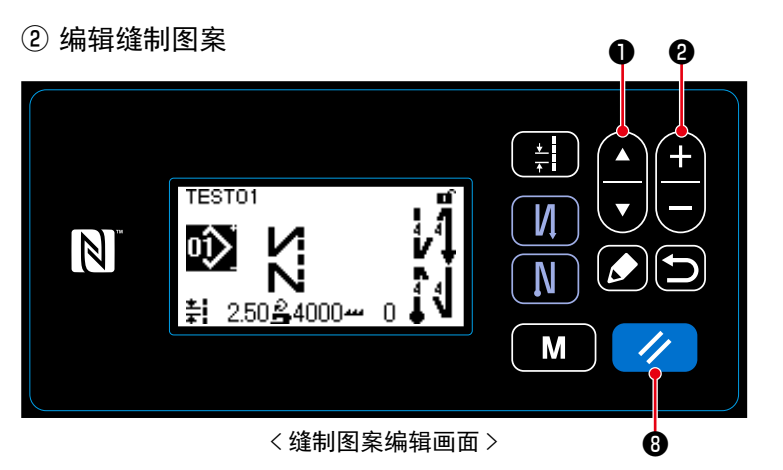

在这里可以个别地编辑图案的功能。 有关可以编辑的功能项目,请参阅「4-2-4. 图案功能一览表」p.34。

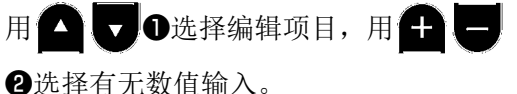

3选择有尤致沮制入。

用 🥢 🛿 返回到编辑前的状态。

1秒钟长时间按此键,可以返回到初期状态。

# ③ 用编辑后的缝制图案进行缝制

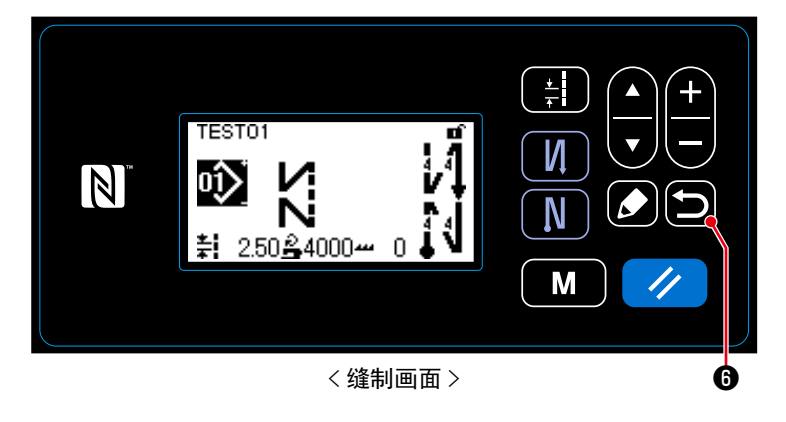

变更项目后,用**全**⑤返回到缝制画面。 变更后的内容被显示出来。
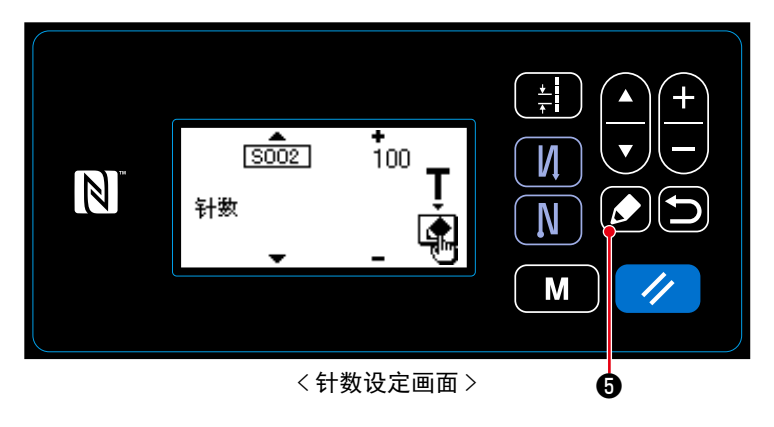

※选择固定尺寸图案,进行针数设定时按 了 了 ○ ⑤ ○ 二后,显示出示教画面。(仅 限针数可以变更时) 有关示教功能,请参阅「4-2-6. 示教功 能」p. 37。

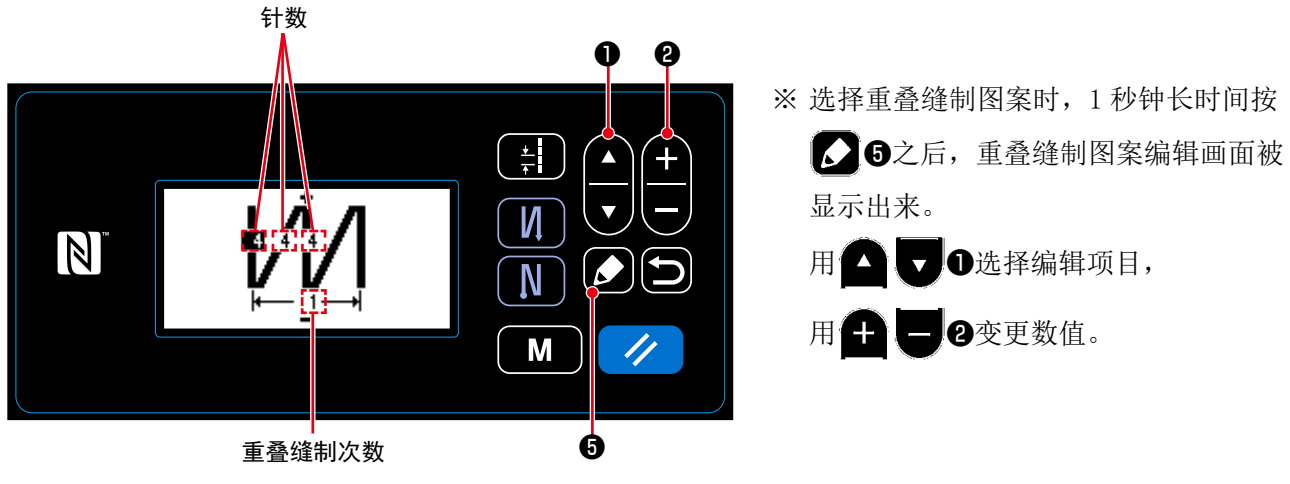

く重叠缝制图案编辑画面>

– 33 –

## 4-2-4. 图案功能一览表

## (1) 图案缝制模式的设定项目

| 数据编号    | 项目名称    | 输入范围                |                           |                      |                            |
|---------|---------|---------------------|---------------------------|----------------------|----------------------------|
| S001    | 形状      | 自由                  | 固定尺寸                      | 重叠                   | 多角                         |
|         |         | ĸ                   | ۲<br>N                    | ИЛ                   | $\bigcirc$                 |
| S002    | 针数 / 次数 | _                   | $1 \sim 2000$             | 1~15次                | —                          |
| S003    | 间距      | $-5.00 \sim 5.$     | 00 / 用户订制间跟               | E No. 1 $\sim$ 20    | _                          |
| S041    | 针杆停止位置  | _ļ_                 | :下停止                      |                      | _                          |
|         |         | _0                  | :上停止                      |                      |                            |
| S042    | 线压脚     |                     |                           | OFF /                | Ţ                          |
| S043    | 禁止切线    |                     | <b>⊘</b> <sub>≠</sub> : ( | OFF / 🗙 : OM         | J                          |
| S044    | 单触      | _                   | • OFF                     | _                    | _                          |
|         |         |                     | <b>@</b> : ON             |                      |                            |
| S045    | 单触后的切线  | _                   | <b>⊗</b> ★ : 0FF          | _                    | <b>⊗</b> ≯: 0FF            |
|         |         |                     | <b>@</b> * : 0N           |                      | <b>@</b> * : 0N            |
| S046    | 短残线     |                     | <u>\</u> .                | DFF / •••• : OM      | N                          |
| S047    | 限制缝制速度  | 150 ~               | - U096                    |                      | _                          |
| S048    | 传送轨迹    | S                   | -œ-∕ ∧ -æ                 | ■-/c.<br>●           | B -                        |
| S049    | 传送时间    |                     | _                         | $50 \sim 50^{\circ}$ |                            |
| S050    | 送布牙高度补正 |                     | $-4 \sim 8$               |                      | _                          |
| S051    | 倒缝间距补正值 |                     | -5                        | $00 \sim 5.00$       |                            |
| S061 ×1 | 缝制速度限制  | $150 \sim$ U096 /   | 共通设定 S047                 | _                    | 150~U096 / 共通设定<br>S047    |
| S062 ×1 | 间距      | $-5.00 \sim 5.00$ / | ′共通设定 S003                | _                    | -5.00~5.00 / 共通设<br>定 S003 |
| S065 ×1 | 送布牙高度补正 | -4 -                | $\sim 8$                  | _                    | $-4 \sim 8$                |
| S066 ※1 | 传送轨迹    | s -🜰- /             | A - 😂 - /                 | -                    | S - 🝎 - / A - 🚝 - /        |
|         |         | с <b>- 🏤</b> . /    | в -                       |                      | С- 👝 / В-                  |
| S068    | 货号      | ~24字 ※2             |                           |                      |                            |
| S069    | 工序      | ~ 24 字              |                           |                      |                            |
| S070    | 注释      |                     |                           | 50字                  |                            |

※1:这是单触变换的功能。请参阅「4-2-7. 单触变换按键」p. 39。 ※2:被显示的文字字数有限制。

### (2) 多角缝制步骤的设定项目

| 步骤1  |         |                             |
|------|---------|-----------------------------|
|      | 项目名称    | 输入范围                        |
| S071 | 针数      | 1~2000                      |
| S072 | 间距      | -5.00~5.00 / 用户订制间距 No.1~20 |
| S075 | 送布牙高度补正 | $-4 \sim 8$                 |
| S076 | 针杆停止位置  | ▋ :下停止/■ :上停止:/ ≯_■ :切线     |
| S077 | 压脚停止位置  | $0\sim 15.0$ mm             |
| S078 | 单触      | • OFF / @ : ON              |
| S079 | 限制缝制速度  | $150 \sim U096$             |
|      |         | Ļ                           |
| 步骤 2 |         |                             |

※ 设定项目、数值与步骤1相同。※ 最多可以设定到步骤20。

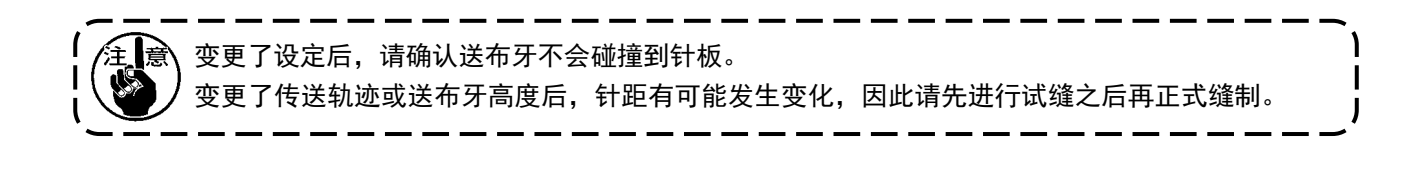

### 4-2-5. 结束倒缝图案

设定结束倒缝的形状。

(1) 把结束倒缝图案设定为有效

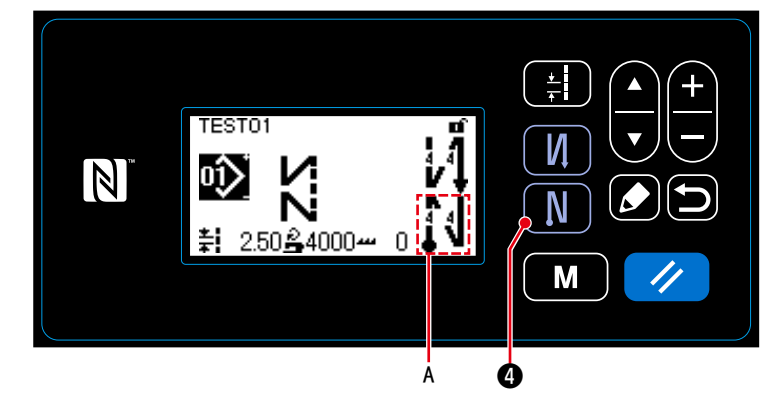

图标 A 显示的状态下,结束倒缝有效。 没有显示时,请按 **1** ④,显示出图标 A, 把结束倒缝功能设定为有效。

- (2) 变更结束倒缝图案的针数、间距
- ① 显示结束倒缝编辑图案

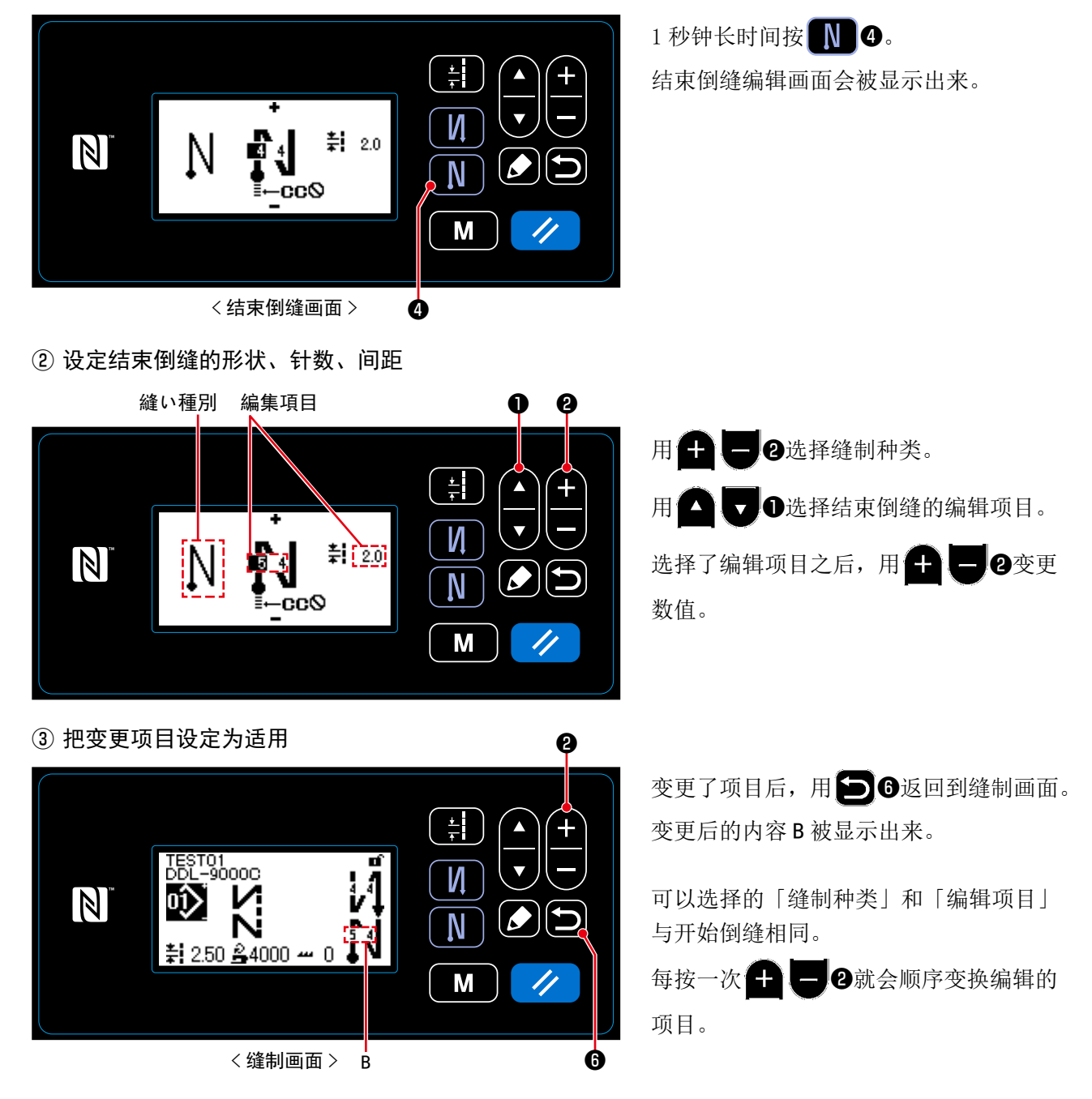

## 4-2-6. 示教功能

这是可以用实际缝制的针数输入图案的针数的功能。 从缝制图案编辑画面进行显示。

※示教功能在选择「固定尺寸缝制」「多角缝制」时可以使用。

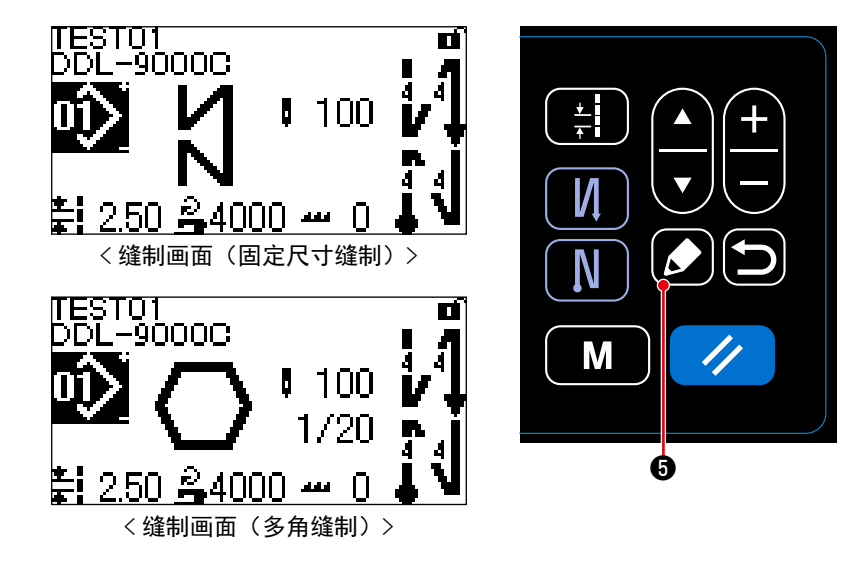

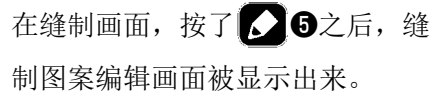

- (1) 设定方法(固定尺寸缝制)
- ① 显示示教画面

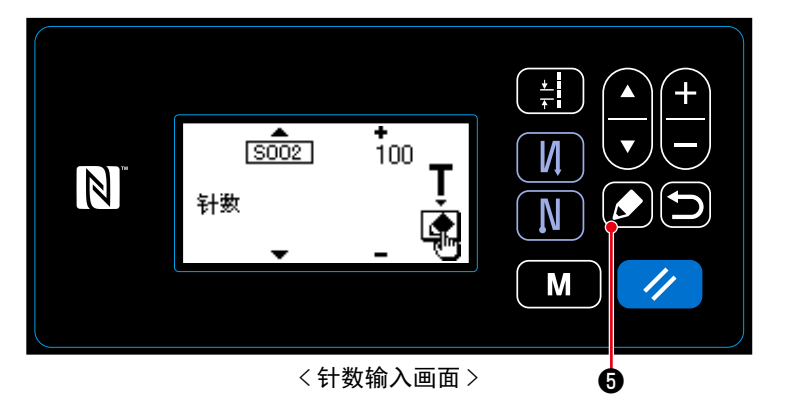

用缝制图案编辑画面的 S002 针数设定功能 按 **5**,显示出示教画面。

② 开始示教

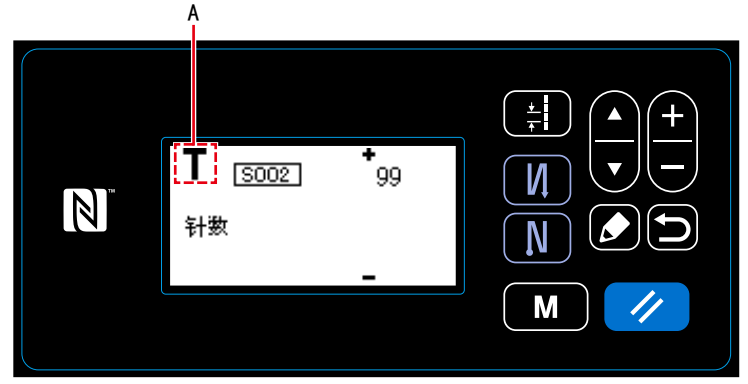

<示教画面>

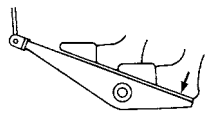

图标 A 被显示,进入示教模式。

一直缝制到图案的最后(最终针),回踩踏板。

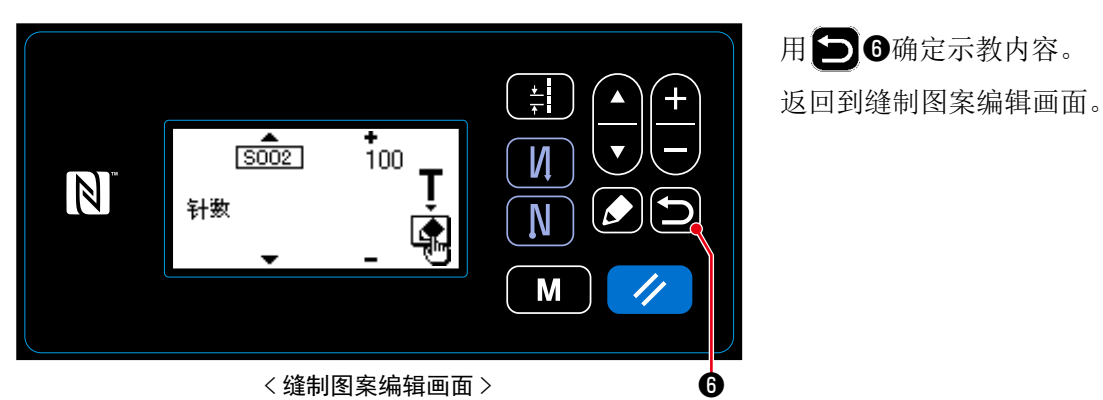

- (2) 设定方法(多角缝制)
- ① 显示示教画面

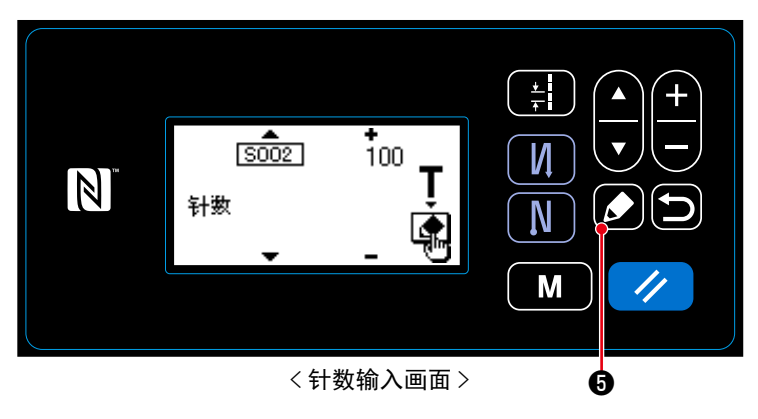

用缝制图案编辑画面的 S002 针数设定功能 按 **5**,显示出示教画面。

② 开始示教

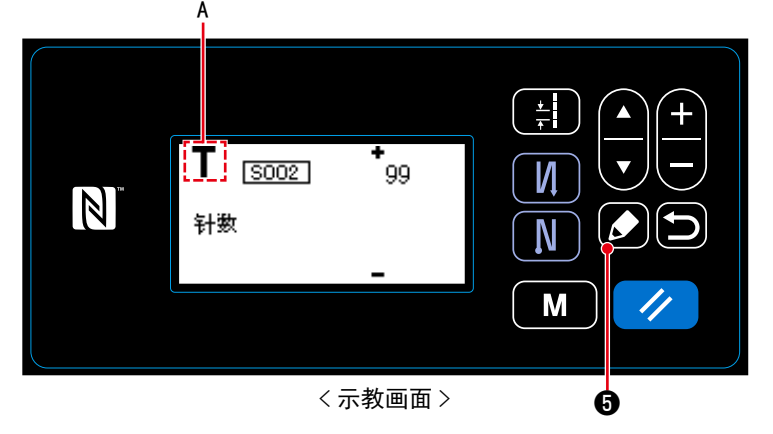

图标 A 被显示,进入示教模式。

1. 操作操作盘时

一直缝制到步骤的最后(最终针),按了 5之后,确定现在步骤的示教内容,然后移动到下一个步骤的示教画面。

没有可以进行登记的步骤时不能操作。

2. 踩踏踏板时

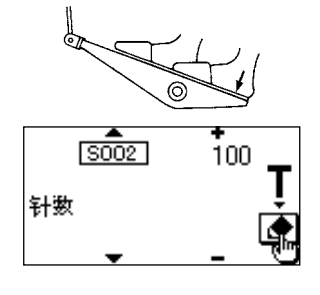

一直缝制到步骤的最后(最终针),回踩踏板之后,确定现在步骤的示教内容, 然后移动到下一个步骤的示教画面。 没有可以进行登记的步骤时不能操作。

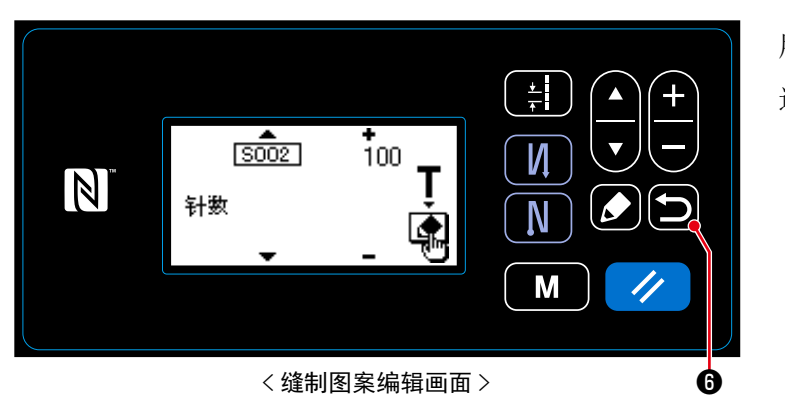

用**包**6确定示教内容。 返回到缝制图案编辑画面。

## 4-2-7. 单触变换按键

单触功能被分配到用户订制开关时,按了用户订制开关之后,就可以变换间距、缝制速度、送布牙高度。

S003 间距 ⇔ S062 单触变换间距
 S047 缝制速度 ⇔ S061 单触变换缝制速度
 S050 送布牙高度 ⇔ S065 单触变换送布牙高度
 S048 传送轨迹 ⇔ S066 单触变换传送轨迹

请参阅「3-11. 关于用户特制开关」p. 21。

## 4-2-8. 新图案的登记

登记新编制的图案。

① 选择缝制图案新编制功能 Q 1. 按 9, 选择缝制图案管理画面, 然后再按 🚺 5。 м SEL: 🔺 🔻 N 01 图案复制 2. 用 🗖 🔽 ①选择缝制图案新编制。 02 新编制图案 Ν 3. 用 5 确定之后,缝制图案新编制 M No. 选择画面被显示出来。 < 缝制图案管理画面 > 6 6

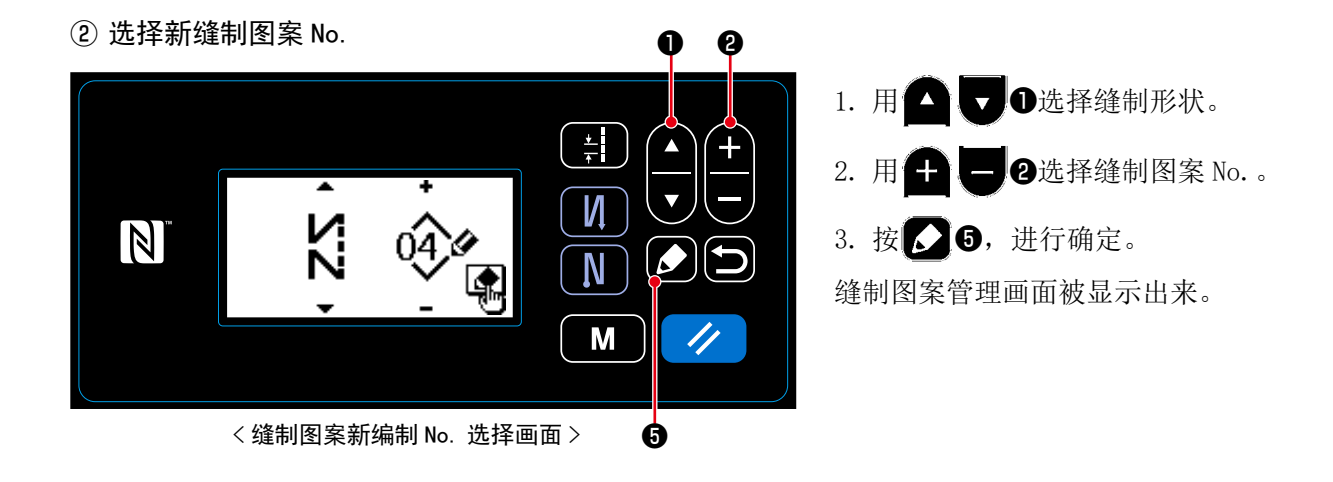

③ 确定编制内容

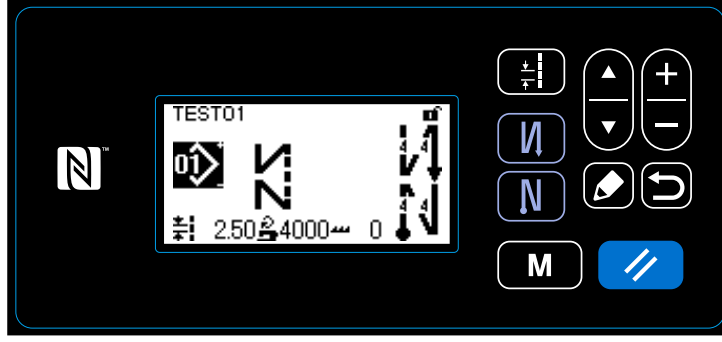

< 缝制画面 >

编制的图案被显示出来。

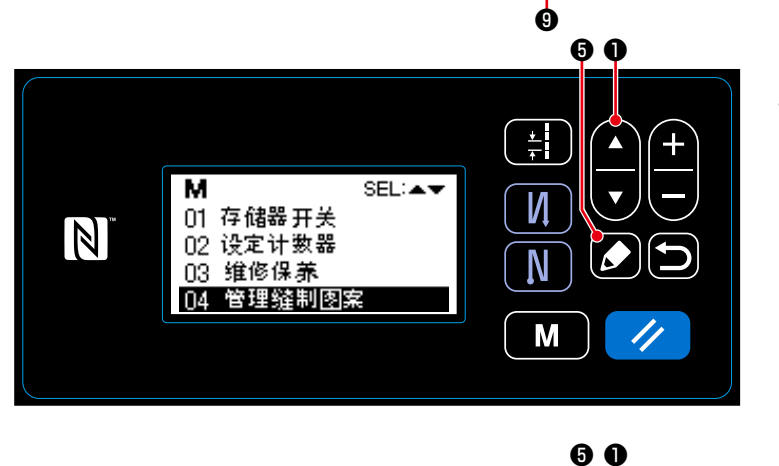

SEL:▲▼

\* +

N

Ν

М

+ +

Ŋ

Ν

Μ

 $\mathbf{\nabla}$ 

÷

Ľ,

 $\nabla$ 

6

 按▲▼●,选择「04 管理缝制图案」, 然后按▲⑤。

1. 按 M 9。

 3. 按▲▼①,选择「01 图案复制」, 然后按 ▲⑤。

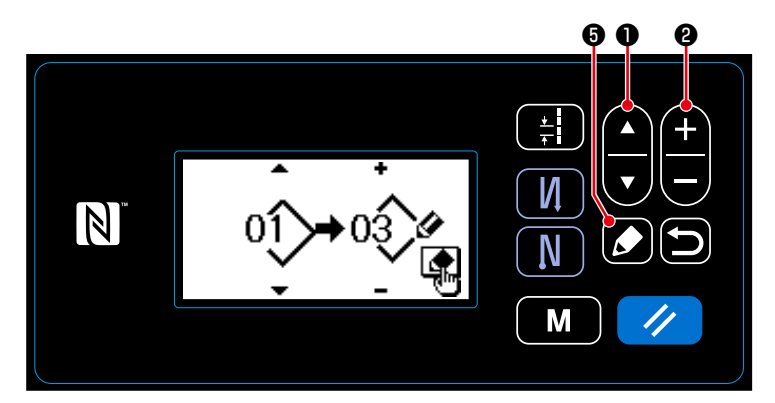

- 4. 按 **口**, 输入复制原稿的图案 No.。
- 5. 按 **十 一 2**, 输入复制的图案 No.。
- 6. 按了 5 5 5 元后,图案被复制。

TEST01

oĵ)

М

Ŋ

01 图案复制

02 新編制图案

N

**≵** 2.50<u>≗</u>4000≁ 0

这是用预先设定的单位计数缝制,达到设定值之后用画面显示进行通知的功能。

## 4-3-1. 用计数器显示缝制画面

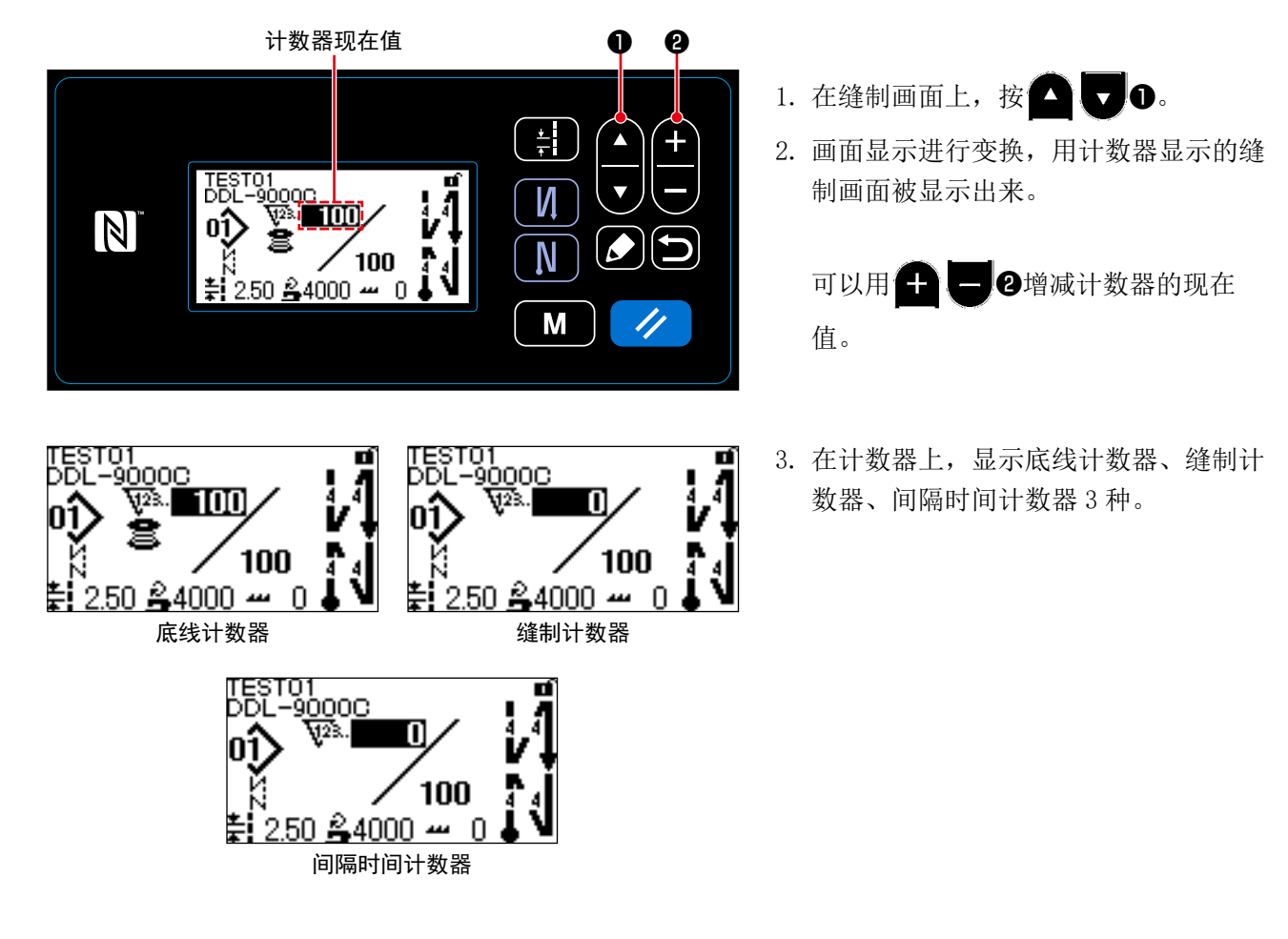

### 4-3-2. 计数器的种类

| V2.<br>28    | <b>底线计数器</b><br>每缝制 10 针进行加数计数现在值。<br>缝制到设定值之后,计数加数画面被显示。<br>※ 请参阅「4-3-4. 计数器加数的解除方法」p. 45。 |
|--------------|---------------------------------------------------------------------------------------------|
| <b>₩</b> 2%. | <b>缝制计数器</b><br>每缝制1个花样进行加数计数现在值。<br>缝制到设定值之后,计数加数画面被显示。<br>※请参阅「4-3-4. 计数器加数的解除方法」p.45。    |
| <b>₩</b> 2%. | 间隔时间计数器<br>每缝制1个花样进行加数计数现在值。<br>目标值在每设定的间隔时间加数计数1。<br>※请参阅「4-3-4.计数器加数的解除方法」p.45。           |

### 4-3-3. 计数器的设定方法

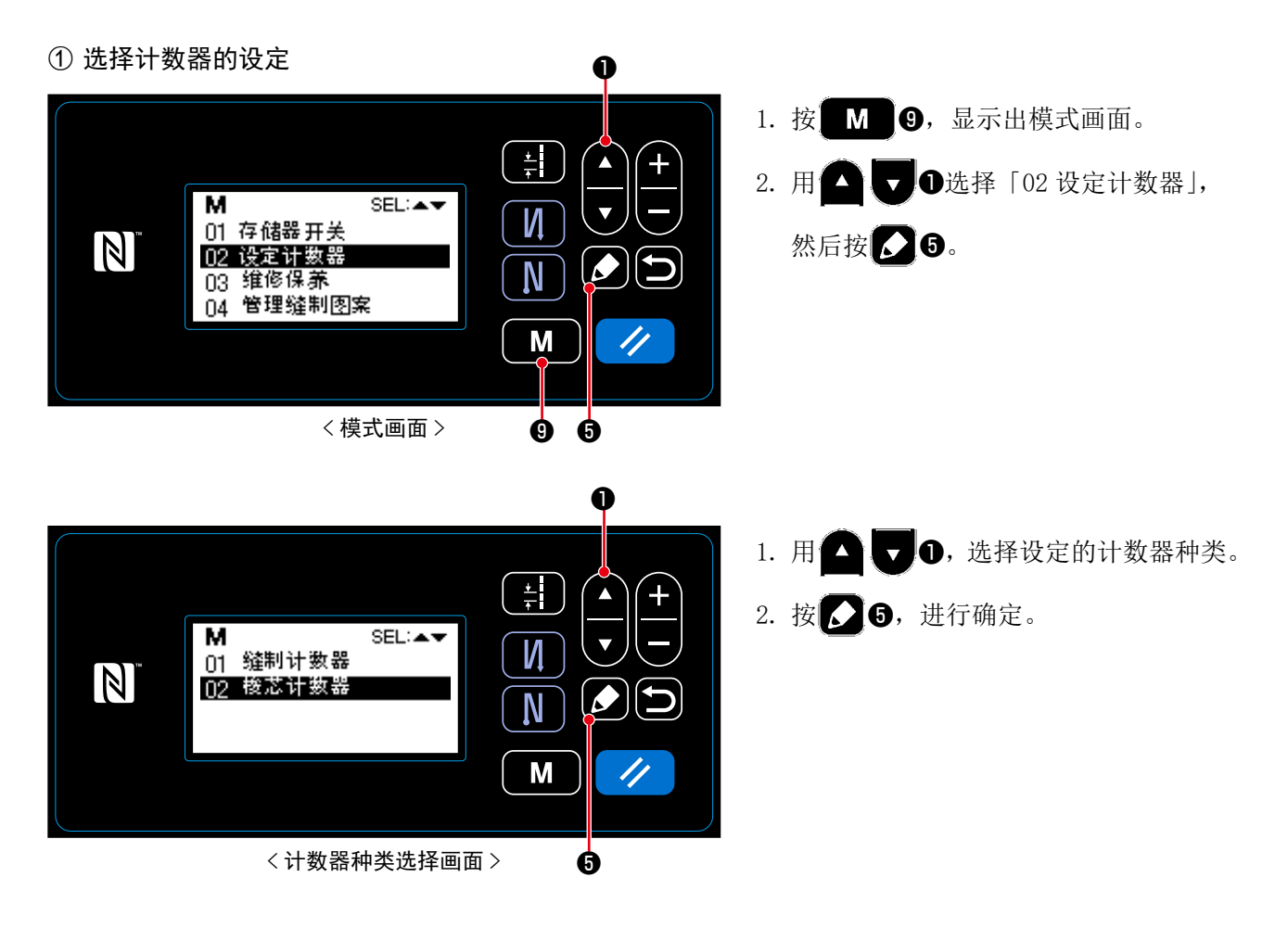

#### ② 设定计数器种类、计数器现在值、计数器设定值

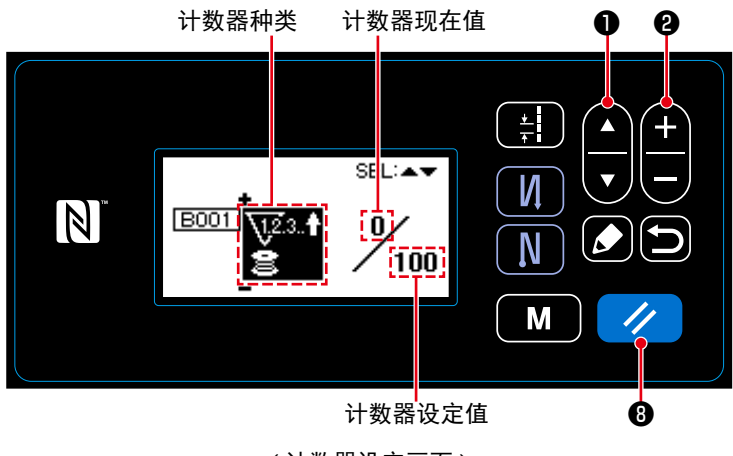

< 计数器设定画面 >

计数器设定画面被显示,变成可以设定的 状态。

- · 每次按 ○ ○ , 画面显示按照计数
   器种类→计数器现在值→计数器设定值
   的顺序进行翻转,成为可以编辑的状态。
- · 在翻转的状态下,请用 **— 2**变更 计数器种类或计数器的值。
- ※选择缝制计数器时,按了 / ③之后, 把缝制计数器的现在值设定为0。选择 底线计数器时,把底线计数器现在值也 设定成与设定值相同的数值。

| 底线计数器                         |                                                              |  |  |
|-------------------------------|--------------------------------------------------------------|--|--|
| \ <u>1</u> 2.3. <b>↑</b><br>2 | <b>加数计数器:</b><br>每缝制10针现在值被进行加数计数。<br>现在值和设定值相同之后,加数计数画面被显示。 |  |  |
| <u>\12</u> 3. <b>↓</b><br>8   | <b>减数计数器:</b><br>每缝制10针现在值被进行减数计数。<br>现在值变成0之后,加数计数画面被显示。    |  |  |
| _                             | <b>没有使用计数器:</b><br>即使缝制底线计数器也不进行计数。<br>底线计数器的加数计数画面也不被显示。    |  |  |

| <u>∖.</u> 2.3 <b>†</b> | <b>加数计数器:</b><br>每缝制1个花样,现在值被进行加数计数。<br>现在值和设定值相同之后,加数计数画面被显示。 |  |  |
|------------------------|----------------------------------------------------------------|--|--|
| <u>∖.</u> 2.3 <b>↓</b> | <b>减数计数器:</b><br>每缝制1个花样,现在值被进行减数计数。<br>现在值变成0之后,加数计数画面被显示。    |  |  |
| _                      | <b>没有使用计数器:</b><br>即使缝制,缝制计数器也不进行计数。<br>缝制计数器的加数计数画面也不显示。      |  |  |

### ③ 确定设定内容

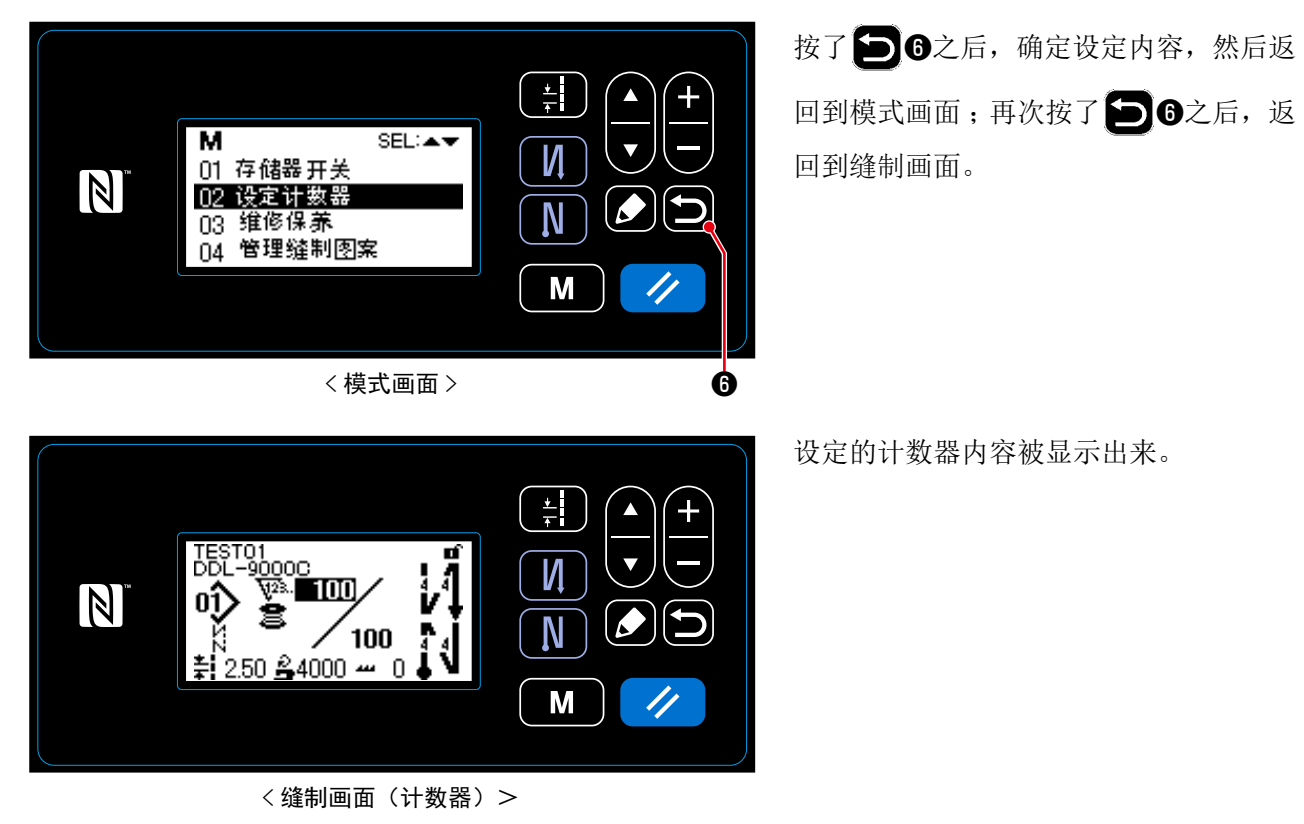

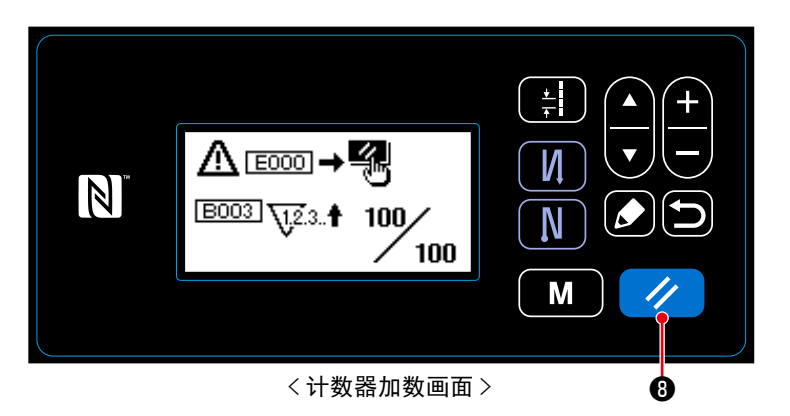

缝制中达到了条件之后,计数器加数画面 被显示。

按了 / ⑧之后,计数器被复位。 返回到缝制模式,开始新的计数。

# 4-4. 操作盘显示简图

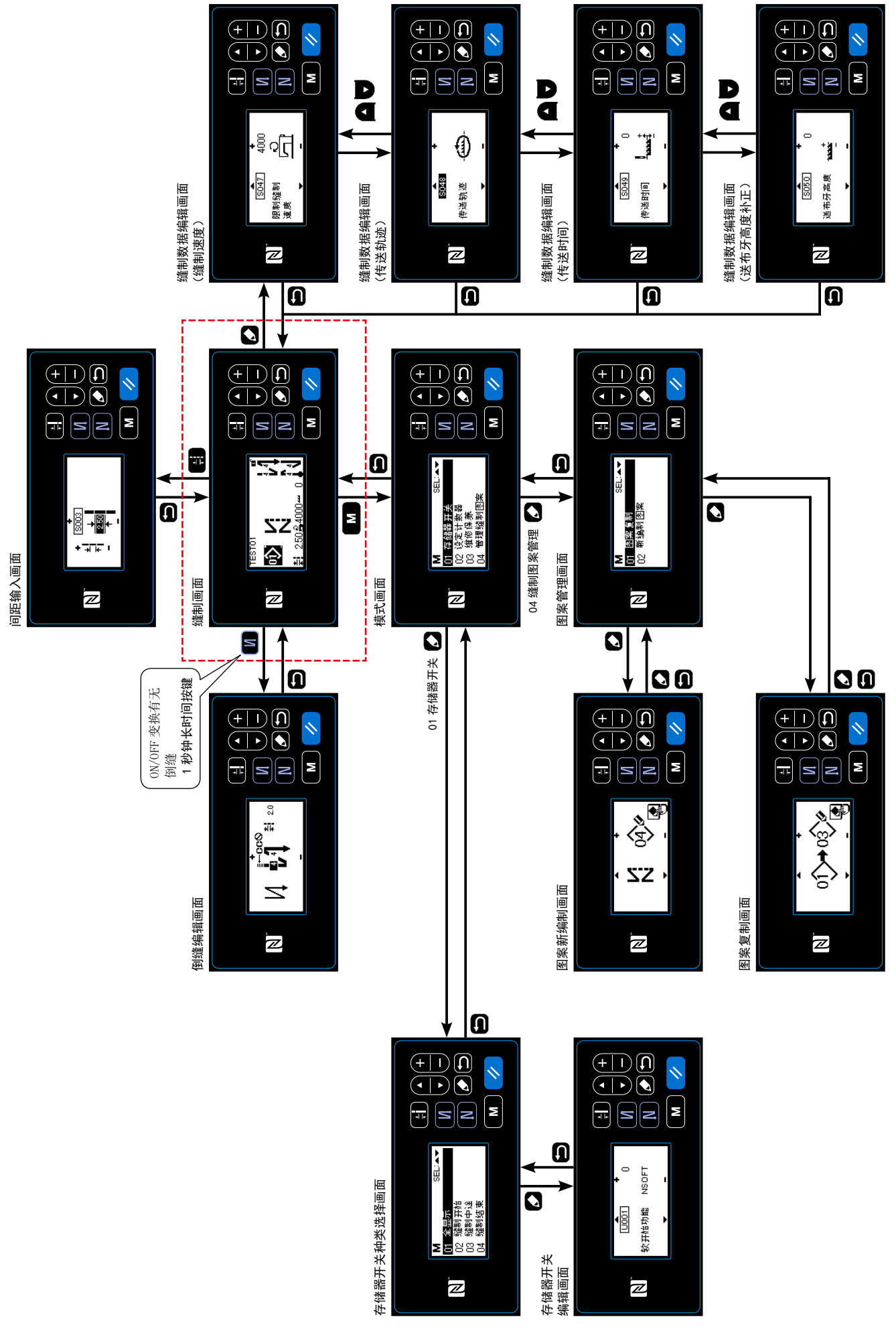

# 4-5. 存储器开关数据一览表

| No.  | 项目                                                                                                    | 设定范围                | 单位      |
|------|----------------------------------------------------------------------------------------------------|---------------------|---------|
| U001 | <b>软开始功能</b><br>机头不同初期值亦不同(0:0FF)                                                                           | $0 \sim 9$          | 针       |
| U007 | 底线计数减数单位<br>0:10针/1:15针/2:20针                                                                               | $0 \sim 2$          | _       |
| U008 | <b>倒缝速度</b><br>机头不同初期值亦不同<br>比踏板最低速度更低时亦优先                                                                  | $150 \sim 3000$     | sti/min |
| U013 | 底线计数停止功能<br>0:没有计数停止(负值)禁止缝纫机起动功能<br>1:计数停止禁止切线后的缝纫机起动<br>2:计数停止时进行暂停,禁止切线后的缝纫机起动<br>※ 但是,计数器初期值=0时,禁止功能无效。 | $0 \sim 2$          | _       |
| U014 | <b>缝制计数功能</b><br>1:自动缝制计数器 /2:输入缝制计数器开关                                                                     | $1 \sim 2$          | _       |
| U021 | <b>踏板中立压脚上升</b><br>0:无效 /1:有效                                                                               | $0 \sim 1$          | _       |
| U025 | <b>手转动后的动作(切线)</b><br>设定经过手转动离开上下位置后的切线动作<br>0:许可 /1:禁止                                                     | $0 \sim 1$          | _       |
| U035 | 踏板最低速度<br>机头不同,切线 Max 值亦不同                                                                                  | 150 ~切线 Max         | sti/min |
| U036 | <b>切线速度</b><br>机头不同,切线 Max 值亦不同                                                                             | 100 ~切线 Max         | sti/min |
| U037 | <b>软开始速度</b><br>机头不同 Max 值亦不同<br>比踏板最低速度更低时亦优先                                                              | $100 \sim { m Max}$ | sti/min |
| U038 | 单触速度<br>机头不同 Max 值亦不同                                                                                       | $100 \sim { m Max}$ | sti/min |
| U039 | 转动开始位置                                                                                                    | $10 \sim 5000$      | _       |
| U040 | 加速开始位置                                                                                                    | $10 \sim 1000$      | _       |
| U041 | 压脚上升开始位置                                                                                                    | $-500 \sim -10$     | _       |
| U042 | 压脚下降开始位置                                                                                                    | $10 \sim 500$       | _       |
| U043 | 切线开始位置                                                                                                    | $-1000 \sim -100$   | _       |
| U044 | 最高缝速位置                                                                                                    | $10 \sim 15000$     | -       |
| U045 | 踏板中立补正值                                                                                                    | $-150 \sim 150$     | -       |

| No.  | 项目                                                                           | 设定范围                | 单位      |
|------|------------------------------------------------------------------------------|---------------------|---------|
| U047 | <b>压脚上升结束位置</b><br>回踩1级踏板后的位置(第1级弹簧的位置)                                      | -1000 ~ -100        | _       |
| U049 | <b>压脚下降时间</b><br>机头不同初期值亦不同                                                  | $0 \sim 500$        | ms      |
| U051 | 开始倒缝 ON 补正                                                                   | $-50 \sim 50$       | 度       |
| U052 | 开始倒缝 0FF 补正                                                                  | $-50 \sim 50$       | 度       |
| U053 | 结束倒缝 0FF 补正                                                                  | $-50 \sim 50$       | 度       |
| U055 | <b>切线后的压脚上升</b><br>机头不同初期值亦不同<br>dLb = 1(注:用切线自动上升中途的中立来不让它下降)<br>0:不上升/1:上升 | $0 \sim 1$          | _       |
| U056 | <b>切线后的逆转机针提升</b><br>机头不同初期值亦不同<br>0:不逆转机针提升 /1:逆转机针提升                       | $0 \sim 1$          | _       |
| U057 | <b>切线时,送布牙下降功能</b><br>切线时,把压脚高度固定为0<br>0:OFF/1:ON                            | $0 \sim 1$          | _       |
| U059 | <b>开始倒缝动作的选择</b><br>0: 手動 /1: 自動                                             | 0~1                 | -       |
| U060 | 开始倒缝后的停止<br>停止功能与踏板操作状态无关,进行暂停<br>0:OFF/1:ON                                 | $0 \sim 1$          | _       |
| U064 | 结束倒缝开始缝制速度                                                                   | $150 \sim 1000$     | sti/min |
| U068 | <b>变换压脚提升动作</b><br>变换回踩踏板时的压脚上升动作<br>0:2级动作/1:按照后踩行程的手动操作动作                  | $0 \sim 1$          | _       |
| U069 | <b>第1压脚上升高度</b><br>回踩踏板时的第1压脚最大高度                                            | 0.1~8.5             | mm      |
| U070 | 第2压脚上升高度<br>回踩踏板时的第2压脚最大高度(回踩至切线后下降后的切线位<br>置。)                              | 8.5~13.5            | mm      |
| U087 | <b>踏板加速特性</b><br>0:标准 /-1 ~ -10:低频低加速度 /1 ~ 10:低频高加速度                        | -10 ~ 10            | -       |
| U090 | 初动上停止功能<br>0:确认操作盘之后上停止/1:自动上停止                                              | 0~1                 | _       |
| U096 | <b>最高缝制速度</b><br>机头不同,初期值亦不同                                                 | $150 \sim { m Max}$ | sti/min |

| No.  | 项目                                                                             | 设定范围            | 单位      |
|------|--------------------------------------------------------------------------------|-----------------|---------|
| U120 | <b>主轴基准角度补正</b><br>用设定值补正主轴基准信号的角度(0度)                                         | $-60 \sim 60$   | 度       |
| U121 | <b>上停止位置 角度补正</b><br>补正下停止的位置                                                  | $-15 \sim 15$   | 度       |
| U122 | <b>下停止位置 角度补正</b><br>补正上停止的位置                                                  | $-15 \sim 15$   | 度       |
| U182 | <b>缝制计数停止功能</b><br>0:用缝制计数不进行停止<br>1:计数停止禁止切线后的缝纫机起动<br>※ 但是,计数器初期值=0时,禁止功能无效。 | $0 \sim 1$      | _       |
| U183 | 缝制计数器切线次数                                                                      | $1\sim 20$      | _       |
| U280 | <b>短残线缝制结束 缩缝针数</b><br>短残线功能 ON 时,设定切线前的缩缝的针数                                  | $1 \sim 9$      | 针       |
| U281 | <b>短残线缝制结束 缩缝间距</b><br>短残线功能 ON 时,设定切线前的缩缝的间距                                  | $0 \sim 2.5$    | 0.05 mm |
| U286 | <b>压线缝制速度</b><br>设定压线动作时的速度                                                    | $100 \sim 3000$ | sti/min |
| U288 | <b>压线 0N 角度</b><br>设定缝制开始时压线 0N 的角度                                            | $180 \sim 290$  | 度       |
| U289 | <b>压线 0FF 角度</b><br>缝制开始时,设定压线 0FF 的角度                                         | $210 \sim 359$  | 度       |
| U290 | <b>压线 AK 动作时间</b><br>压线时,设定动作 AK 的 ON 时间                                       | $0\sim 50$      | ms      |
| U292 | <b>压线软开始解除角度</b><br>设定解除软开始的角度<br>※ 压线动作时设定有效                                  | $180 \sim 900$  | 度       |
| U293 | <b>压线缝制速度解除角度</b><br>设定解除压线缝制速度的角度<br>※压线动作时设定有效。                              | 0~720           | 度       |
| U294 | 压线初期的吸引时间                                                                      | $4 \sim 10$     | ms      |
| U326 | <b>提升压脚时,送布牙0位置移动</b><br>提升压脚时,把送布牙高度设定为0。<br>容易处理。<br>0:0FF/1:0N              | $0 \sim 1$      | _       |
| U401 | <b>间距输入单位</b><br>0:间距(mm)/1:每 inch 的针数/2:每 3cm 的针数                             | 0~2             | _       |

| No.  | 项目                                                       | 设定范围         | 单位 |
|------|----------------------------------------------------------|--------------|----|
| U402 | 自动锁定时间<br>没有一定时间操作盘操作时,自动地进行锁定                           | $0 \sim 300$ | 秒  |
| U404 | 选择货号、工序 / 注释显示<br>指定在缝制画面显示货号、工序还是显示注释。<br>0:货号、工序 /1:注释 | $0 \sim 1$   | _  |
| U406 | 语言选择<br>0:不选择 /1:日文 /2:英文 /3:中文                          | $0 \sim 3$   | _  |
| U407 | 操作盘的操作音<br>0:OFF/1:ON                                    | $0 \sim 1$   | _  |

| 异常代码 | 异常内容                | 原因                                                                                       | 确认项目                                                                                                    |
|------|---------------------|------------------------------------------------------------------------------------------|----------------------------------------------------------------------------------------------------|
| E000 | 实行数据初期化<br>(不是异常)   | •更换机头后<br>•实行了初期化操作有后                                                                    |                                                                                                    |
| E007 | 马达超负荷               | •更换机头后                                                                                   |                                                                                                    |
| E009 | 电磁阀通电时间过长           | <ul> <li>机头锁定后</li> <li>机头进行了超出规定的极厚面料的缝制时</li> <li>马达不转动时</li> <li>马达或驱动器损坏时</li> </ul> | <ul> <li>・缝纫机线等是否卷绕到皮带<br/>轮上?</li> <li>・马达输出连接器是否因松动<br/>而脱落?</li> <li>・用手转动皮带轮时是否卡<br/>住?</li> </ul>                                         |
| E011 | 没有插入记忆媒体            | •记忆媒体没有插上时                                                                               | •关闭电源,确认记忆媒体。                                                                                                    |
| E012 | 阅读异常                | •记忆媒体的数据不能阅读时                                                                            | •关闭电源,确认记忆媒体。                                                                                                    |
| E013 | 写入异常                | •不能把数据写入记忆媒体时                                                                            | •关闭电源,确认记忆媒体。                                                                                                    |
| E014 | 写入保护                | •记忆媒体为禁止写入的状态时                                                                           | •关闭电源,确认记忆媒体。                                                                                                    |
| E015 | 格式化异常               | • 不能格式化时                                                                                 | •关闭电源,确认记忆媒体。                                                                                                    |
| E016 | 外部记忆媒体的容量<br>超过     | •记忆媒体的容量不够时                                                                              | •关闭电源,确认记忆媒体。                                                                                                    |
| E032 | 文件兼容性异常             | • 文件不能兼容时                                                                                | •关闭电源,确认记忆媒体。                                                                                                    |
| E071 | 马达连接器脱落             | <ul><li>・马达连接器脱落了</li><li>・马达电流检测电路损坏</li><li>・电流没有反馈时</li></ul>                         | •马达输出连接器是否松动,<br>或脱落?                                                                                                    |
| E072 | 切线动作时马达超负<br>荷      | •切线动作时超负荷                                                                                |                                                                                                    |
| E081 | 上下传送马达锁定            | •上下传送马达锁定了                                                                               | •上下传送马达是否卡住?                                                                                                    |
| E204 | 插入USB               | •插入了 USB 存储器立即进行了起动时                                                                     | •拔掉 USB 存储器                                                                                                    |
| E220 | 补充润滑脂的警告            | •达到了规定针数后                                                                                | • 向规定部位补充润滑脂,然<br>后进行复位。                                                                                                    |
| E221 | 补充润滑脂异常             | •达到规定的针数,不能进行缝制<br>时                                                                     | <ul> <li>向规定部位补充润滑脂,然</li> <li>后进行复位。</li> </ul>                                                                                               |
| E302 | 倒下检测异常<br>(安全开关动作时) | <ul> <li>         ・在接通电源的状态下倒下检测开<br/>关被输入时     </li> </ul>                              | <ul> <li>•是否没有关闭电源开关就放<br/>倒了缝纫机机头(为了安全<br/>而禁止缝纫机操作)?</li> <li>•倒下检测开关电线是否被缝<br/>纫机等咬住线了?</li> <li>•确认倒下检测开关电线是否<br/>是 INT 电路板的电缆。</li> </ul> |
| E303 | 半月板传感器异常            | • 不能检测半月板传感器信号时                                                                          | <ul><li>机头和机种设定是否一致?</li><li>马达编码器连接器是否断<br/>线?</li></ul>                                                                                      |

| 异常代码 | 异常内容              | 原因                                                                                                    | 确认项目                                                                                                 |
|------|-------------------|----------------------------------------------------------------------------------------------------|----------------------------------------------------------------------------------------------------|
| E704 | 数据异常<br>(系统版本不正确) | •和初期通讯时系统的版本不一致<br>时                                                                                                    | •改写为可以适合使用的版本。                                                                                       |
| E730 | 编码器不良             | •马达信号不能正确地被输入时                                                                                                    | •马达信号连接器(CN39)是                                                                                      |
| E731 | 马达孔传感器不良          |                                                                                                    | <ul> <li>否爱你友送万或脱落?</li> <li>马达信号电线是否被机头咬<br/>住线而发生断线?</li> <li>马达编码器连接器的插入方<br/>向是否插错?</li> </ul>   |
| E733 | 马达倒转              | •马达驱动中以 500sti/min 以上的<br>转速向规定方向相反地转动时                                                                                           | <ul><li>主轴马达的编码器线路连接<br/>是否错误?</li><li>主轴马达的动力用线路连接<br/>是否错误?</li></ul>                              |
| E811 | 超电压               | <ul> <li>•输入了规定电压以上的电压时</li> <li>•设定为100V,但是输入了200V时</li> <li>•JA:120V的电气箱连接了220V的电压时</li> <li>•CE:230V的电气箱连接了400V的电压时</li> </ul> | <ul> <li>•是否施加了超过额定电源电压±10%以上的电压?</li> <li>•100V/200V变换连接器是否设定错误?</li> <li>以上情况时,电源电路板损坏。</li> </ul> |
| E813 | 低电压               | <ul> <li>输入了规定电压以下的电压时</li> <li>设定为 200V,但是输入了 100V 时</li> <li>JA: 220V 的电气箱连接了 120V 的电压时</li> <li>施加了超高电压,造成内部电路损坏时</li> </ul>   | <ul> <li>•是否施加了超过额定电源电压-10%以下的电压?</li> <li>•100V/200V变换连接器是否设定错误?</li> <li>以上情况时,电源电路板损坏。</li> </ul> |
| E815 | 未连接再生电阻           | •没有连接再生电阻时                                                                                                    | •检查再生电阻是否连接在再<br>生电阻连接器(CN11)上?                                                                      |
| E903 | 85V 电源异常          | • 85V 的电压没有正确地输出时                                                                                                    | •检查马达是否有异常。<br>•确认 F2 保险丝。                                                                           |
| E904 | 24V 电源异常          | •24V 的电压没有正确地被输出时                                                                                                    |                                                                                                    |
| E910 | 压脚马达原点检测异<br>常    | • 压脚马达不能移动到原点位置时                                                                                                    | <ul> <li>•检查压脚的设定(存储器开<br/>关 No. 23)是否错误?</li> <li>•压脚马达的原点调整是否错<br/>误?</li> </ul>                   |
| E912 | 主轴马达速度检测异<br>常    | • 主轴马达超速转动时                                                                                                    | <ul><li>主轴马达的编码器线路连接<br/>是否错误?</li><li>主轴马达的动力用线路连接<br/>是否错误?</li></ul>                              |
| E915 | 操作盘之间通讯不良         | •操作盘的连接器没有正确插入时                                                                                                    | • CTL 电路板的 CN38 或操作盘<br>的 CN200 是否连接,电缆线<br>是否断线?                                                    |
| E922 | 主轴不能控制            | • 主轴马达没有按照预定进行动作<br>时                                                                                                    |                                                                                                    |

| 异常代码 | 异常内容                 | 原因                                                         | 确认项目                                                     |
|------|----------------------|------------------------------------------------------------|----------------------------------------------------------|
| E924 | 马达驱动器不良              | •马达驱动器损坏                                                   |                                                          |
| E946 | 机头 EEPROM 写入不良       | •不能向机头 EEPROM 写入时                                          | • 机头 INT 电路板是否正确地<br>连接?                                 |
| E955 | 电流传感器异常              | • 主轴马达的电流过大时                                               | • 主轴马达的动力用线路连接<br>是否错误?                                  |
| E961 | 间距马达偏差异常             | •间距马达超负荷因而不能动作时                                            | •间距马达是否被勾住?                                              |
| E962 | 压脚马达偏差异常             | • 压脚超负荷因而不能动作时                                             | •压脚马达是否被勾住?                                              |
| E971 | 水平传送马达 IPM 过<br>电流保护 | •间距马达动作不良                                                  |                                                          |
| E972 | 水平传送马达超负荷            | •间距马达超负荷时                                                  | •间距马达是否被勾住?                                              |
| E973 | 上下传送马达 IPM 过<br>电流保护 | •上下传送马达的动作不良                                               |                                                          |
| E974 | 上下传送马达超负荷            | •上下传送马达超负荷时                                                | •上下传送马达是否被勾住?                                            |
| E975 | 压脚马达 IPM 过电流<br>保护   | • 压脚马达的动作不良                                                |                                                          |
| E976 | 水平压脚马达超负荷            | •压脚马达超负荷时                                                  | •压脚马达是否被勾住?                                              |
| E985 | 间距、上下传送马达<br>原点复位异常  | <ul> <li>间距马达不能移动到原点位置时</li> <li>上下传送马达不能移动到原点位</li> </ul> | <ul> <li>间距马达的原点调整是否错误?</li> <li>上下传送马达的原点调整是</li> </ul> |
|      |                      | 置时                                                         | 否错误?                                                     |

# 4-7. 存储器开关数据

存储器开关数据就是缝纫机的动作数据,共同作用于所有的缝制图案、循环图案的数据。

## 4-7-1. 存储器开关数据的设定

### ① 选择存储器开关的类型

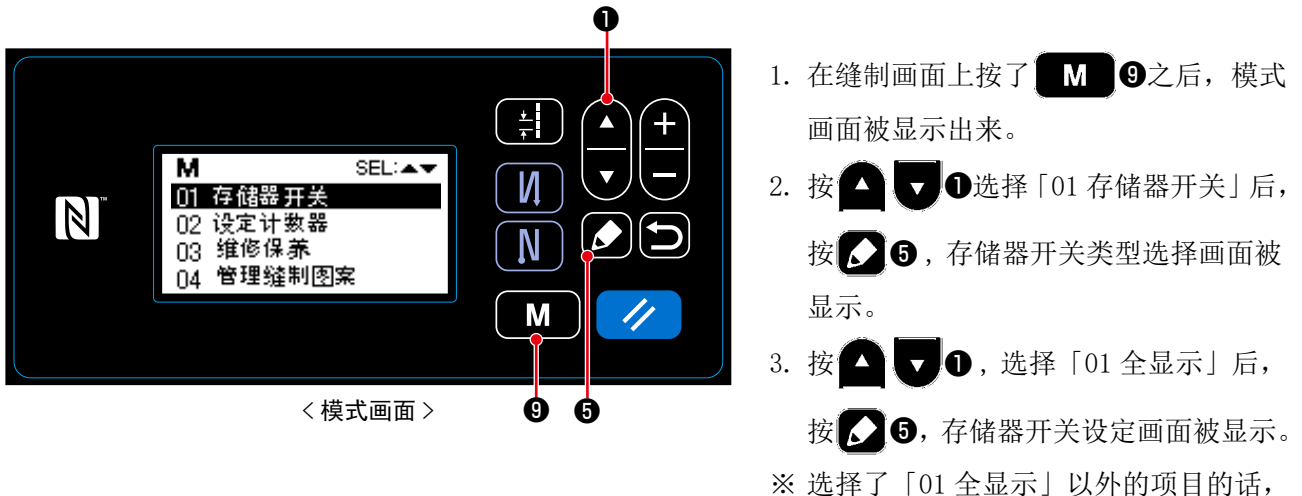

存储器开关设定画面上仅显示对应项目 的存储器开关。

② 设定存储器开关

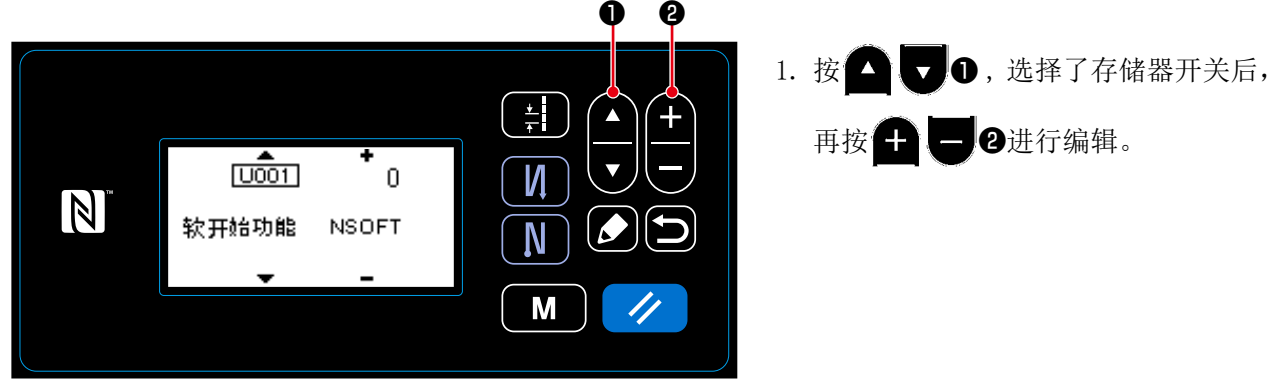

<存储器开关设定画面>

再按 🛨 🗕 2进行编辑。

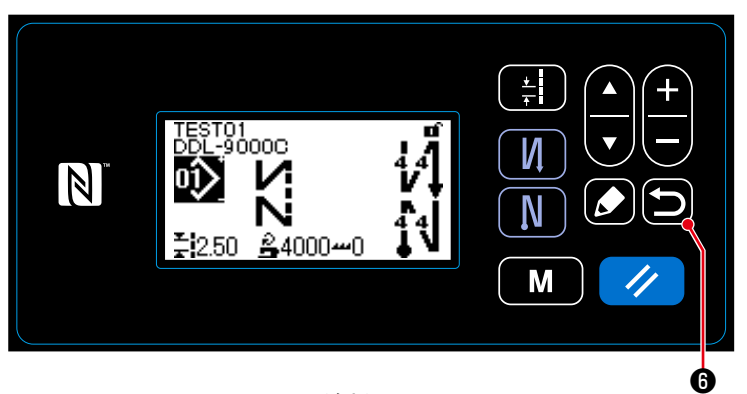

< 缝制画面 >

按了 5 <sup>(1)</sup> 之后,确定内容,返回存储
 器开关类型选择画面。

再一次按**2**<sup>3</sup>之后,则返回到模式画 面。

如果又按了一次**口**⑥的话,会返回到 缝制画面。

# 5. 主要的新功能

通过传送电子机构化可以进行各种各样的调整。有关详细内容,请参照「4-2. 缝制图案」p. 29。

通过传送电子机构化,低速转动时会发生脉冲马达特有的声音,但是这声音不是异常。

I

### 5-1. 短残线切线

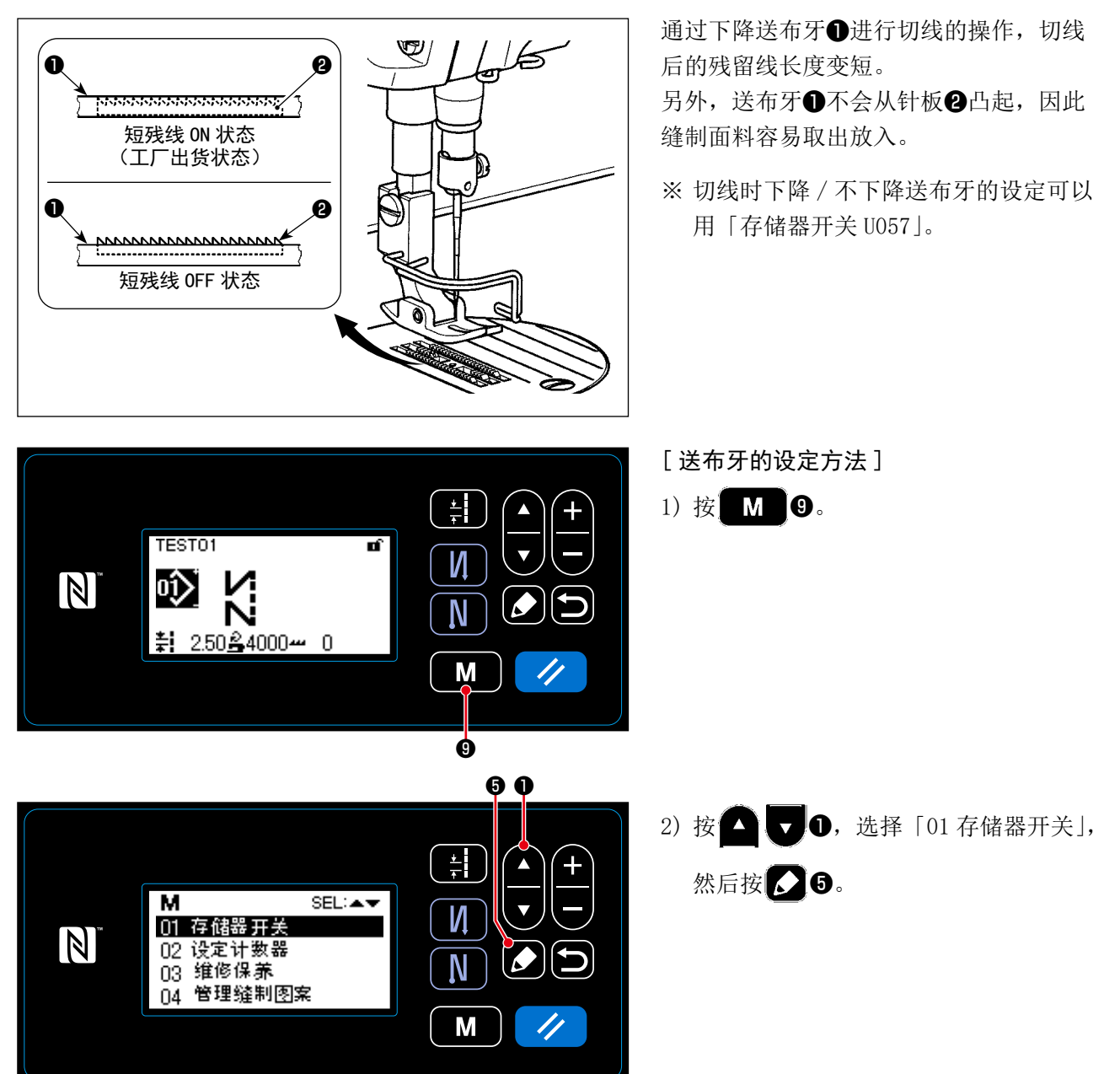

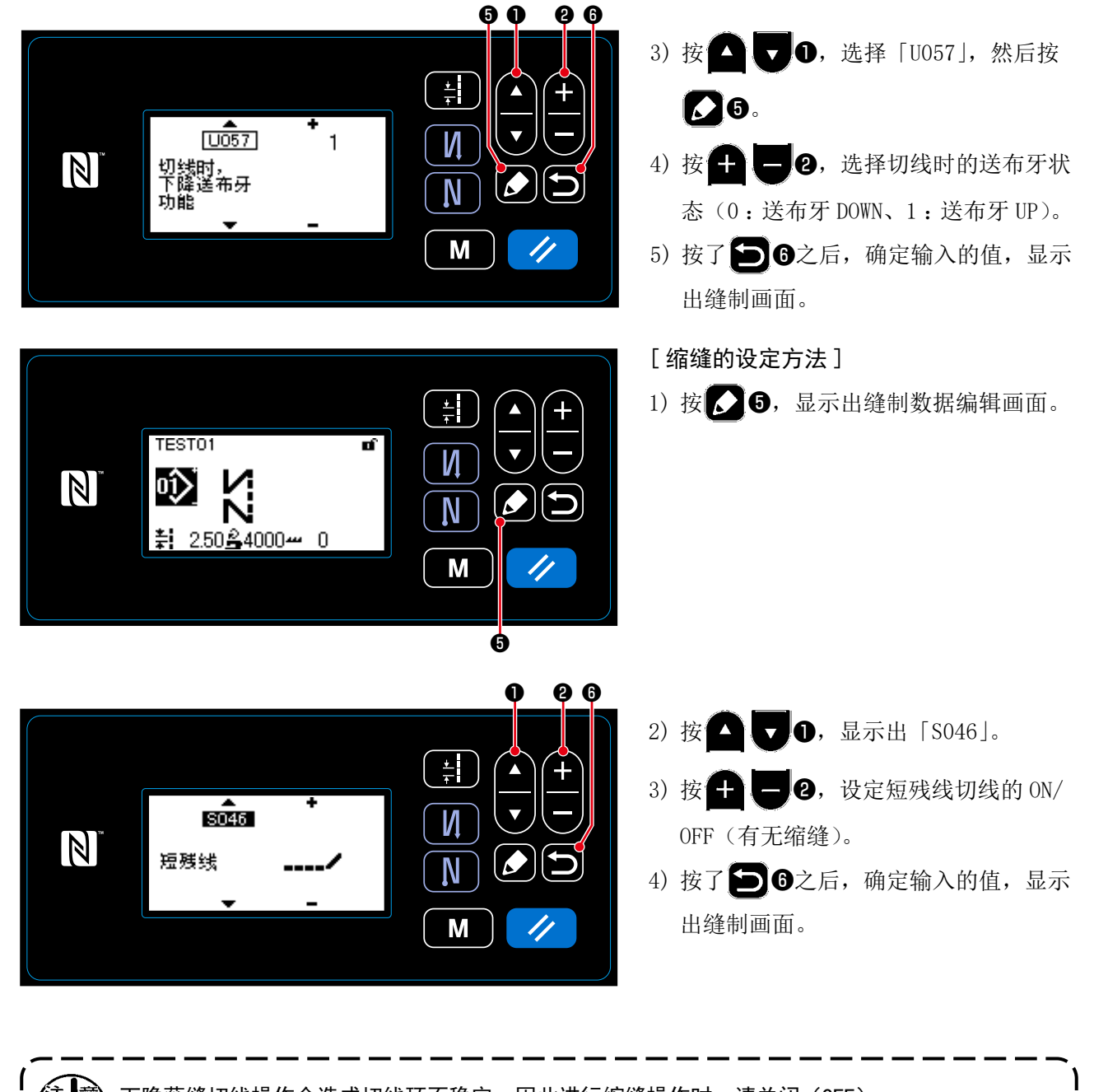

下隐蔽缝切线操作会造成切线环不稳定,因此进行缩缝操作时,请关闭(0FF)。 另外,请把挑线弹簧行程调整得大一些。

I

[关于缩缝间距的调整方法]

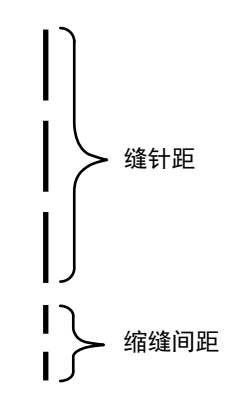

切短残线(缩缝 0N 时)时,缩缝间距及针数可以 变更它们的设定值。 请根据缝制项目的需要进行调整。

[ 缩缝针数的设定 ]

|                            |      |     | 1) 按 🖸 🔽 🛛 , 选择 「U280」, 然后按 |
|----------------------------|------|-----|-----------------------------|
|                            |      |     | <b>5</b> .                  |
| ▲<br>[ <u>U280]</u><br>短残线 | • 2  |     | 2)请按 🛨 🦵 🛛 , 输入短残线缝制结束      |
| 缝制结束<br>缩缝针数               | ECCT |     | 的缩缝针数。<br>(工厂出货值・2)         |
| Ľ,                         | -    | M 🥢 | 3) 按了                       |
|                            |      |     | 出缝制画面。                      |

[ 缩缝间距的设定 ]

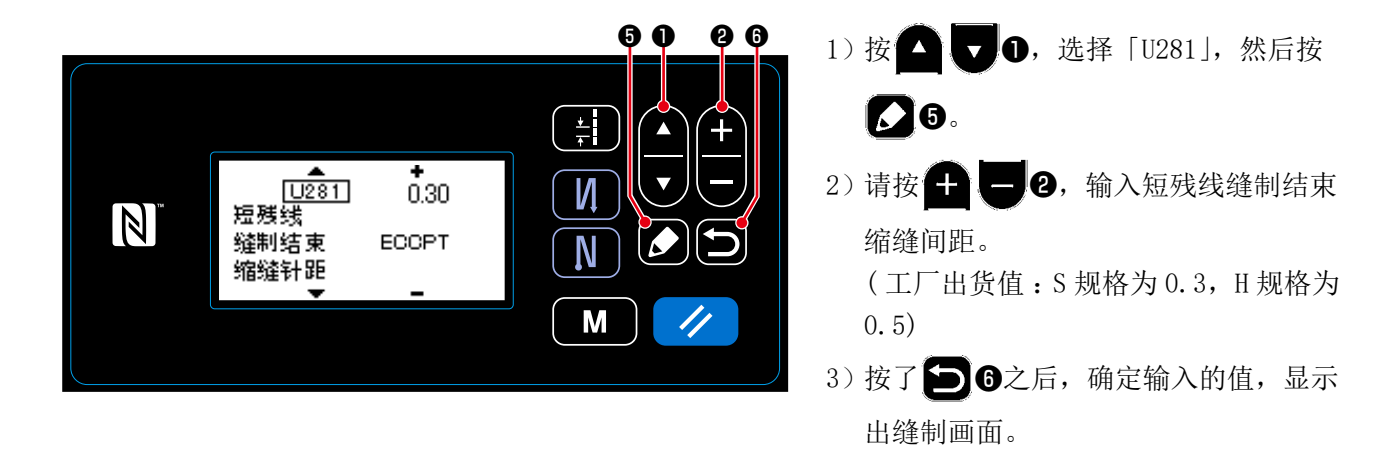

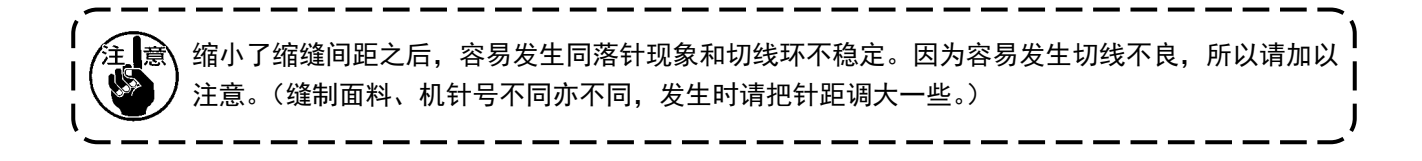

## 5-2. 送布牙高度的调整

| 【<br>注意<br>2. | 有的计量器具(针板、送布牙)会发生碰撞。请注意<br>变更了缝迹长度、送布牙高度、传送时间后,在实                       | 意确认所使用的计量器具的间隙。(0.5mm 以上)<br>际缝制前请低速运转,确认不要碰到标尺。                                                                                                    |
|---------------|-------------------------------------------------------------------------|----------------------------------------------------------------------------------------------------|
|               | TESTO1<br>↓<br>↓<br>↓<br>↓<br>↓<br>↓<br>↓<br>↓<br>↓<br>↓<br>↓<br>↓<br>↓ | [调整方法]<br>1) 按 💽 5, 显示出缝制数据编辑画面。                                                                                                    |
|               | ● ● ● ● ● ● ● ● ● ● ● ● ● ● ● ● ● ● ●                                   | <ol> <li>2) 按 2, 变更布牙高度。</li> <li>3) 按 2, 变更布牙高度。</li> <li>※ 请参照下列的送布牙高度的调整范围。</li> <li>4) 按了 3 (2) (3) (2) (5) (5) (5) (5) (5) (5) (5) (5) (5) (5</li></ol> |

[DDL-9000C-SMS]

| 送布牙高度 (mm) | 0.60 | 0.65 | 0.70 | 0.75 | 0.80            | 0.85 | 0.90 | 0.95 | 1.00 | 1.05 | 1.10 | 1.15 | 1.20 |
|------------|------|------|------|------|-----------------|------|------|------|------|------|------|------|------|
| 操作盘输入值     | -4   | -3   | -2   | -1   | 0               | 1    | 2    | 3    | 4    | 5    | 6    | 7    | 8    |
| 低 ←←←      |      |      |      | (]   | ↑<br>标准<br>二厂出货 | 值)   |      |      |      |      |      | →-   | →    |

[DDL-9000C-SSH]

| 送布牙高度 (mm) | 1.00  | 1.05 | 1.10 | 1.15 | 1.20 | 1.25 | 1.30 | 1.35 | 1.40 | 1.45 | 1.50 | 1.55 | 1.60 |
|------------|-------|------|------|------|------|------|------|------|------|------|------|------|------|
| 操作盘输入值     | -4    | -3   | -2   | -1   | 0    | 1    | 2    | 3    | 4    | 5    | 6    | 7    | 8    |
|            | 低 ←←← |      |      |      |      |      |      |      |      |      | →-   | → 高  |      |
| 标准         |       |      |      |      |      |      |      |      |      |      |      |      |      |
| (工厂出货值)    |       |      |      |      |      |      |      |      |      |      |      |      |      |

※ 操作盘输入值的范围是 -4~8。

5-3. 传送动作的时间

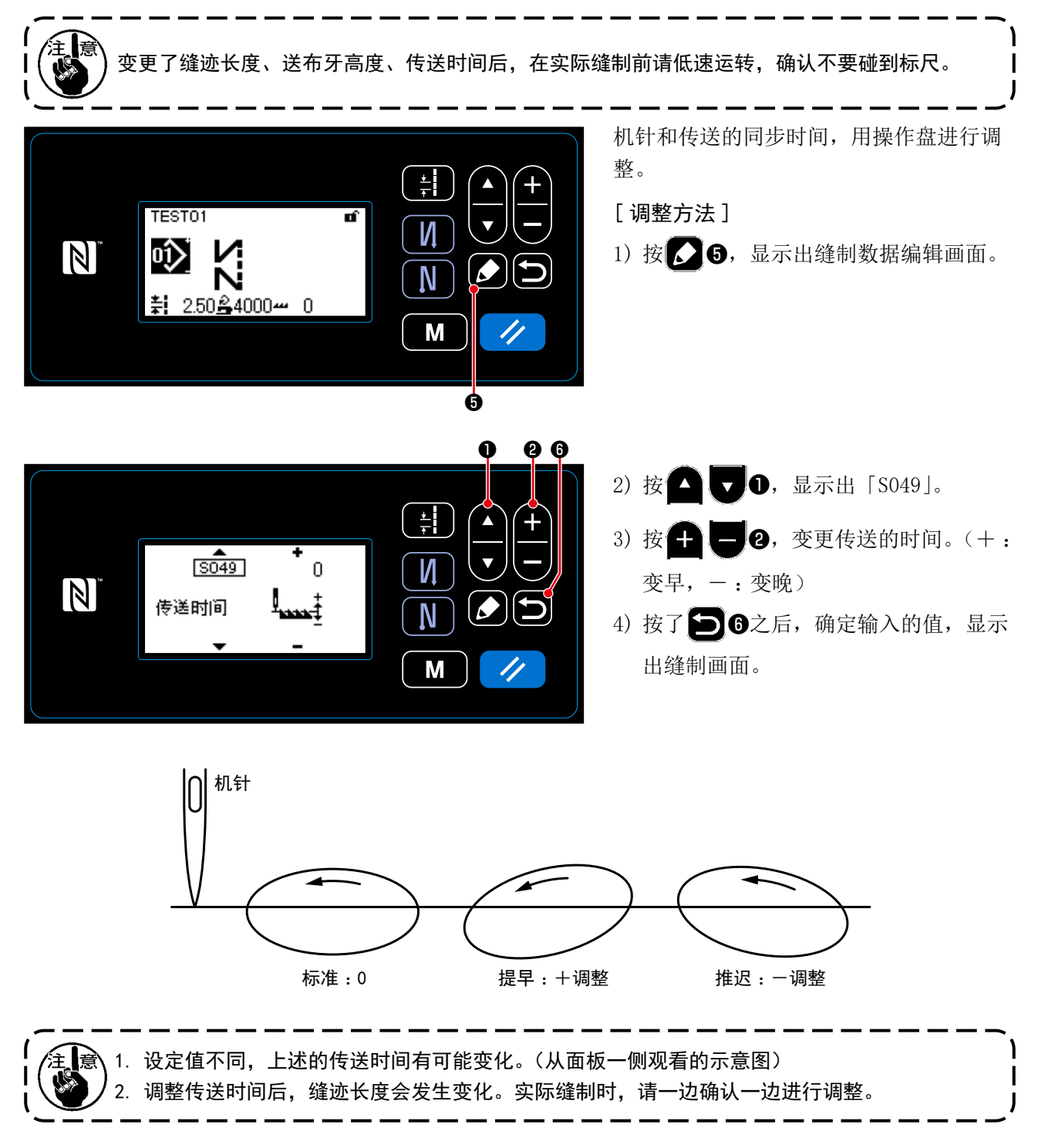

### 5-4. 传送轨迹的变更

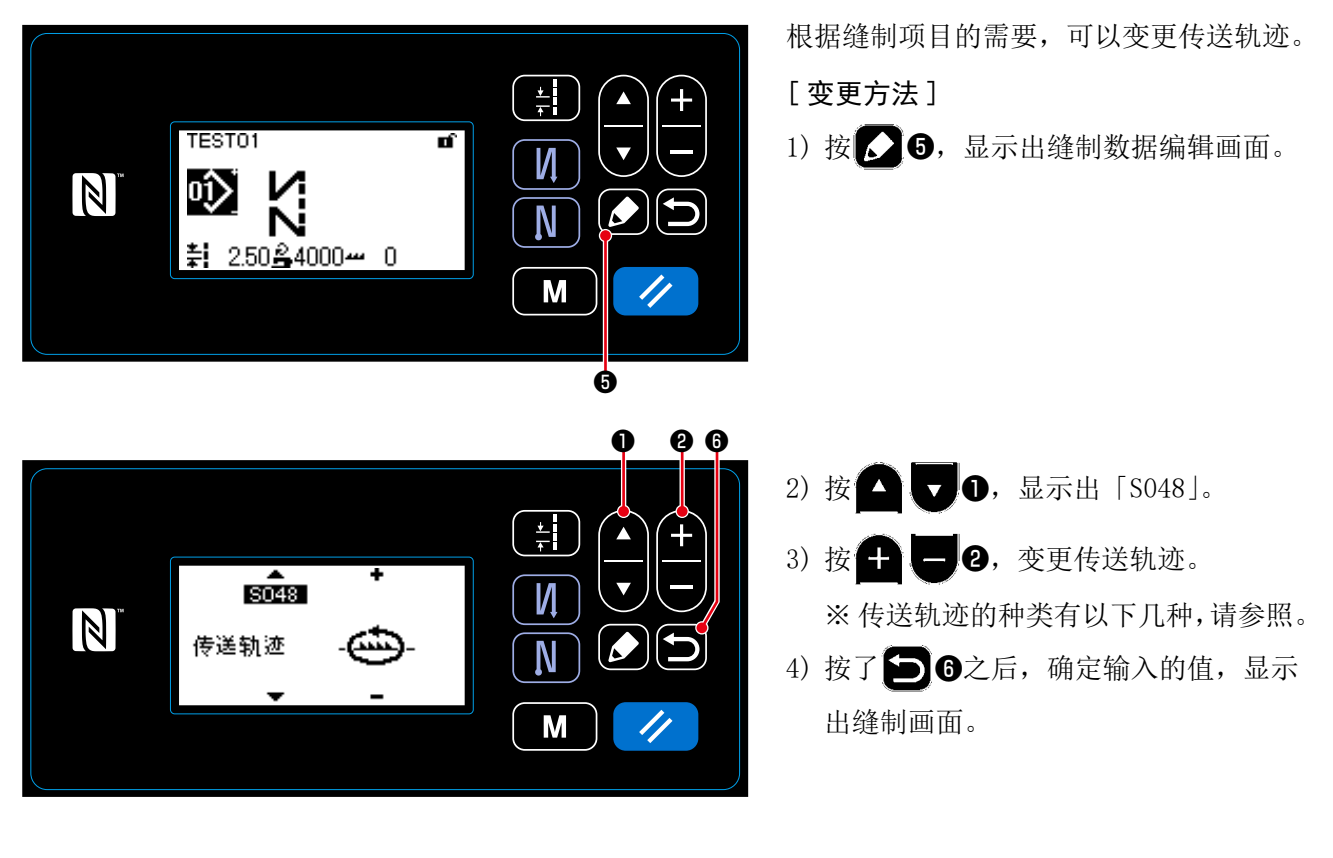

| 传送轨迹形状       [示意图] | 名称        | 特点(关于送布牙的动作)                                                     | 传送间距和缝制速度                                                                |
|--------------------|-----------|------------------------------------------------------------------|--------------------------------------------------------------------------|
| -Đ                 | S<br>(标准) | 这是标准的平滑的椭圆形轨迹。                                                   | 0~4.00mm:5,000sti/min<br>(H 规格:4,500sti/min)<br>4.05~5.00mm:4,000sti/min |
| -Ø                 | А         | 上升时向正上方上升,前后平行运动。                                                | $0\sim5.00$ mm: 4,000sti/min                                             |
| -@                 | С         | 针刺面料时,送布牙垂直下沉,降低机针弯曲。                                            | $0\sim5.00$ mm: 4,000sti/min                                             |
| -41-               | В         | 向正上方上升,垂直下沉。<br>下沉式垂直下沉,因此机针不容易弯曲。<br>这是即使改变高度,间距的变化也少的传送轨<br>迹。 | $0\sim 5.00$ mm: 2,500sti/min                                            |

# 6. 保养

为了能够长久地使用缝纫机,请每日进行以下的保养。

## 6-1. 保养模式

调整旋梭、更换计量部件等维修保养缝纫机时,可以利用。

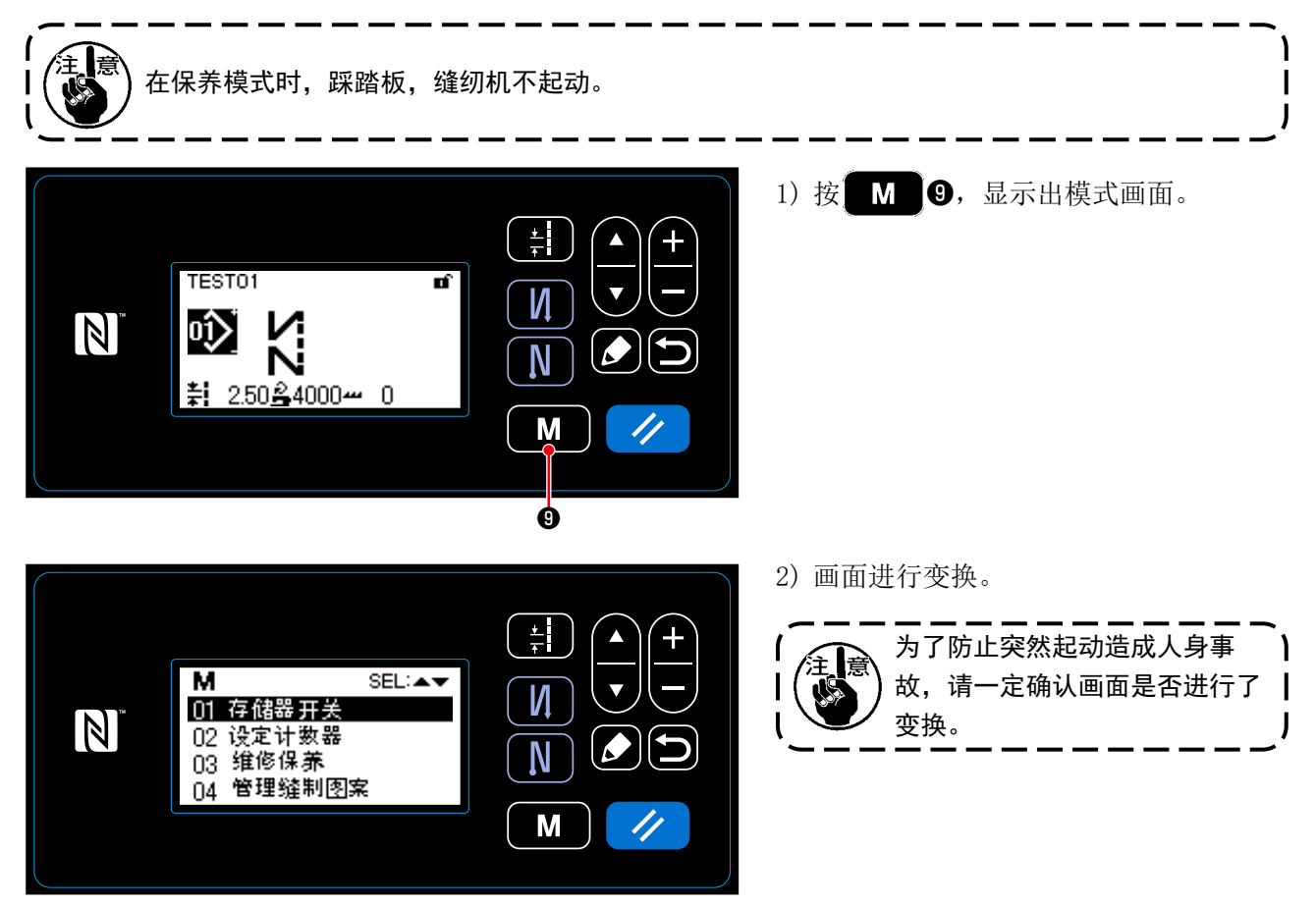

6-2. 确认旋梭油槽的油量

敬生 为了防止突然起动造成人身事故,请关掉电源,确认马达确实停止转动后再进行操作。

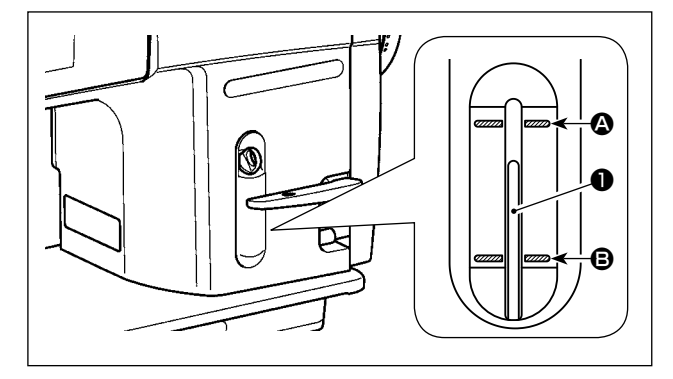

请确认油量指示杆❶的前端应该在油量指示窗的上刻线 ④ 和下刻线 ❸ 之间。(详细内容请参照[2-14. 加油」p. 11。)

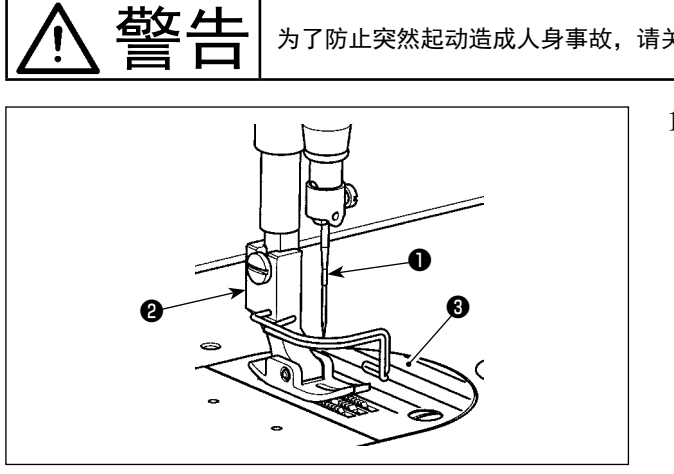

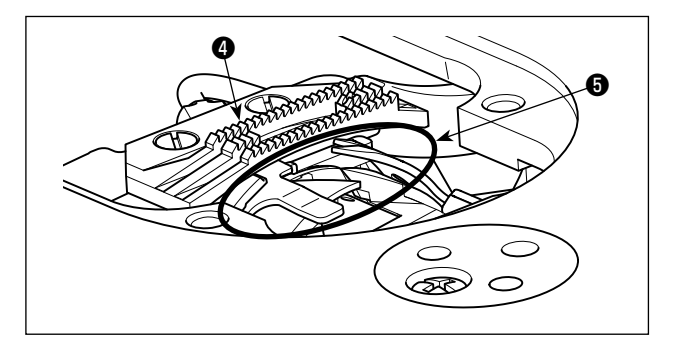

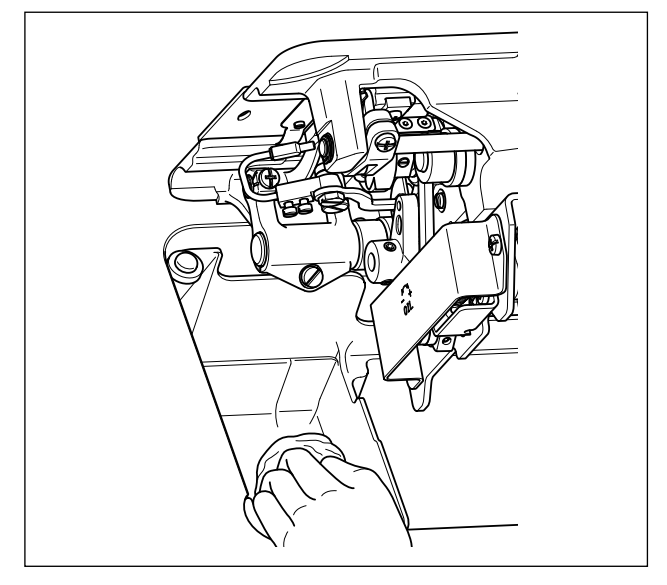

- 为了防止突然起动造成人身事故,请关掉电源,确认马达确实停止转动后再进行操作。
  - 1)卸下机针①、压脚②以及针板③。

2)请用柔软的刷子或者布把送布牙④和切线装置⑤上粘附的灰尘擦拭干净。

 3) 放倒机头,请用柔软的布也把梭壳等上的脏污 擦拭干净,然后再确认没有伤痕。再请用布把 旋梭周围底盖内存积的灰尘旋梭油也擦拭干净。 警告

为了防止突然起动造成人身事故,请关掉电源,确认马达确实停止转动后再进行操作。

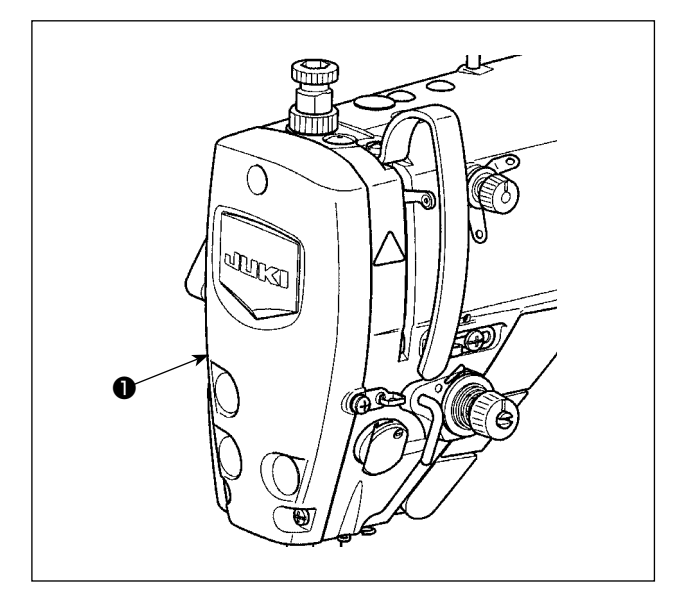

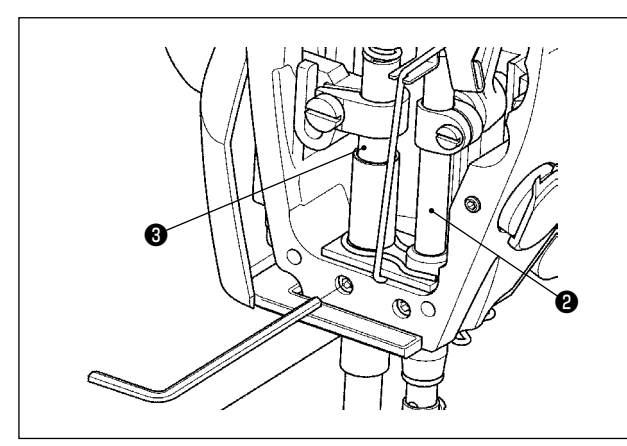

1) 拆下面板 🕕。

- 2)请使用柔软的刷子或布,将针棒2) 请使用柔软的刷子或布,将针棒2) 和压脚棒3) 等面部内附着的灰尘清除。
- 3)清扫结束后,请在针棒和压脚棒上涂抹润滑脂,并 安装面板 ●。

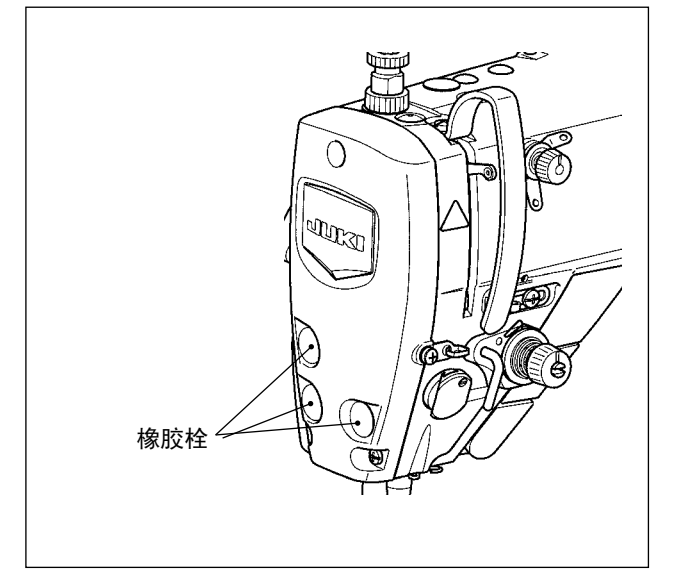

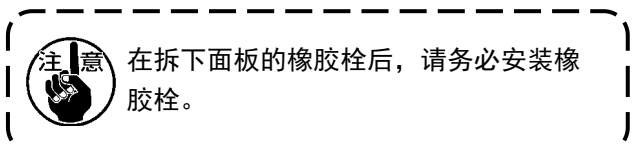

6-5. 润滑脂的涂抹

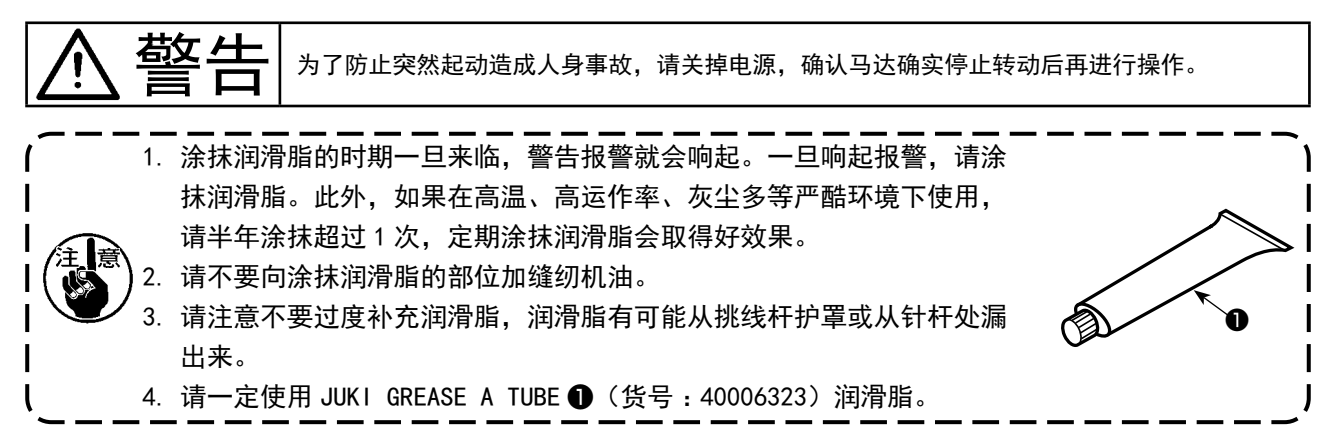

#### 6-6. 针杆下金属部件和压脚杆金属部件的润滑脂涂抹

**查全 /士 |** 为了防止突然起动造成人身事故,请关掉电源,确认马达确实停止转动后再进行操作。

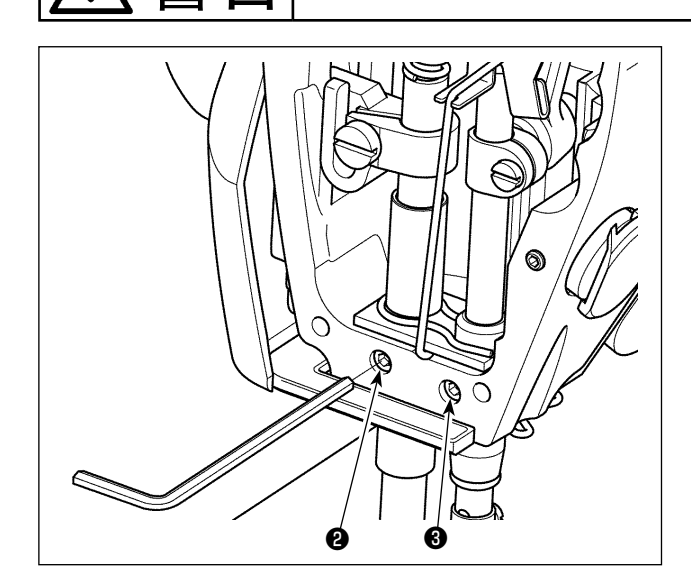

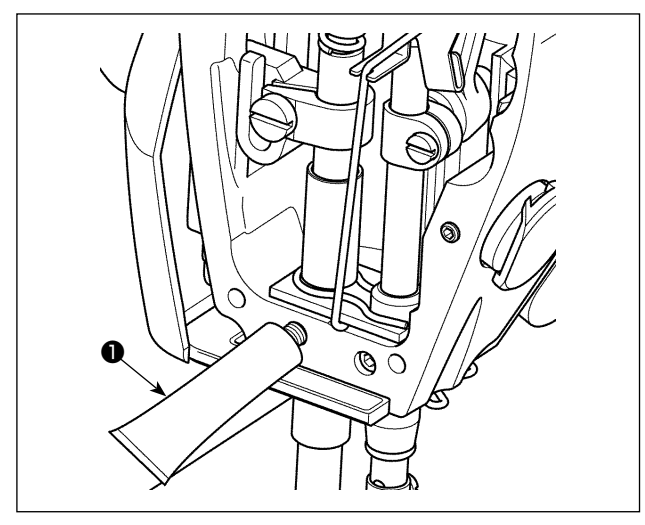

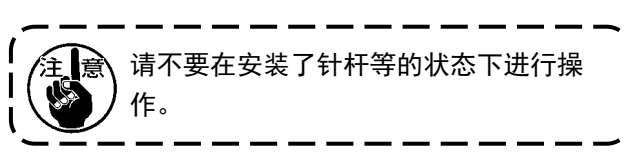

- 1) 卸下面板。
- 2)用六角扳手卸下压脚杆金属部件的加润滑脂螺
   丝❷和针杆下金属部件的加润滑脂螺丝❸(仅限DDL-9000C-SMS)。

- 3)專卸下专用润滑脂❶的盖子,把前端插进加油□,补充专用润滑脂❶。此时,请一直加到润滑脂从加油口冒出来为止。
- 4) 用加油螺丝按进冒出来的专用润滑脂。
- 5) 请擦干净多出来的专用润滑脂(加油螺丝周围)。

6-7. 保险丝的更换

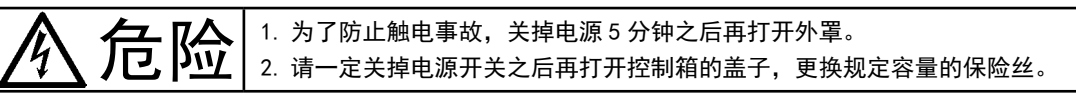

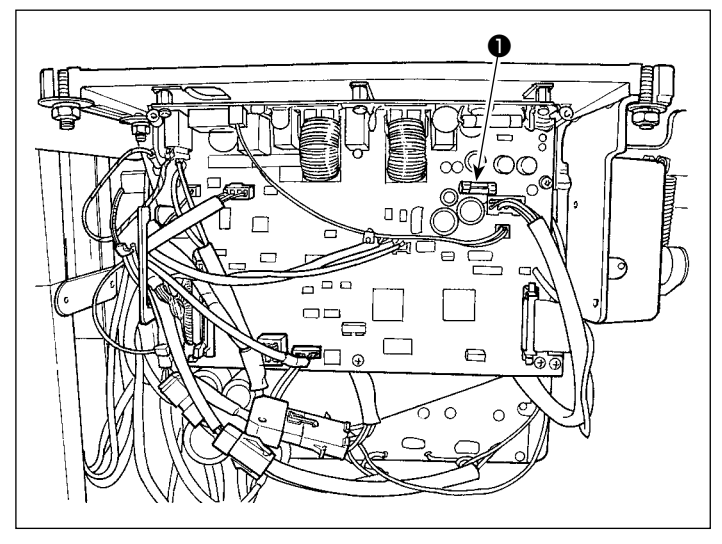

使用1个保险丝。 MAIN电路板 ❶ 85V 电源保护用

5A(延时保险丝)

## 7. 机头调整(应用篇)

7-1. 机针和旋梭的关系

警告 为了防止突然起动造成人身事故,请关掉电源,确认马达确实停止转动后再进行操作。

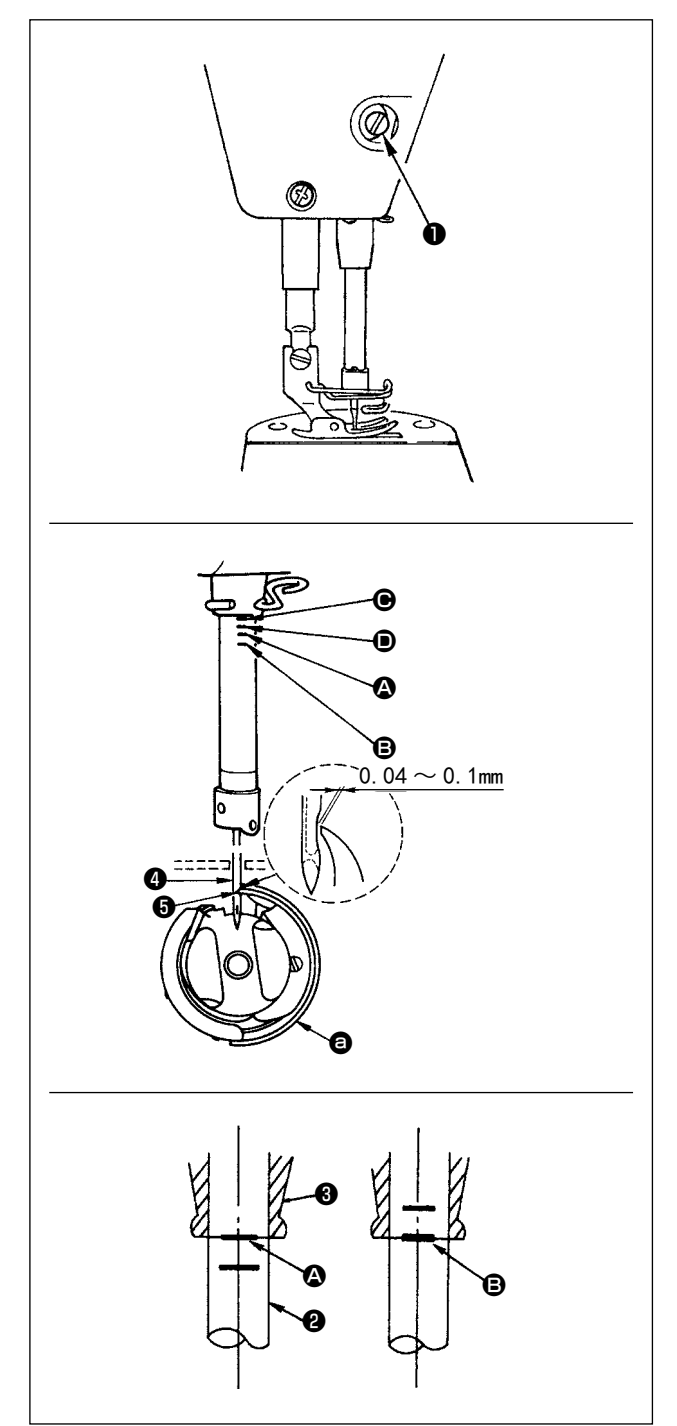

请按如下方法调整机针和旋梭。

- 1)转动飞轮,让针杆降到最下点,然后拧松针杆 套管固定螺丝●。
- 2)决定针杆高度
  把针杆②的刻线(DB针时:刻线③,DA针时: 刻线④)对准针杆下铁块③的下端,然后拧紧
  针杆②套管固定螺丝①。
- 4)在此状态下,把旋梭尖⑤对准机针④的中心,然后把机针和旋梭的间隙调整为0.04~0.1
   mm(大约),最后拧紧固定3个旋梭固定螺丝。

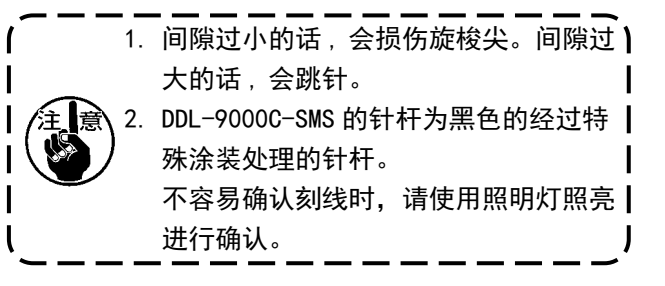

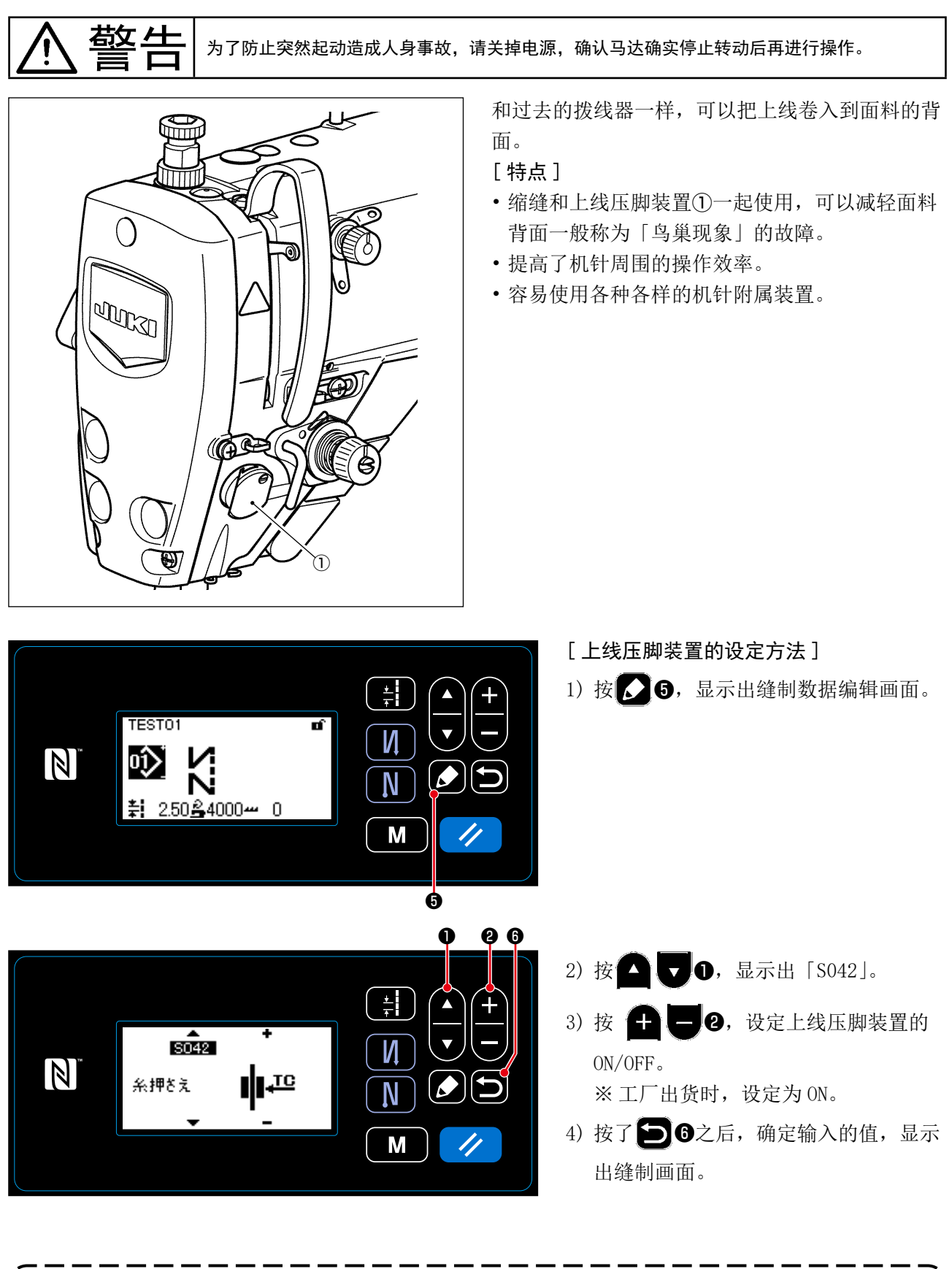

主意 使用存储器开关「U056 切线后的逆转机针提升」时,因为针线很长,所以请把上线装置设定为 OFF。
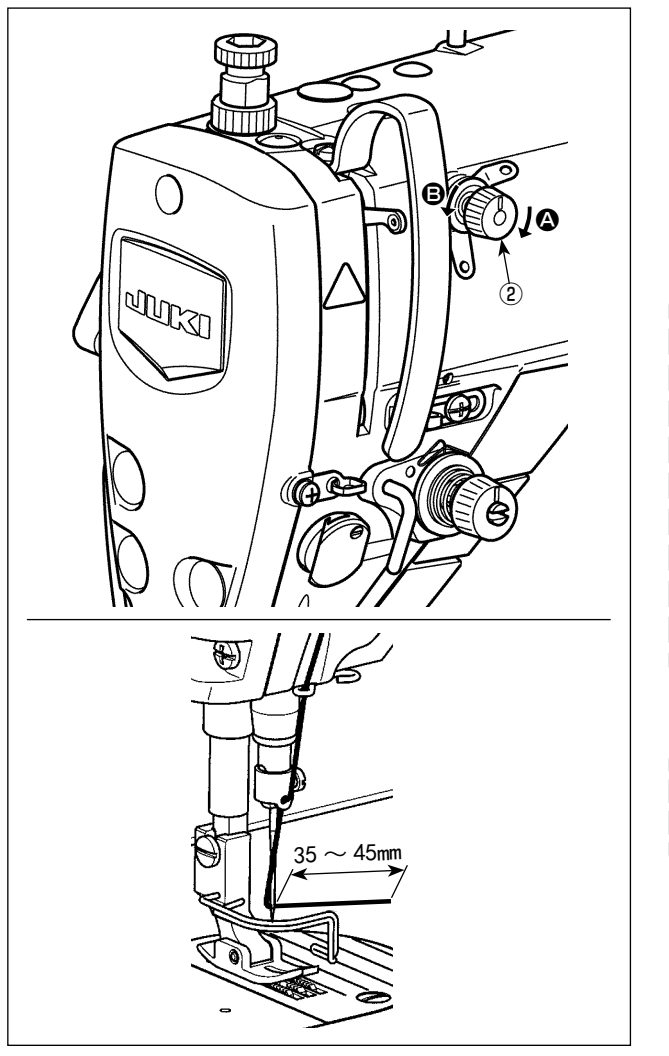

## [针线残留长度的调整]

请转动第一线张力器螺母②,把针线残留长度调整 为 35 ~ 45mm (S 规格、H 规格都一样)。

 1)向右 的方向转动第一线张力器螺母②的话, 切线后在机针头上残留的线长度变短,而向左
 В 的方向转动的话,则残留的线长度变长。

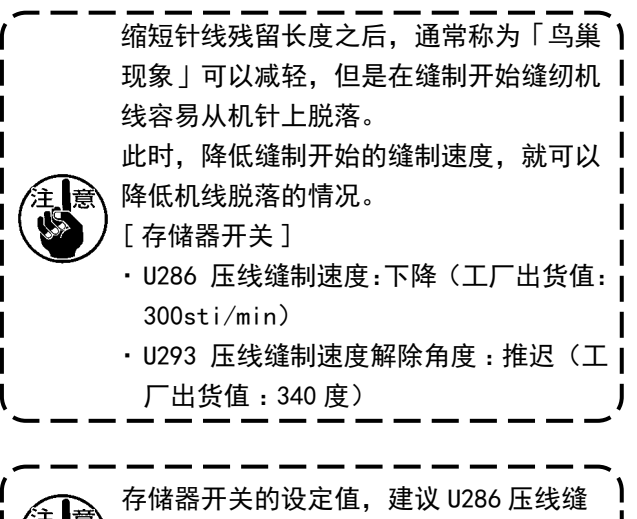

制速度设定为 250sti/min, U293 压线缝

制速度解除角度设定为 720 度。

|      | -                                                  |                 |         |
|------|----------------------------------------------------|-----------------|---------|
|      |                                                    |                 |         |
| No.  | 项目                                                 | 设定范围            | 单位      |
| U286 | <b>压线缝制速度</b><br>设定压线动作时的速度                        | $100 \sim 3000$ | sti/min |
| U293 | <b>压线缝制速度解除角度</b><br>设定解除压线缝制速度的角度<br>※ 压线动作时设定有效。 | $0 \sim 720$    | 度       |

## [想缩小缝制开始的鸟巢故障时]

上述调整的同时,把第1针缝间距调大,就可以减轻一般称为「鸟巢现象」的故障。

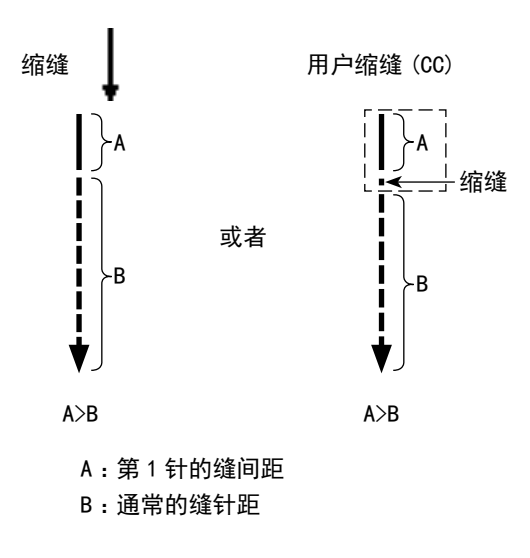

### [处理缝制开始的故障]

- •使用细线或强度弱的线,容易发生机线断线时
- 机线不能卷入面料下方时
- •从布边(把机线夹到面料下进行缝制)开始缝制,发生机线断线时

发生了上述的故障后,可以通过使用压脚提升装置(AK-154),设定缝制开始降低压脚压力的辅助功能。 ※ AK-154 装置可以选项安装。(货号:40174617)

※ 不使用 AK-154 装置时,请减弱压脚压力,把夹在压脚和面料之间缝纫机线调整成容易拔出。(建议压 脚压力设定为 30N(3kg) 以下。)

调整压脚压力和缝制速度,不让压脚的跳动影响送布力量,请通过实际缝制进行确认。

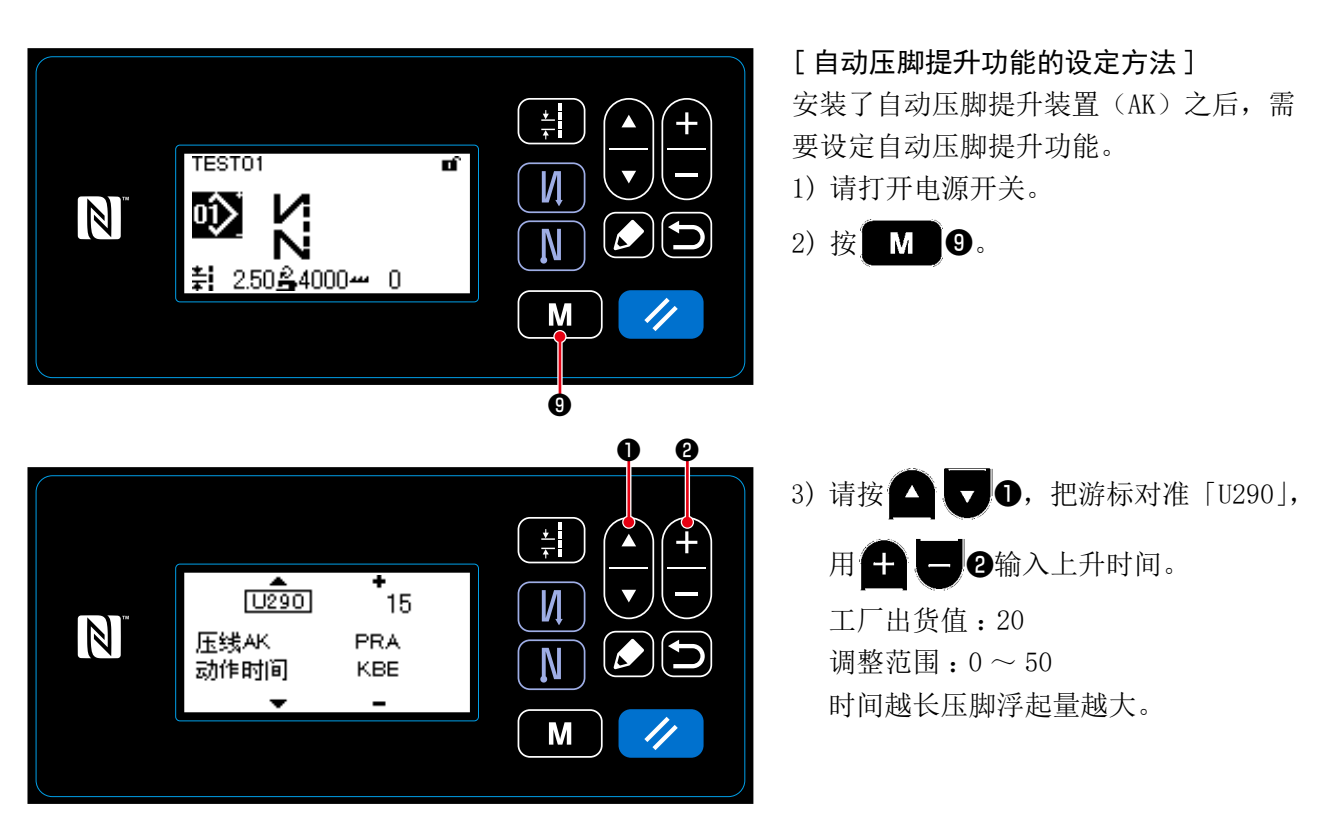

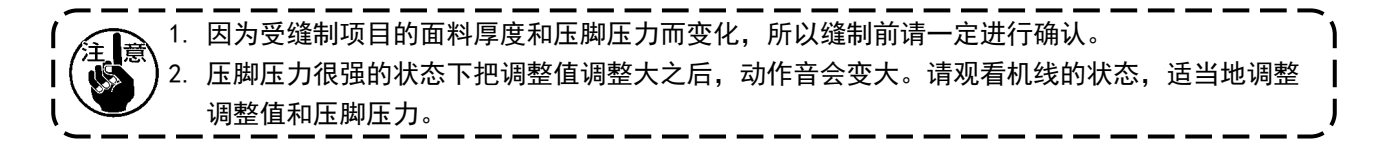

敬生

为了防止突然起动造成人身事故,请关掉电源,确认马达确实停止转动后再进行操作。

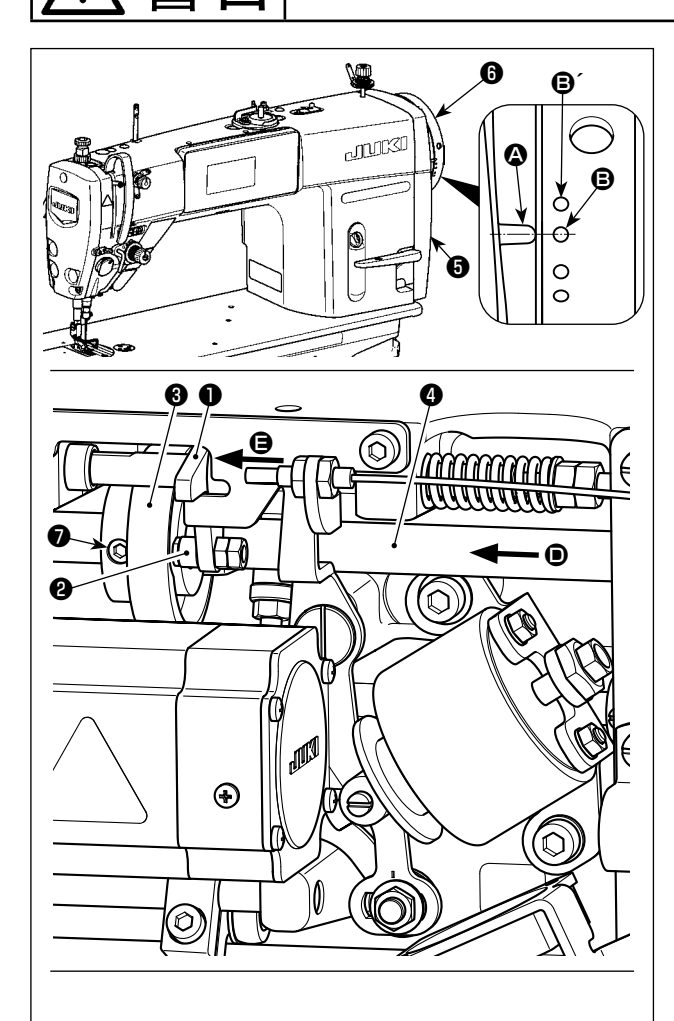

让切线凸轮❸向箭头方向转动,在凸轮槽 外周和金属 辊❷顶住停止的位置,固定切线凸轮固定螺丝⑦。

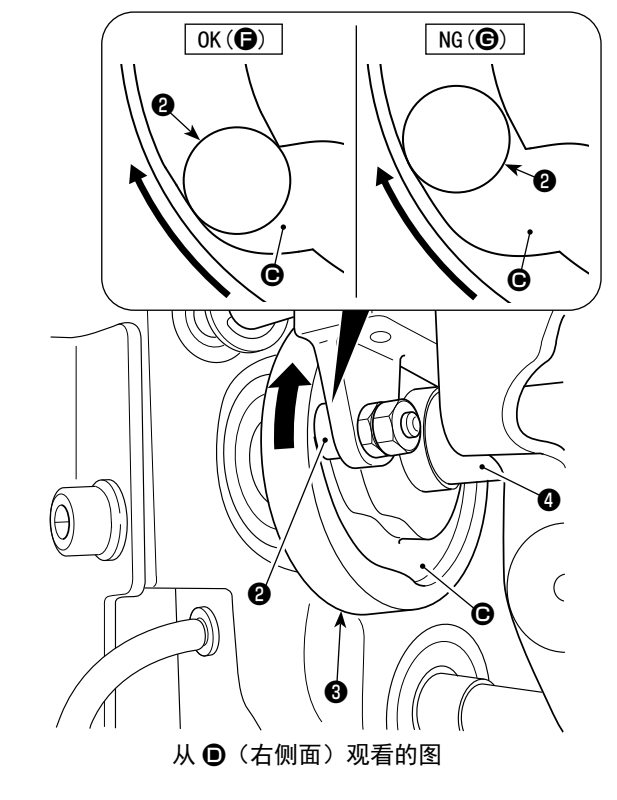

7-3-1. 关于切线凸轮同步时间的确认 切线凸轮同步时间是,皮带轮护罩⑤的刻线 ௸ 和 飞轮⑥的绿色刻点 ⑧ (H 规格:白色刻点 ⑧′)对 齐的位置。

- 1) 放倒缝纫机。
- 2)用手操作正方向转动飞轮③,把挑线杆从上死 点稍稍移动到下降的位置,然后用手指向左(箭 头 ⑤ 方向)按压凸轮从动部件①,此时金属辊
  ②正好进入切线凸轮③的槽 ⑥ 里进行咬合。
- 3)在此状态下,向正规转动方向和逆方向转动飞
   轮⑤之后,飞轮⑥有个可以顶到的位置。(超过 这个位置,凸轮从动部件①就变成动作开始的 位置了。)

此时,皮带轮护罩⑤的刻线 A 和飞轮⑥的绿色 刻点 B 对齐。

### 7-3-2. 关于切线凸轮同步时间的调整

- 1) 放倒缝纫机。
- 2) 按照切线凸轮固定螺丝⑦的第二螺丝、第一螺 丝的顺序拧松螺丝。
- 3)进行调整把皮带轮护罩
   3) 进行调整把皮带轮护罩
   5) 前刻线
   ④ 和飞轮
   ④ 和飞轮
   ⑥ (Ⅱ 规格:白色刻点
   ⑧ ( ) 对齐。
- 4)向左(箭头)方向)按压凸轮从动部件①,让 切线凸轮③和金属辊②咬合,不转动上下传送 轴④,用手指向上下传送轴④的转动方向和逆 转方向转动切线凸轮③,在切线凸轮③顶住的 位置把切线凸轮③按压到金属辊②上,然后按 照第一螺丝、第二螺丝的顺序拧紧固定切线凸 轮固定螺丝⑦。

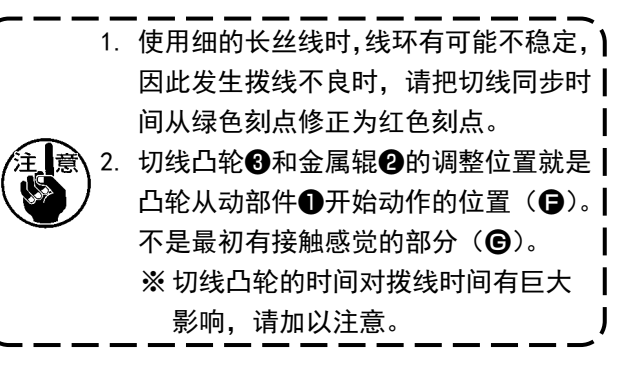

1

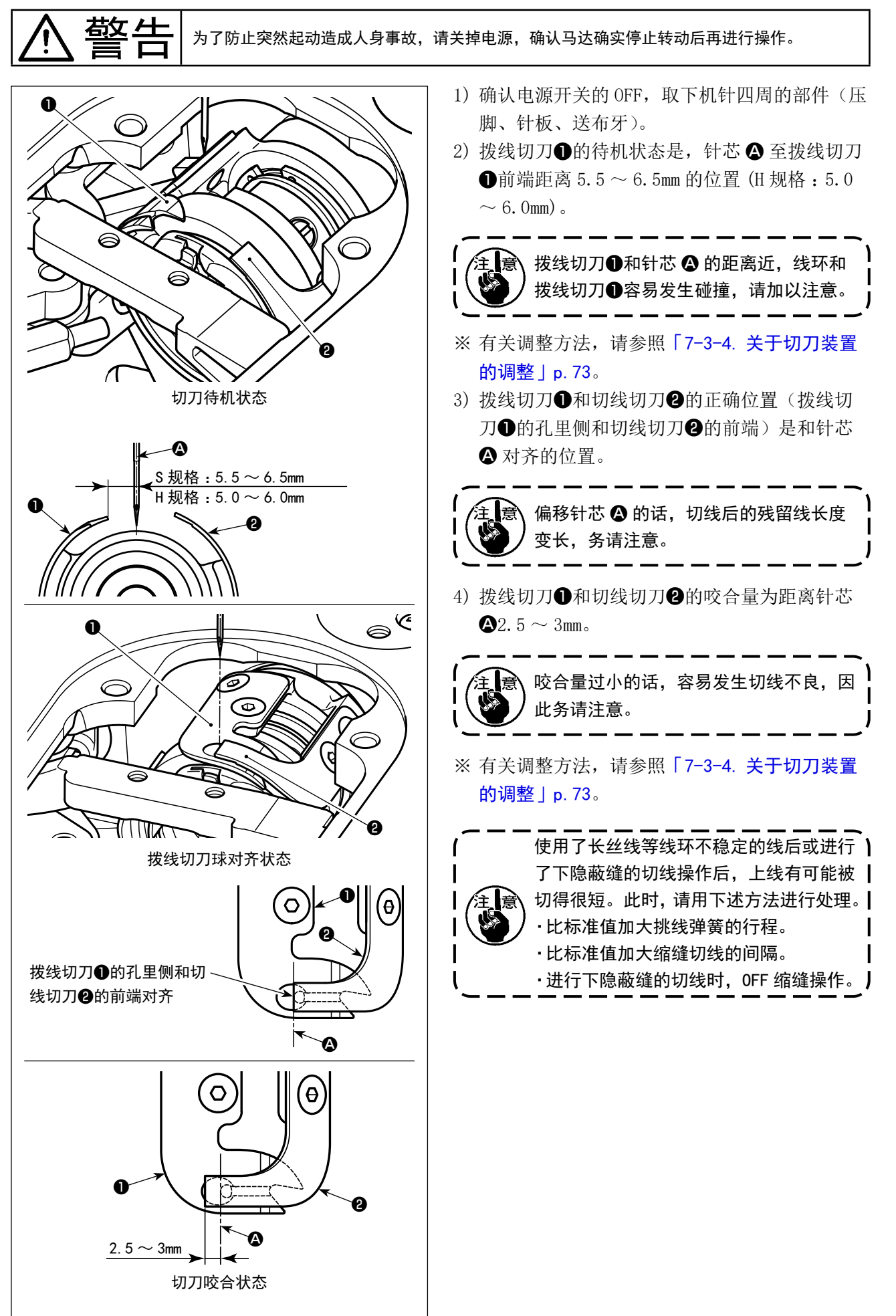

藝告

为了防止突然起动造成人身事故,请关掉电源,确认马达确实停止转动后再进行操作。

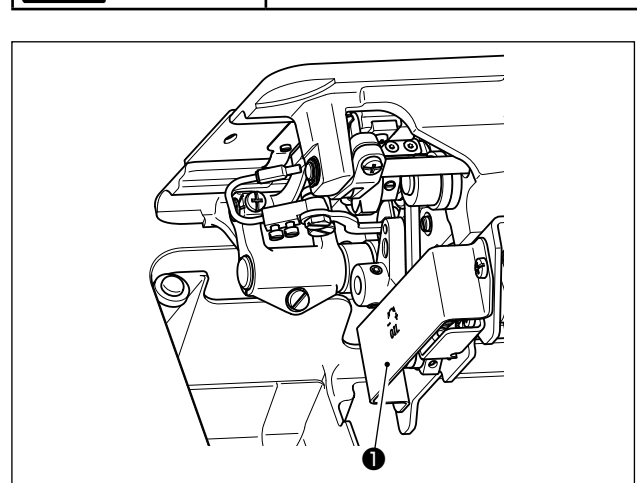

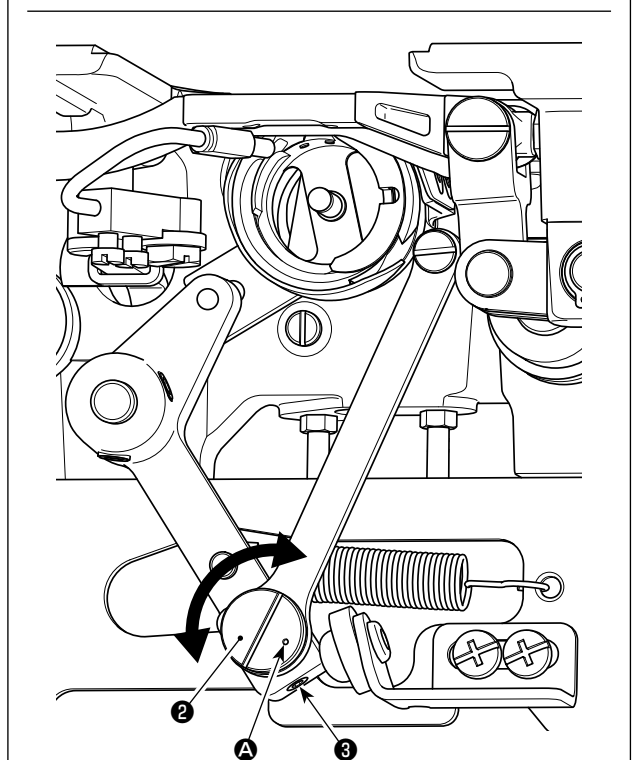

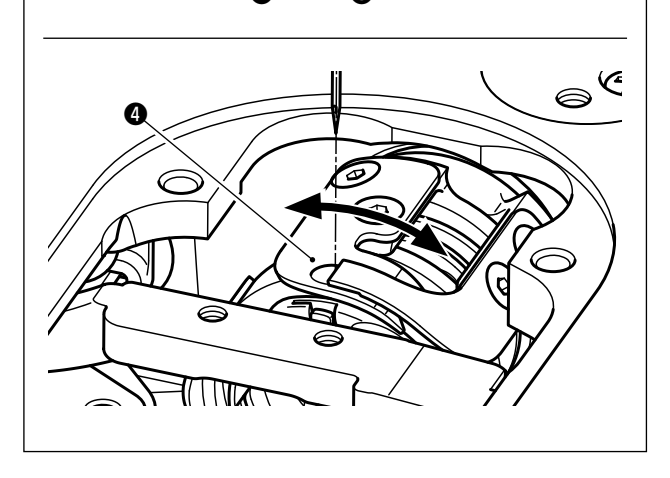

- 1) 确认电源开关的 OFF, 取下机针四周的部件(压 脚、针板、送布牙)。
- 2) 放倒缝纫机。
- 3) 卸下保护外罩●。
- 4) 拧穷拨线切刀偏心销固定螺丝③(2个),用一
   字形螺丝刀转动拨线切刀偏心销②,微调整拨
   线切刀④的转动方向位置。
- 5) 调整后,拧紧拨线切刀偏心销固定螺丝3(2个)。
- 6) 把保护外罩●安装到原来的地方。

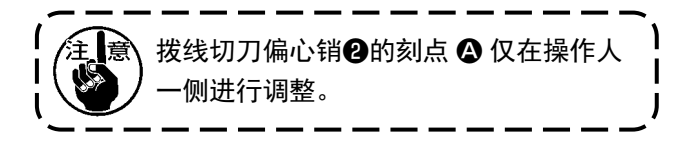

### 7-3-5. 关于切线速度的调整

工厂出货时的切线速度设定为 300sti/min(H 规格: 220sti/min) 和高速切线。

有时需要根据线的情况提高切线速度,相反对于强度弱的线(细长丝线或棉线等)还需要下降切线速度 减弱对线的影响。

请根据缝制工序的需要,适当地调整切线速度。

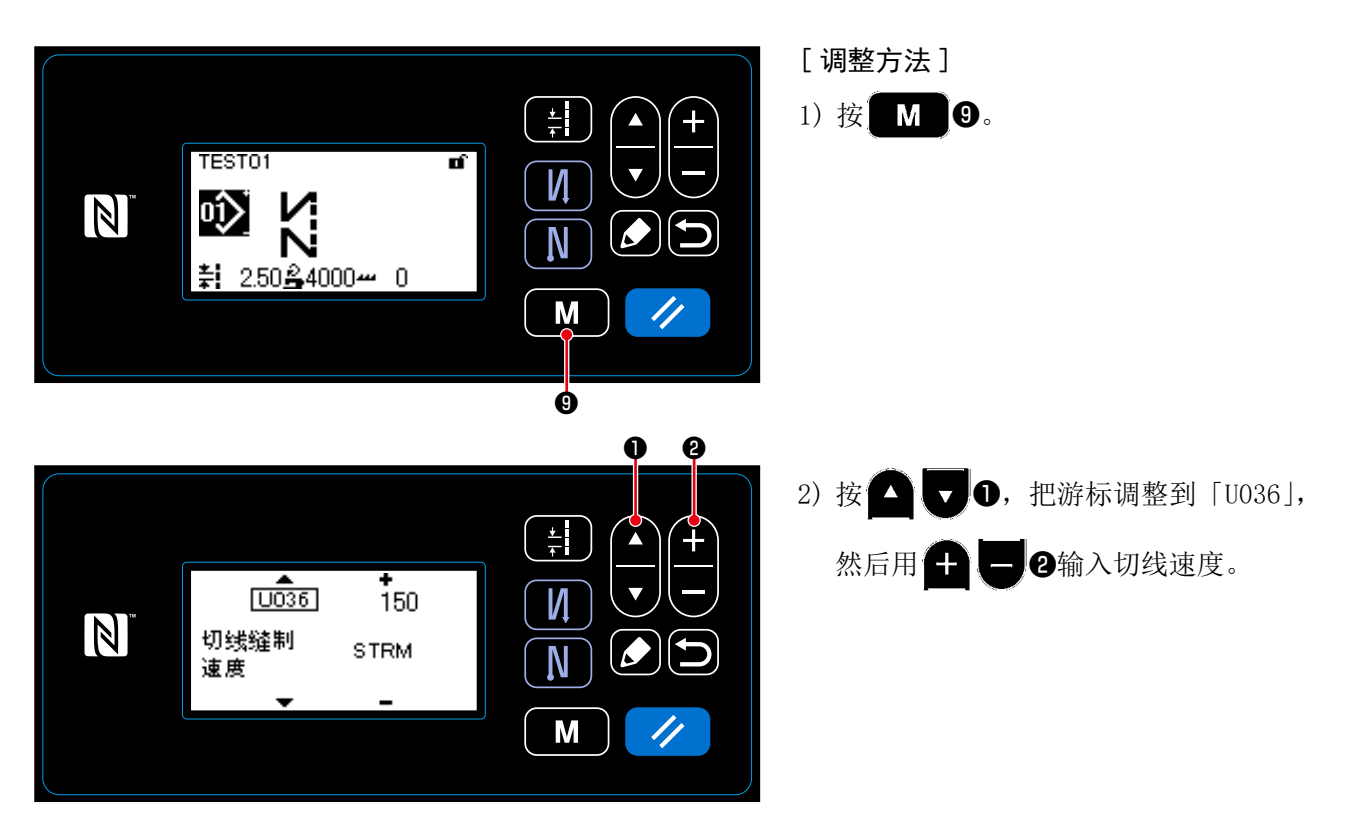

| No.  | 项目                       | 设定范围        | 单位      |
|------|--------------------------|-------------|---------|
| U036 | 切线速度<br>机头不同,切线 Max 值亦不同 | 100 ~切线 Max | sti/min |

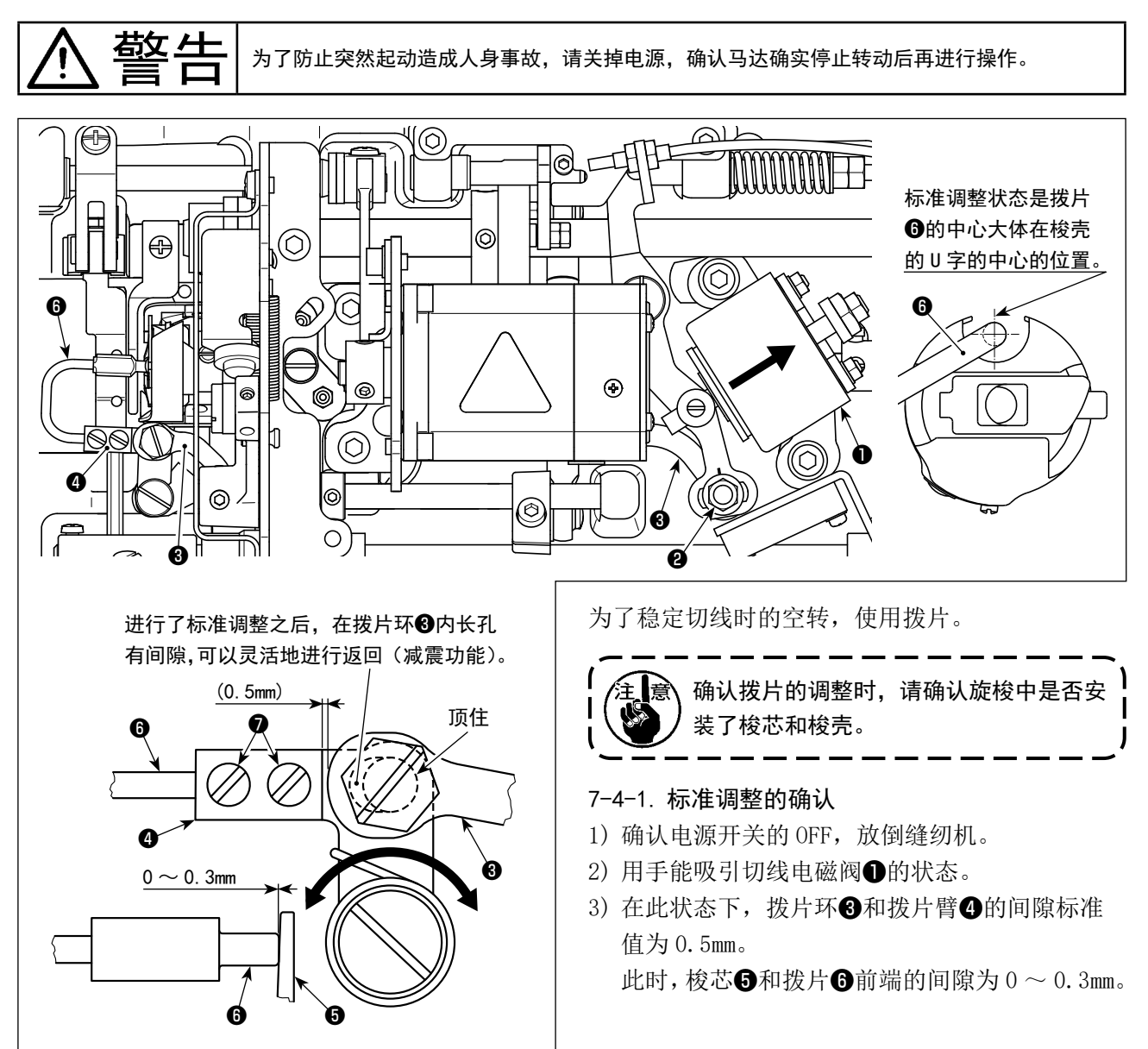

#### 7-4-2. 标准调整

- 1) 拧松拨片环销螺母②(9mm), 左右移动拨片环③进行调整。
- 2) 调整后拧紧拨片环销螺母2。

#### 7-4-3. 标准调整(在前端位置的调整)

- 1) 拧松拨片固定螺丝⑦(2个),调整拨片的位置。
- 2) 调整后,拧紧拨片固定螺丝⑦(2个)。

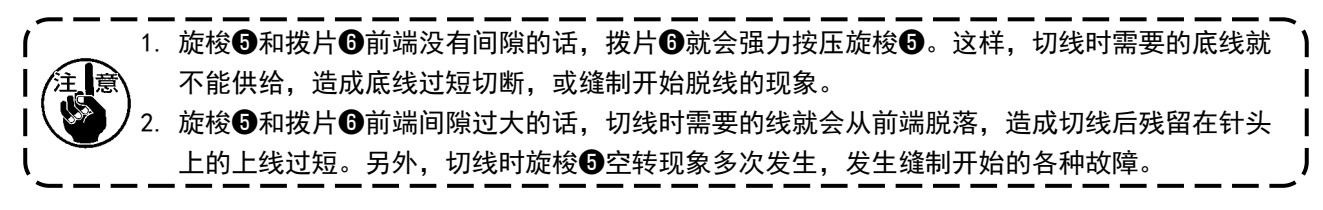

藝告

为了防止突然起动造成人身事故,请关掉电源,确认马达确实停止转动后再进行操作。

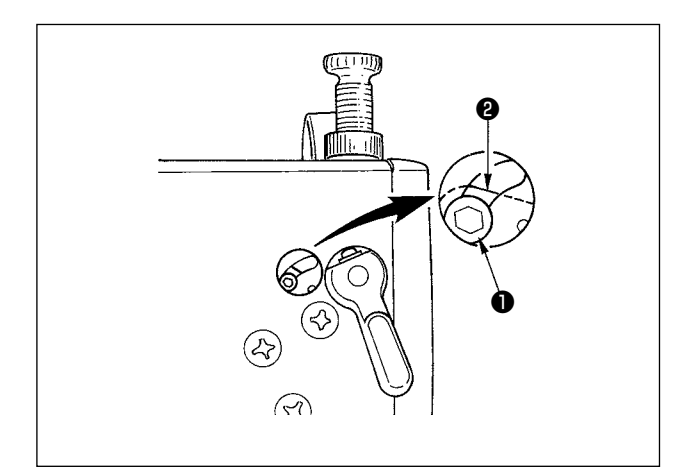

利用松线解除机构,缝制中也可以提升上线也不松 线。(厚的叠层部用膝动提升压脚,让它越过叠层 部,而线张力不变化。)

[解除方法]

- 卸下缝纫机的盖子,用六脚扳手拧松松线变换 螺丝●。
- 把螺丝①固定到松线变换板②的最上部。
   提升压脚线张力盘也不浮起,上线张力也不松。
   (只在切线时线张力盘浮起。)

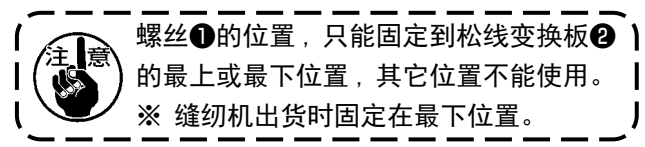

### 7-6. 关于补充润滑脂警告

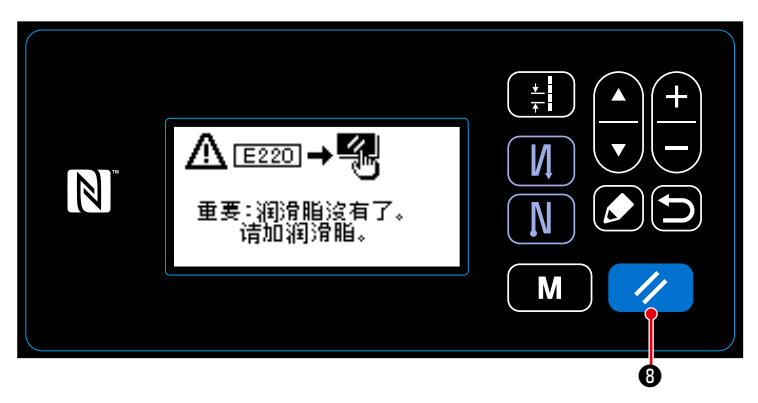

#### 7-6-1. 关于补充润滑脂警告

接近需要补充润滑脂的维修时期之后,操 作盘上显示出「E220补充润滑脂警告」的 异常信息。

按了 **2 3**之后,异常被解除,可以使 用一定期间。

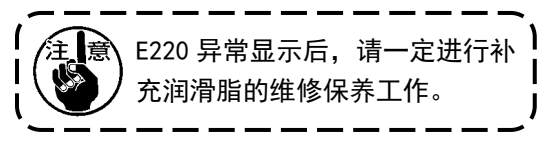

※ 解除异常(K118)时,请参照「7-6-3.关于 K118 异常解除方法」p. 78。

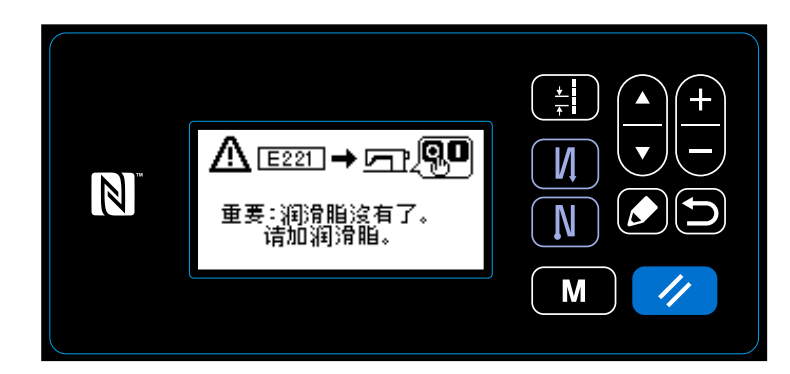

7-6-2. 关于「E221 补充润滑脂异常」 不解除 E220 异常的话,操作盘上就会显示 「E221 补充润滑脂异常」的异常信息。 此时,缝纫机变成不能运转,因此请一定 补充润滑脂,然后解除异常(K118)。 ※ 解除异常(K118)时,请参照「7-6-3. 关于 K118 异常解除方法」p.78。

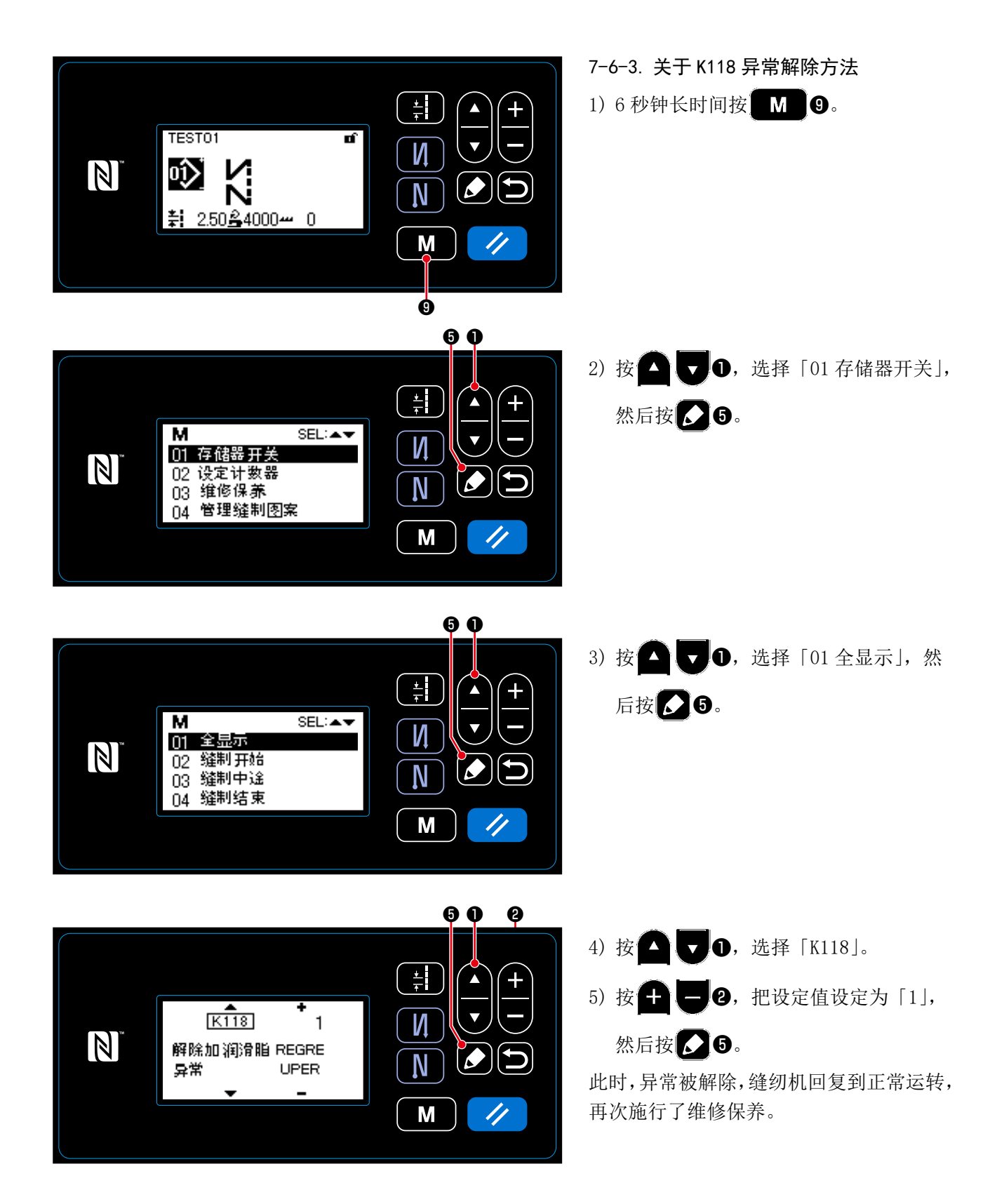

## 8. 操作盘的使用方法(应用篇)

#### 8-1. 多角缝的设定

多角缝图案最多由 20 个不走的固定尺寸缝制图案 来构成,可以设定每个步骤的个别缝制条件。

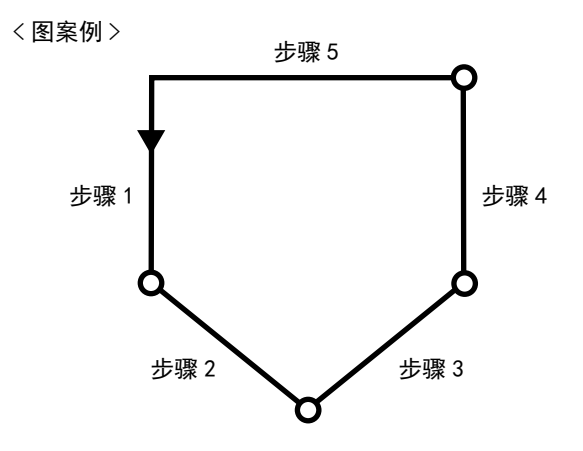

#### 8-1-1. 编辑方法

① 显示多角缝图案编辑画面

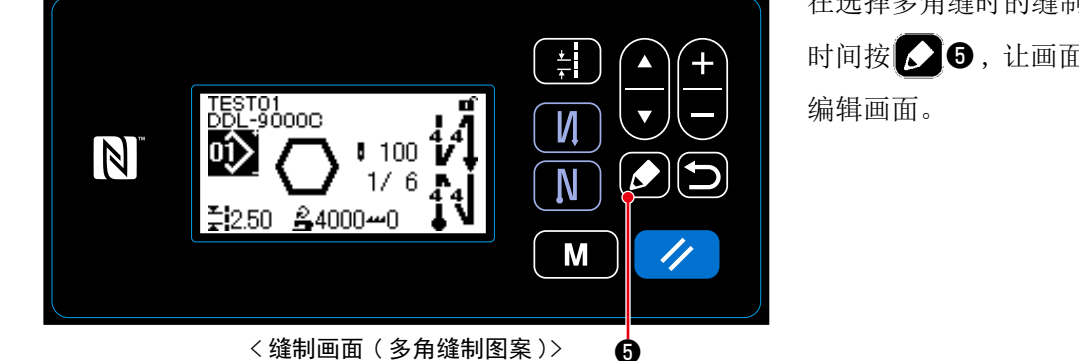

在选择多角缝时的缝制画面上,1秒钟长时间按 5,让画面显示出多角缝图案 编辑画面。

② 选择想要编辑的步骤

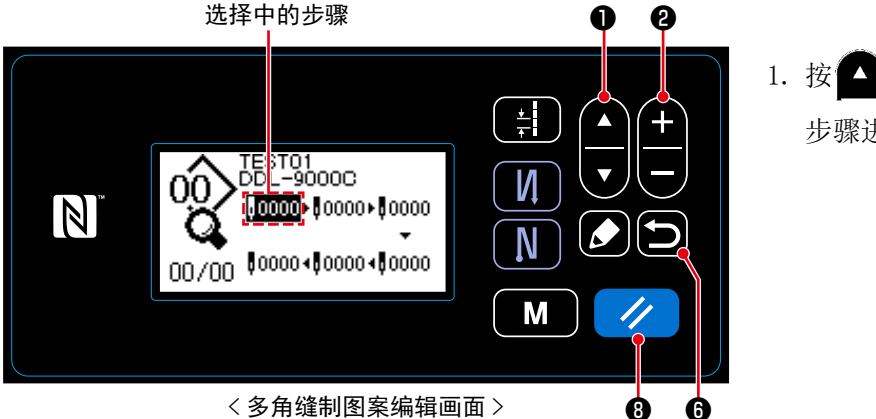

 按▲▼●,选择步骤。(选择中的 步骤进行反转显示。)

有空的步骤时,可以按照下列那样追加步骤。另外,按了 6 0 元后,取消追加,缝制画面被显示。(追加中途的步骤,显示为临时步骤 6 , 设定了针数、间距之后,可以确定追加。)

- ・按了 + 2的「+」之后追加到选择中步骤的后面,按了「-」之后则追加到前面。
- 选择开头的步骤时,按了 ▲ ▼ ①的「▼」之后,可以追加到末尾。
- 选择末尾的步骤时,按了 ▲ ①的「▲」之后,可以追加到末尾。
- 按了 2 ③之后,可以删除选择中的步骤。另外,1秒钟长时间按键的话,可以删除多角缝图案内的所有的步骤。

### ③ 设定选择的步骤的针数、间距

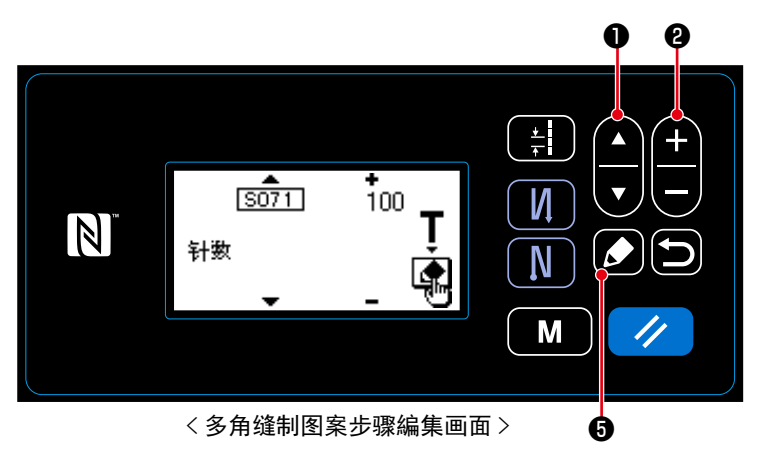

- 选择步骤中,按了 3 之后,多角缝
   图案步骤编辑画面被显示。
- 2. 按 🔽 🔽 🛈,选择编辑项目,按

**十一2**进行编辑。

这里可以编辑的项目与缝制图案编辑时 相同。请参阅「4-2-4.(2)多角缝制步骤 的设定项目」p.35。

④ 用编辑后的缝制图案进行缝制

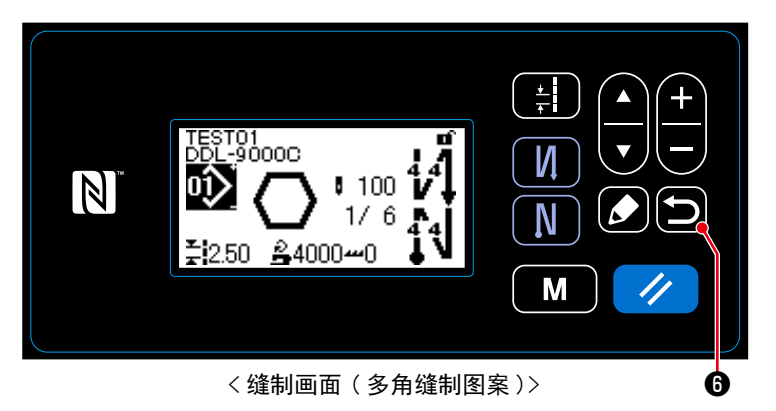

按了**全**仓之后,确定内容,返回到多角 缝图案编辑画面。

再一次按**回**的话,返回到编辑过的多 角缝图案的缝制画面。

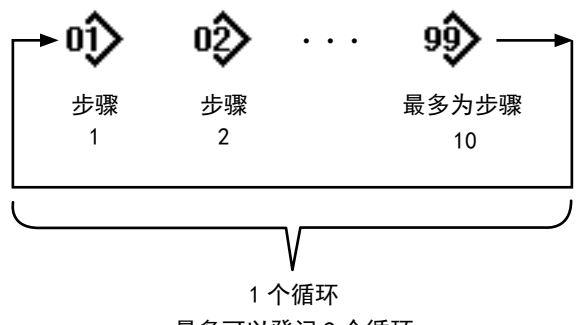

最多可以登记9个循环

可以组合复数个缝制图案,作为一个循环缝的图案 来进行缝制。

一个循环缝制图案中最多可以输入10个图案。在 产品的缝制工序,有规则地连续缝制不同图案时非 常方便。

循环缝制图案最多可以登记9个循环。请根据需要 复制后使用。

## 8-2-1. 循环图案的选择

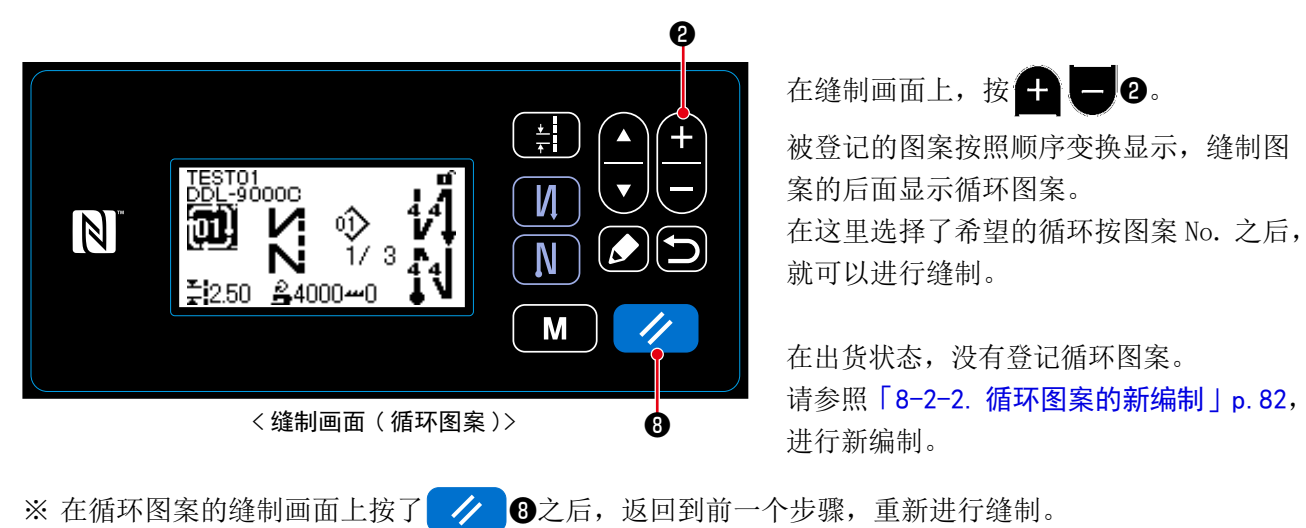

#### 8-2-2. 循环图案的新编制

① 选择循环图案新编制功能

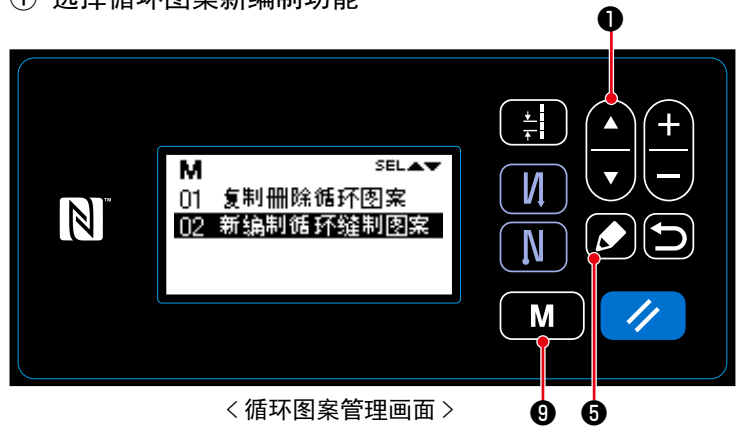

- 在缝制画面上按了 M ᠑之后,模式 画面被显示出来。
- 2. 按 , 选择 「04 管理循环图案」
  - 后,按 🚺 🕤 循环图案管理画面被显示。
- 3. 按▲▼●,选择「02 新编制循环 缝制图案」后,按▲●循环图案新编 制画面被显示。

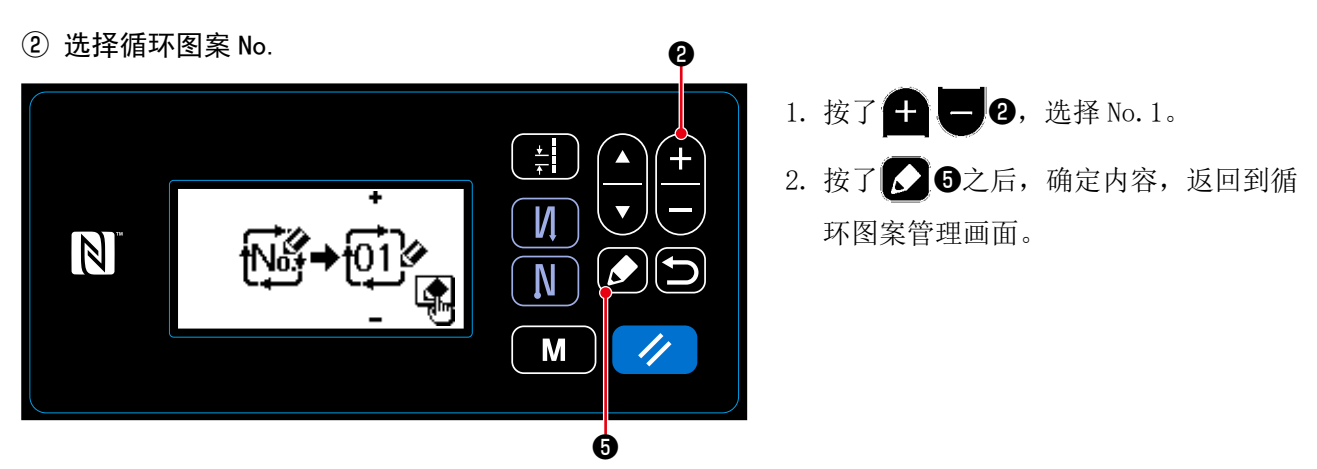

<循环图案新编制 No. 选择画面>

#### 8-2-3. 循环图案的编辑

#### ① 显示循环图案编辑画面

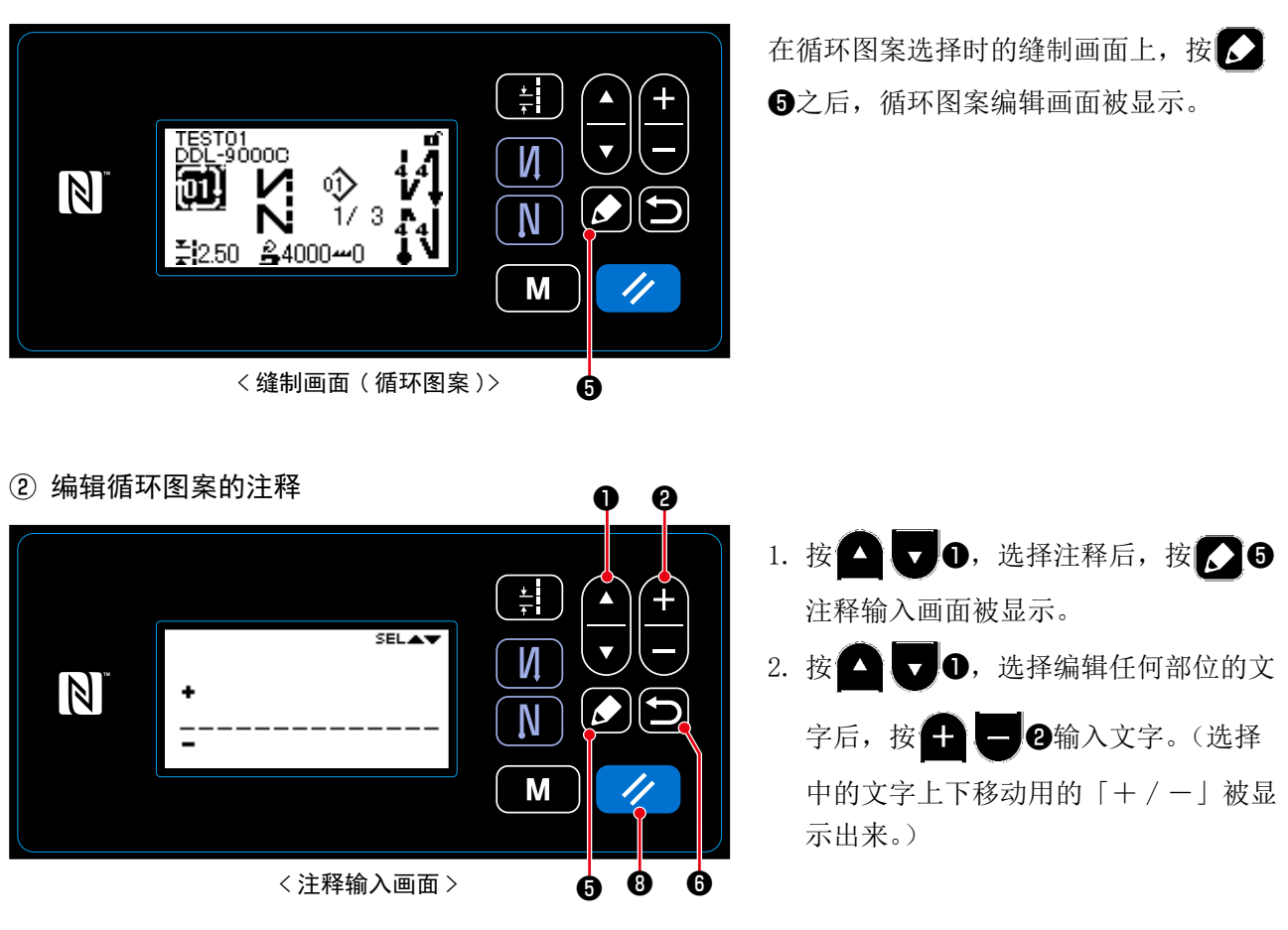

3. 按 / ⑧,可以删除选择中的文字。另外,1秒钟长时间按键之后可以删除所有的文字。
 4. 按 ⑤,确定内容,返回到循环图案编辑画面。

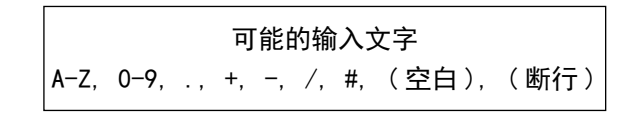

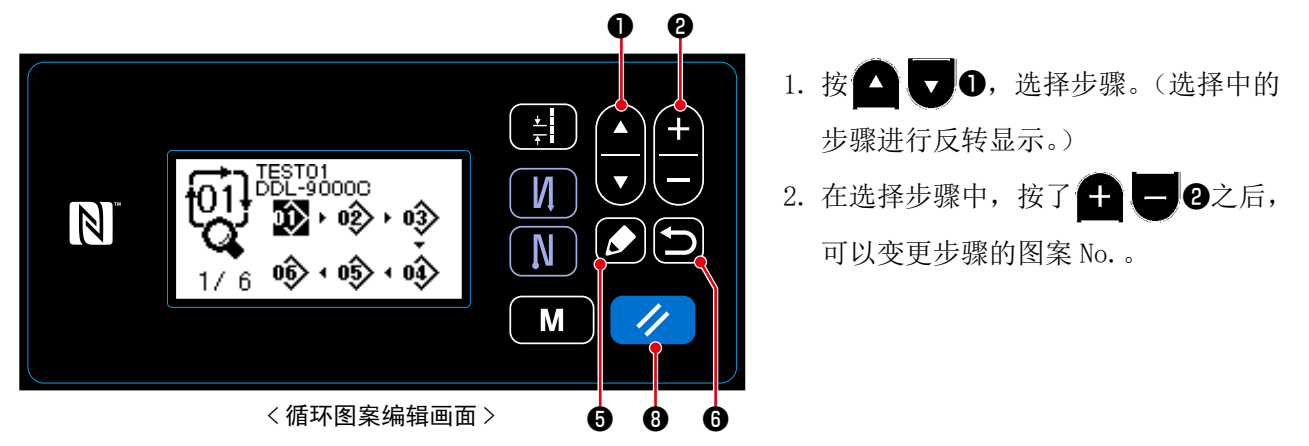

- 3. 有空的步骤时,可以按照下列那样追加步骤。另外,按了 ☎ 億之后,取消追加,缝制画面被显示。(追 加中途的步骤,用临时的步骤「 ⑧ 」来显示。设定了图案 No. 之后,则可以确定追加。)
  - ・按了 🚺 🕏 之后,可以追加到选择中的步骤的前面。
  - ・选择末尾的步骤时,按了
     ・选择末尾的步骤时,按了
     ・
     ・
     ・
     ・
     ・
     ・
     ・
     ・
     ・
     ・
     ・
     ・
     ・
     ・
     ・
     ・
     ・
     ・
     ・
     ・
     ・
     ・
     ・
     ・
     ・
     ・
     ・
     ・
     ・
     ・
     ・
     ・
     ・
     ・
     ・
     ・
     ・
     ・
     ・
     ・
     ・
     ・
     ・
     ・
     ・
     ・
     ・
     ・
     ・
     ・
     ・
     ・
     ・
     ・
     ・
     ・
     ・
     ・
     ・
     ・
     ・
     ・
     ・
     ・
     ・
     ・
     ・
     ・
     ・
     ・
     ・
     ・
     ・
     ・
     ・
     ・
     ・
     ・
     ・
     ・
     ・
     ・
     ・
     ・
     ・
     ・
     ・
     ・
     ・
     ・
     ・
     ・
     ・
     ・
     ・
     ・
     ・
     ・
     ・
     ・
     ・
     ・
     ・
     ・
     ・
     ・
     ・
     ・
     ・
     ・
     ・
     ・
     ・
     ・
     ・
     ・
     ・
     ・
     ・
     ・
     ・
     ・
     ・
     ・
     ・
     ・
     ・
     ・
     ・
     ・
     ・
     ・
     <l
- 4. 按了 // ⑧之后,可以删除选择中的步骤。另外,1秒钟长时间按键,可以删除循环图案内的所有步骤。

## ④ 确定编辑内容

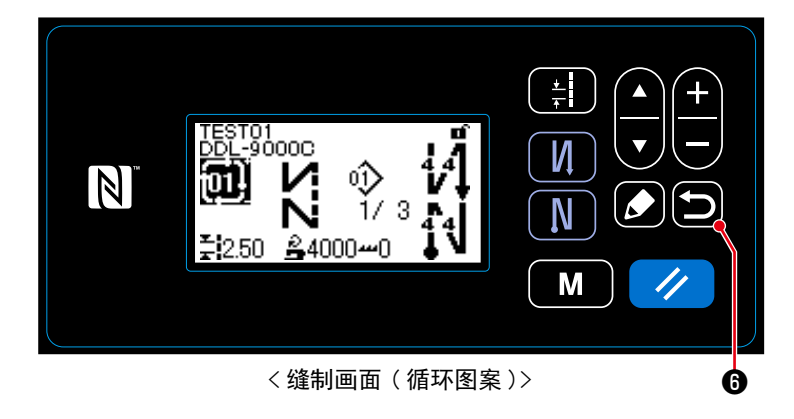

按了**5**0之后,确定内容,返回到编辑 过的循环图案的缝制画面。 把选择的图案(缝制图案、循环图案)复制到指定的 No. 的图案里。不是改写。请删除一次之后再进行复制。

### 8-3-1. 缝制图案的复制

① 选择缝制图案复制功能

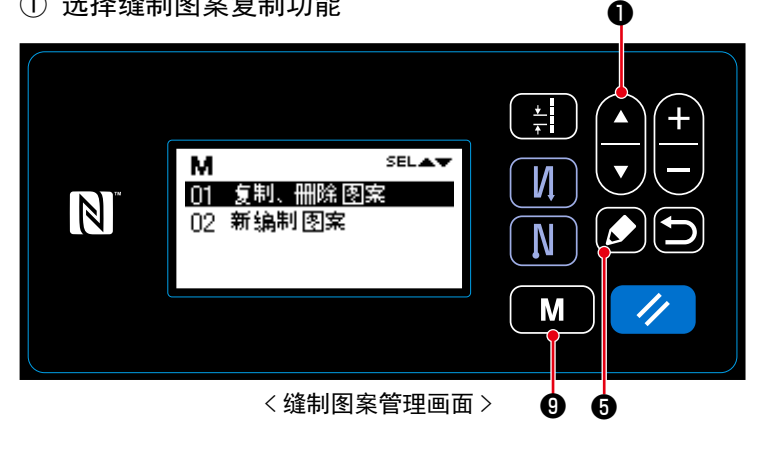

- 1. 在缝制画面上按了 1 9之后,模式 画面被显示出来。
- 2. 按 🗖 🔽 🗊 , 选择「03 管理缝制图 案」后,按 5 缝制图案管理画面被 显示。
- 3. 按 🖸 🔽 🛈,选择「01 复制、删除图 案」后,按 🚺 😼 🕄 🌡 案复制、删除 画面被显示。

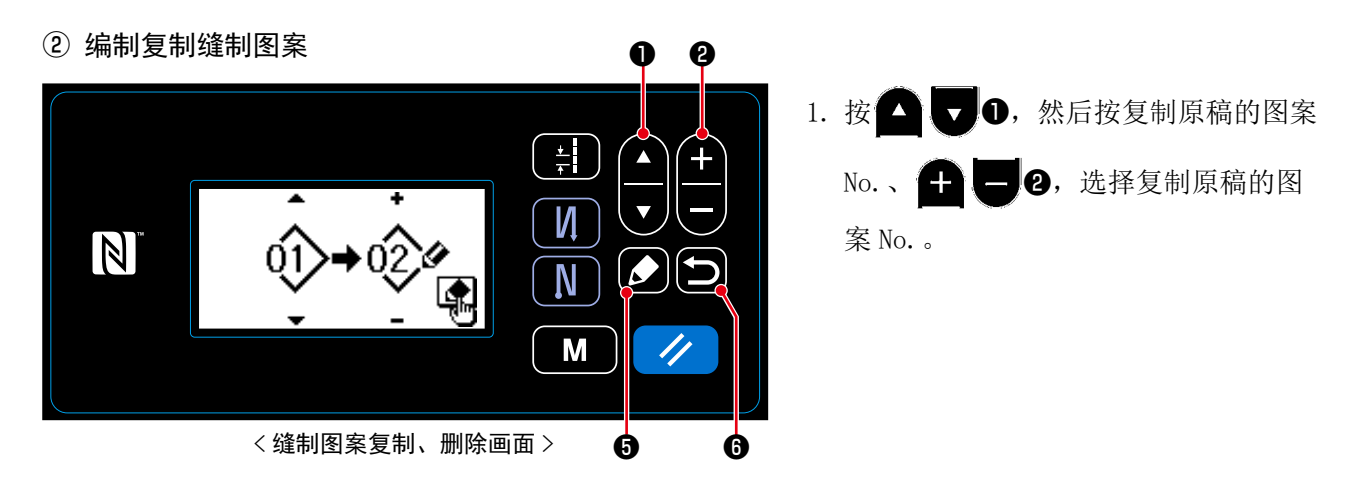

- 2. 按照如下所示,实行复制,也可以取消。

  - ・按 5 6 之后,取消复制的确认画面被显示。再一次按 5 6,取消复制,返回到缝制图案管理画面。

### 8-3-2. 循环图案的复制

### ① 选择循环图案复制功能

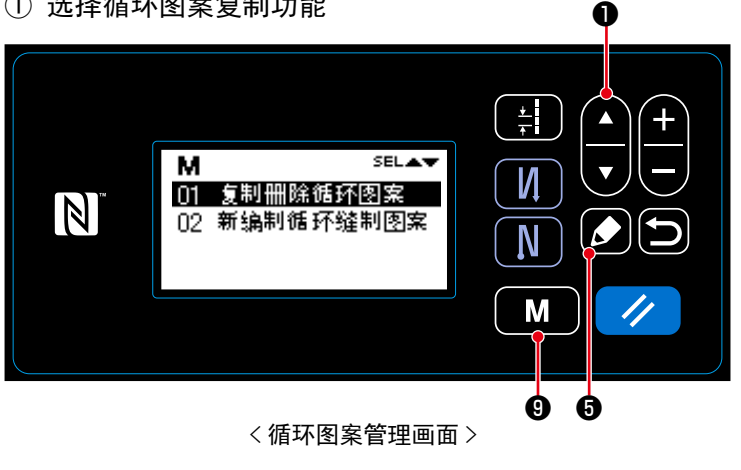

- 1. 在缝制画面上按了 1. 在缝制画面上按了 1. 在缝制画面上按了 1. 在缝制画面上按了 画面被显示出来。
- 2. 按 🖸 🔽 🛈,选择「04 管理循环缝 制图案」后,按 5 循环图案管理画 面被显示。
- 3. 按 🔽 🔽 🛈,选择「01 复制删除循环 图案」后,按 5 循环图案复制、删 除画面被显示。

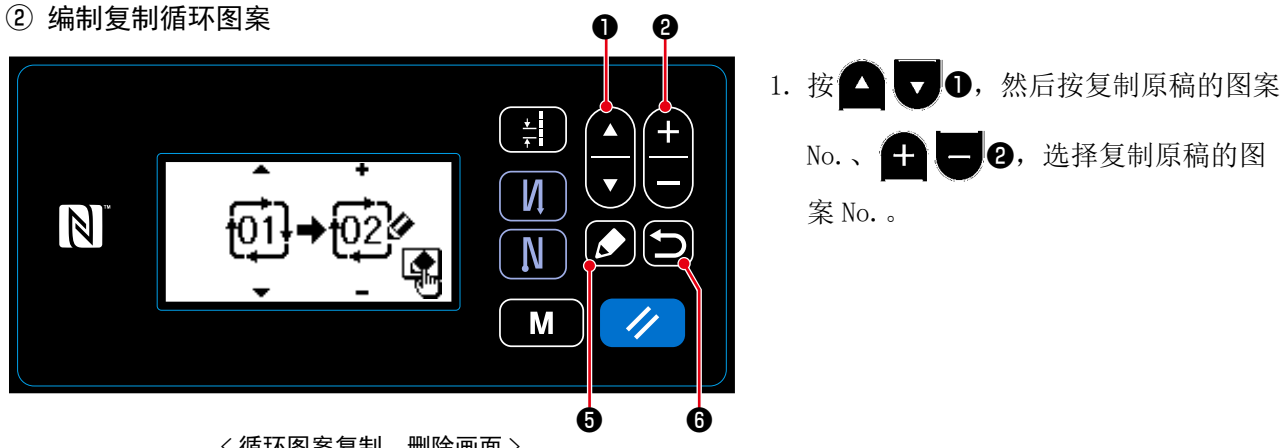

<循环图案复制、删除画面>

- 2. 按照如下所示,实行复制,也可以取消。
  - •按 **5**之后,实行复制,然后返回到循环图案管理画面。
  - ・按 56之后,取消复制的确认画面被显示。再一次按 56,取消复制,返回到循环图案管理画面。

#### 8-4. 图案的删除

8-4-1. 缝制图案的删除

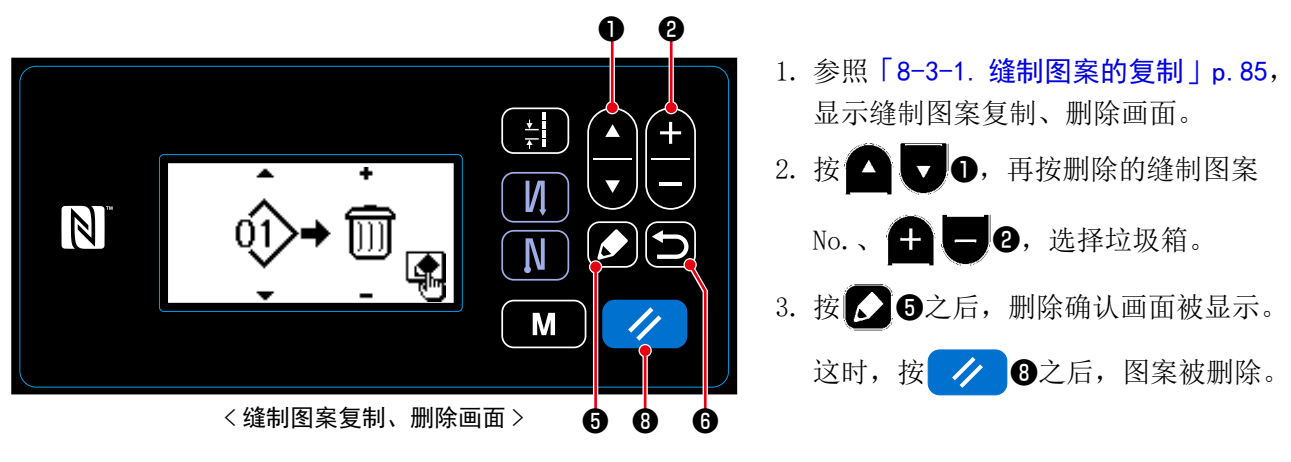

- 4. 按照如下所示实行删除,或者也可以取消。
  - ・按了 / 3之后,取消删除,然后返回到缝制图案复制、删除画面。
  - ・按了 6之后,取消删除,然后返回到缝制图案复制、删除画面。

#### 8-4-2. 循环图案的删除

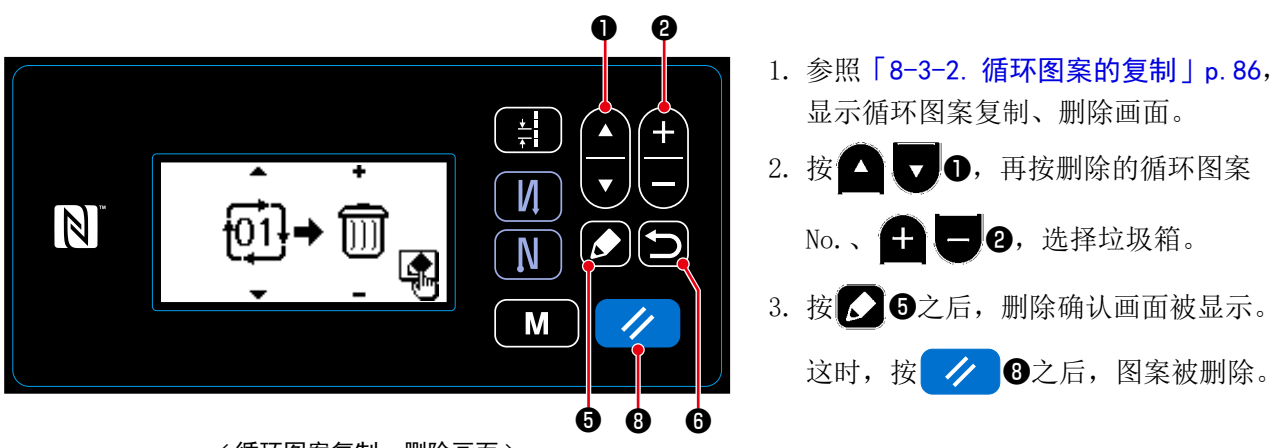

<循环图案复制、删除画面>

- 4. 按照如下所示实行删除,或者也可以取消。
  - ・按了 / ③之后,取消删除,然后返回到循环图案复制、删除画面。
  - ・按了 〇 6 之后, 取消删除, 然后返回到循环图案复制、删除画面。

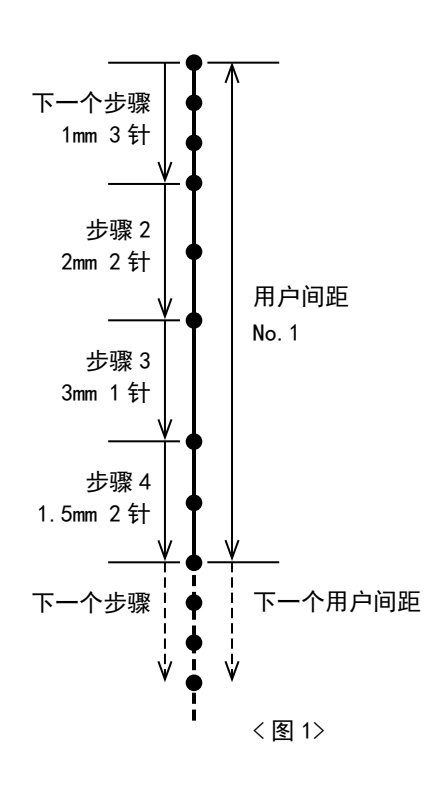

可以把复数个不同的间距群(最多10个步骤)组成的缝制 设计作为用户间距进行登记,最多可以登记 20 种。 一个步骤的同一间距最多可以设定100针。

8-5-1. 下一个用户间距 选择编制完成的用户间距。

① 显示间距输入画面

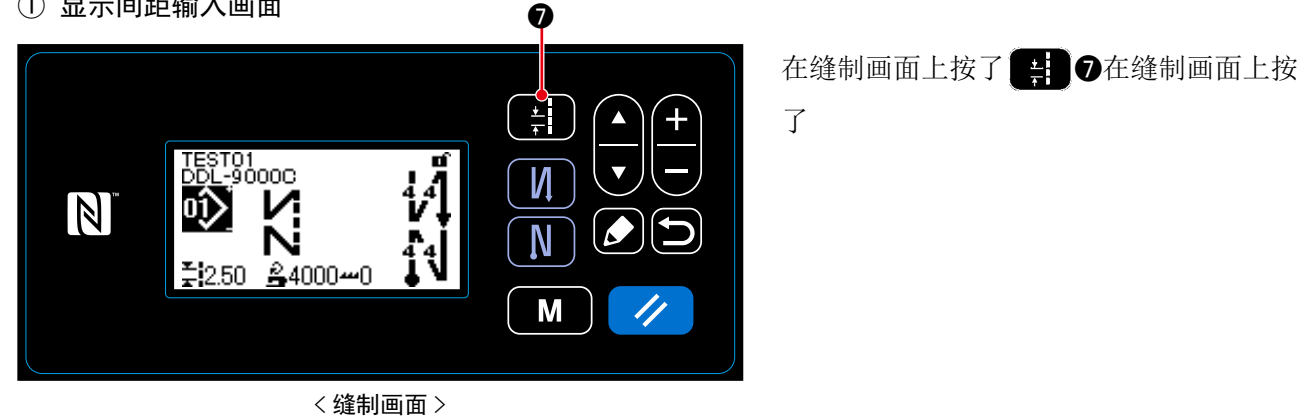

② 选择用户间距 0 0 1. 用 🛆 🔽 ①选择用户间距。 <u>+</u> ∓ 2. 按了 🛨 🗕 2之后,希望的用户间距 ÷ SEL 🔺 🔻 И S003 No. 被显示。 N 01 Ν 3. 按了 5 6之后,希望的用户间距 No. 被显示。 M <选择用户间距> 6

### 8-5-2. 用户间距的新编制

举例说明新编制 < 图 1> 的用户间距 No.1。

① 选择用户间距新编制功能

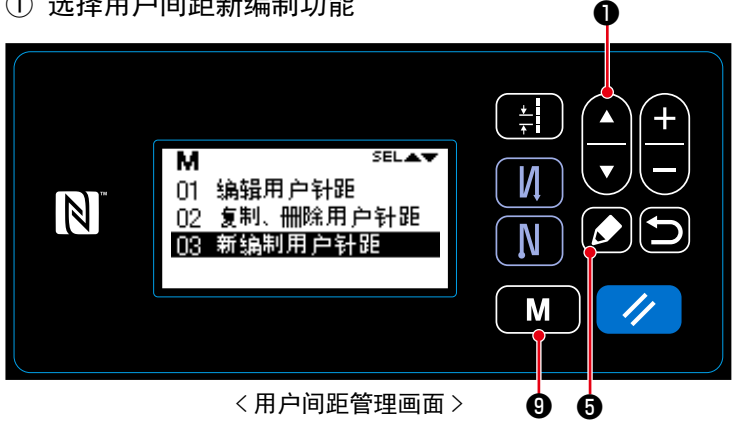

- 1. 在缝制画面上按了 9之后,模式 画面被显示出来。
- 2. 按 🗖 🔽 🗊, 选择「05 管理用户针距」 后,按 5 用户间距管理画面被显示。 3. 按 🗖 🔽 🗊 ,选择「03 新编制用户针 距」后,按 5 用户间距新编制画面 被显示。

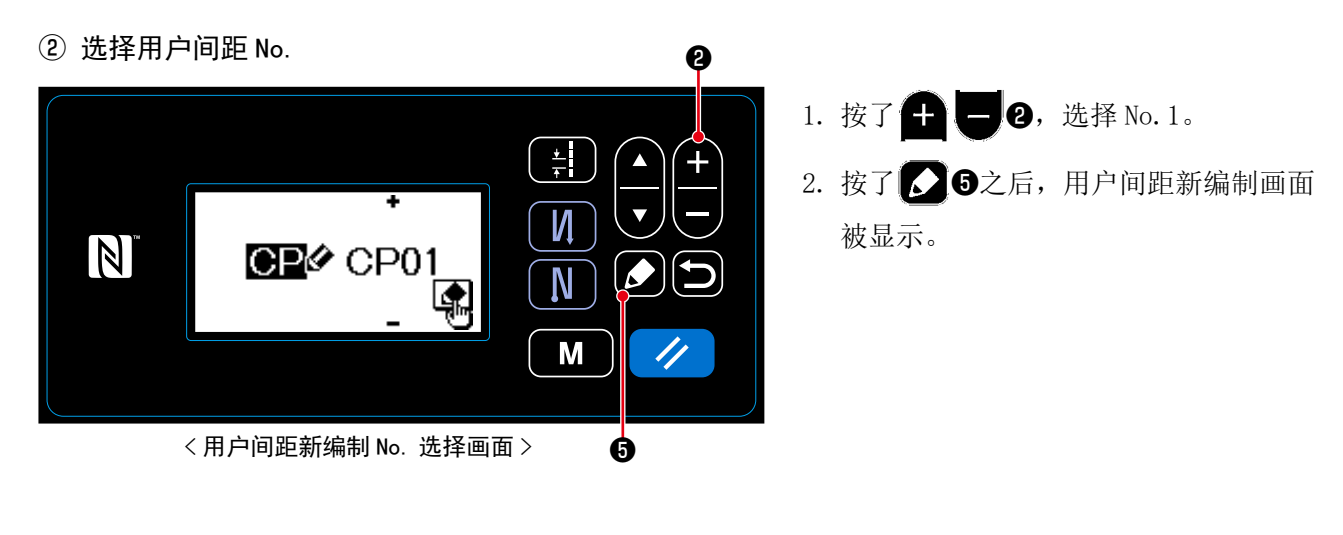

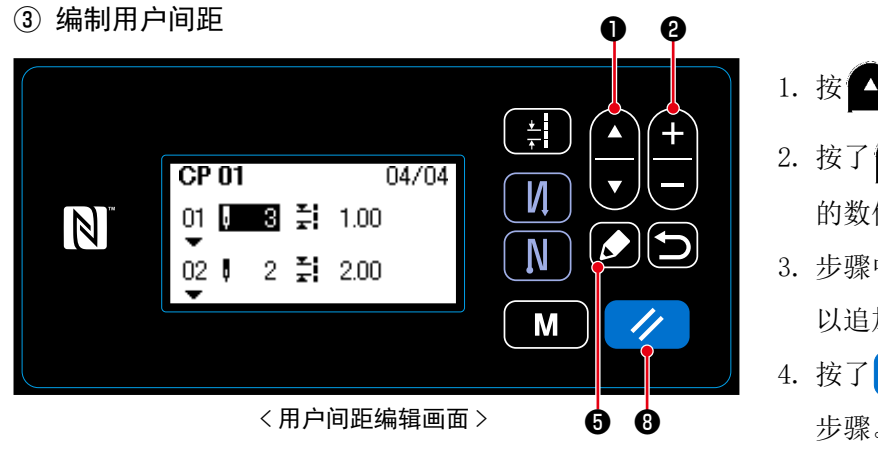

- 1. 按 🔽 🔽 🛈,选择步骤的针数或间距。
- 2. 按了 + 2之后,可以变更选择中 的数值。
- 3. 步骤中有空余时,按了 5 5之后,可 以追加步骤到选择中的步骤的前面。
- 4. 按了 🥢 🕄 之后,可以删除选择中的 步骤。

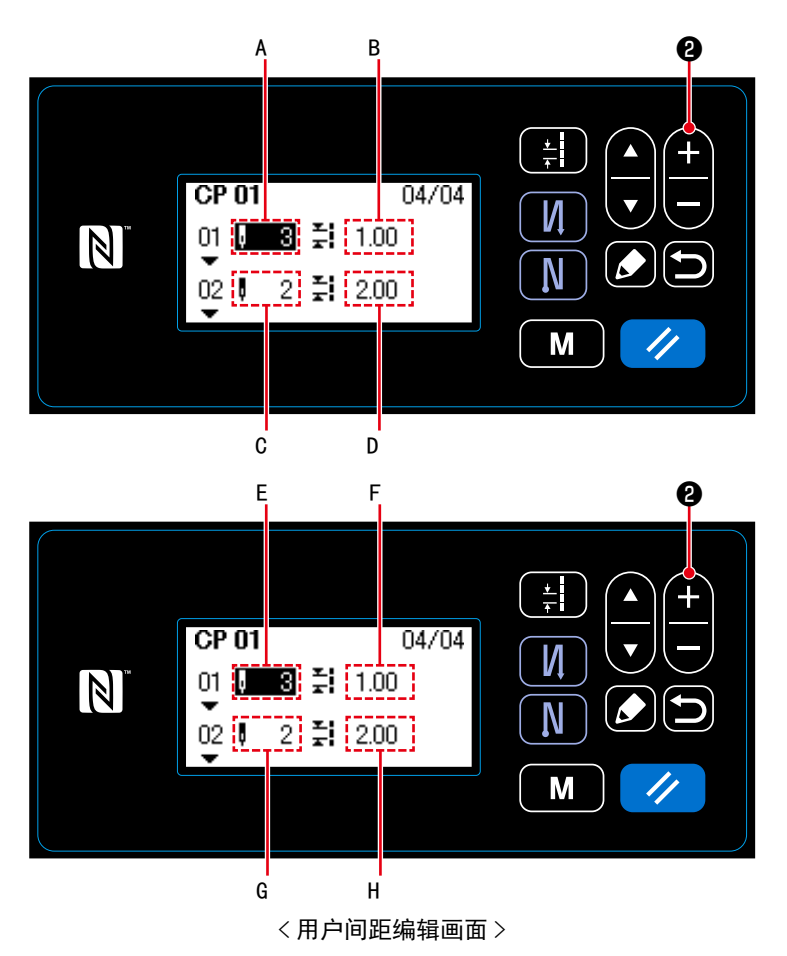

- 37 问杆, 近1 如下的设定。
  把步骤 2 的针数 C 设定为 2 针, 把间距
  D 设定为 2. 00mm
  把步骤 3 的针数 E 设定为 1 针, 把间距
  F 设定为 3. 00mm
  把步骤 4 的针数 G 设定为 2 针, 把间距
  H 设定为 1. 50mm

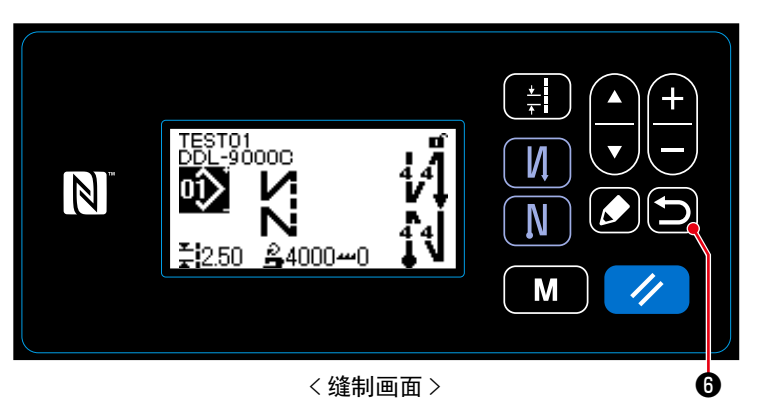

按了 50 6之后,确定内容,返回到用户 间距管理画面。 再一次按 6之后,则返回到模式画面。

如果又按了一次 🔁 🙃 的话,会返回到缝制 画面。

8-5-3. 用户间距编辑

① 选择用户间距编辑功能

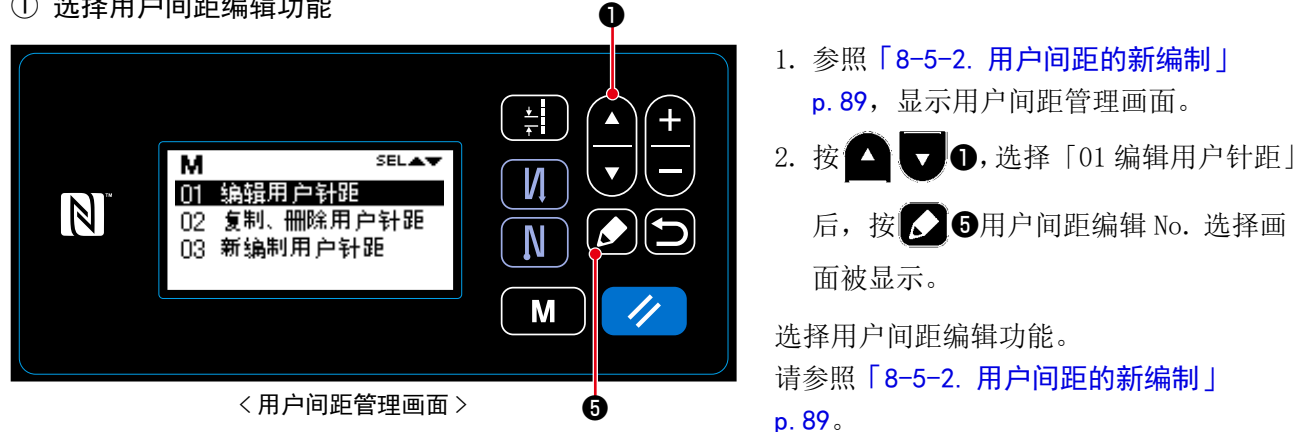

- (1) 用户间距的复制
- ① 选择用户间距复制功能

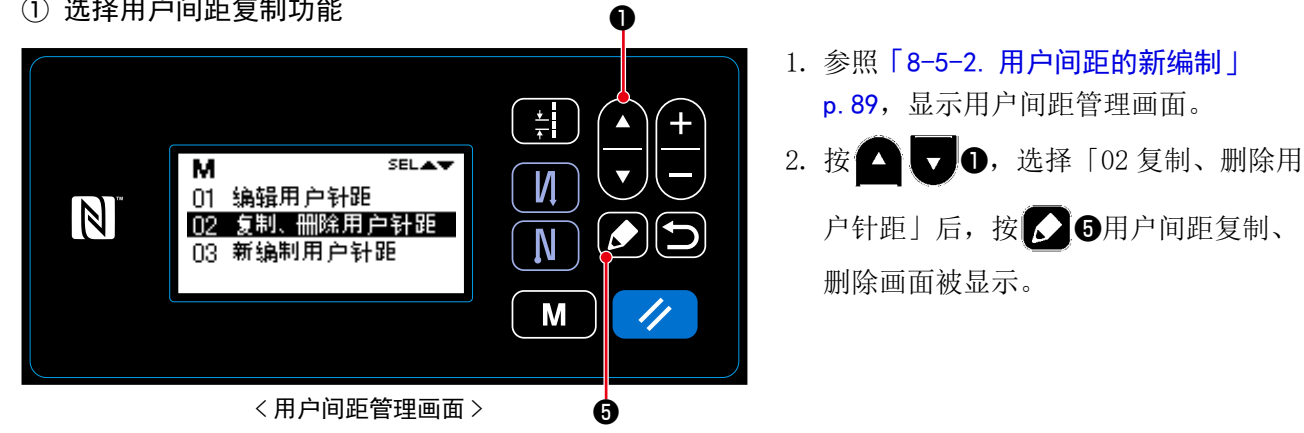

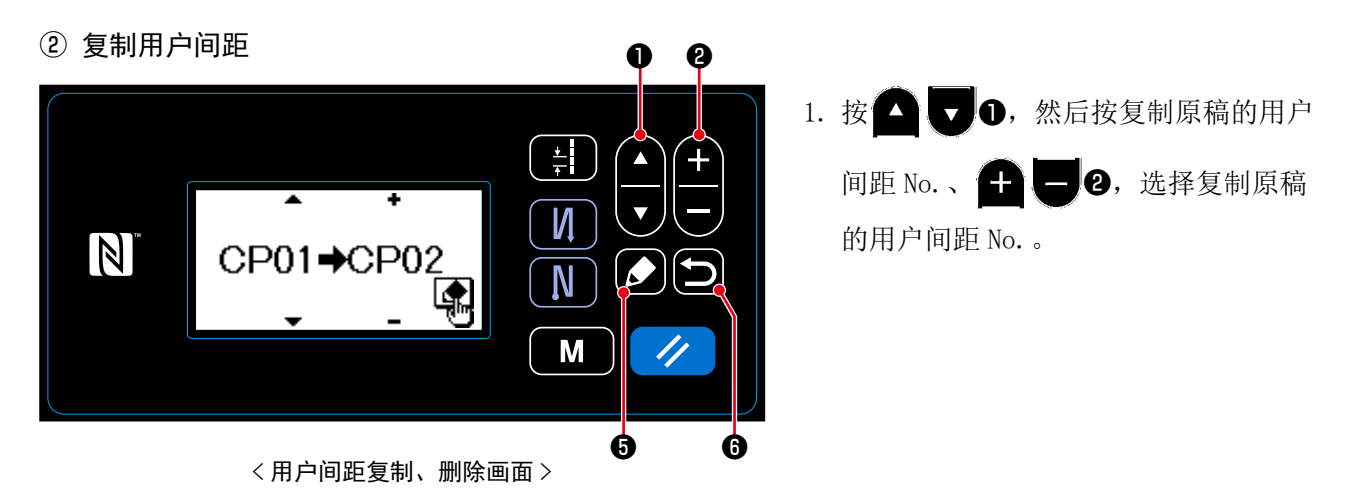

- 2. 按照如下所示,实行复制,也可以取消。
  - •按 **5**之后,实行复制,然后返回到用户间距管理画面。
  - ・按56之后,取消复制的确认画面被显示。再一次按56,取消复制,返回到用户间距管理画面。

### (2) 用户间距的删除

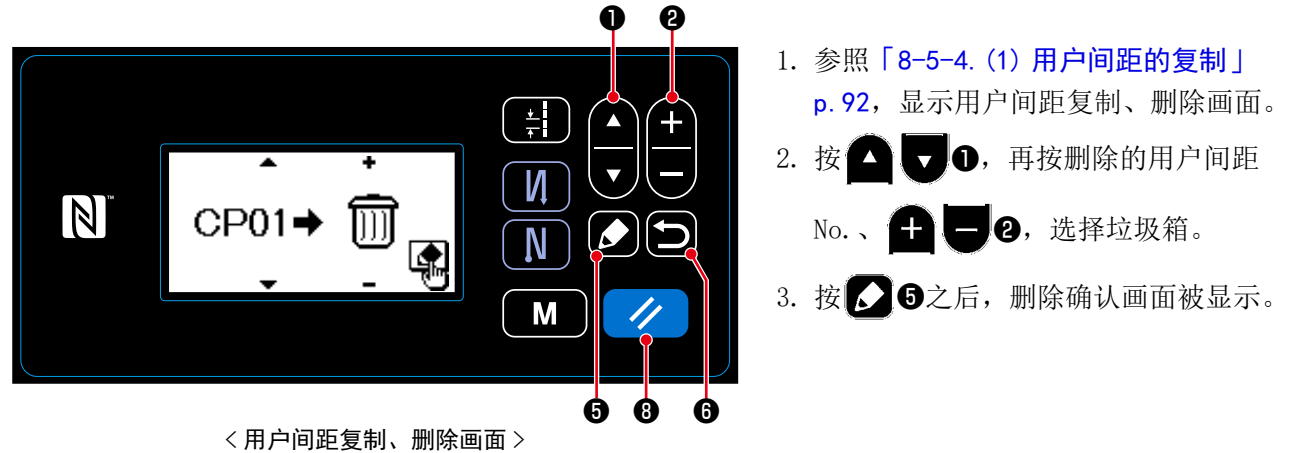

- 4. 按照如下所示实行删除,或者也可以取消。
  - ・按了 / 3之后,取消删除,然后返回到用户间距复制、删除画面。
  - ・按了 3 3 た,取消删除,然后返回到用户间距复制、删除画面。

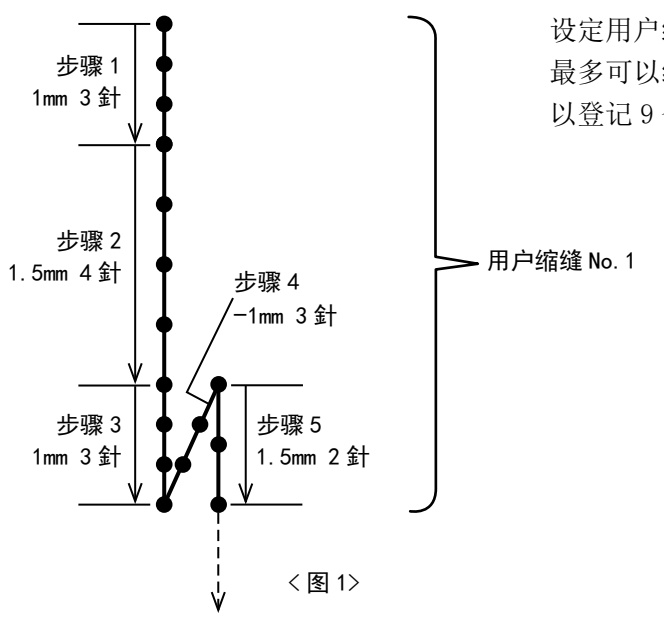

8-6-1. 用户缩缝的选择

选择编制完成的用户缩缝。

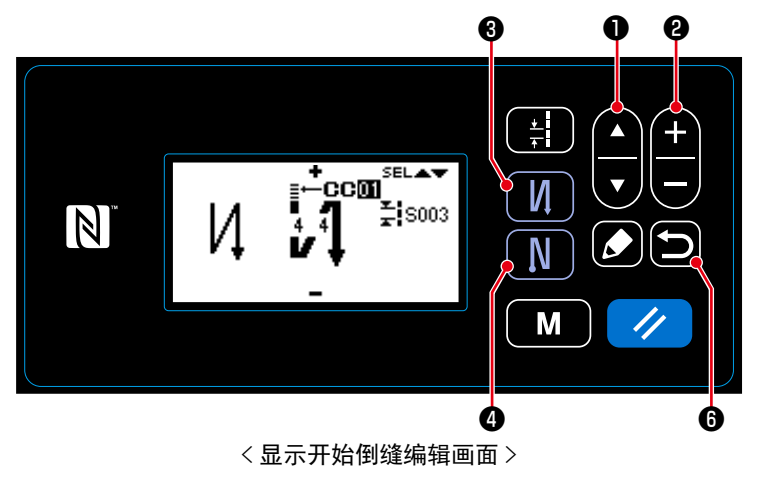

设定用户缩缝之后,可以任意地指定落针点进行缩缝。 最多可以编制 20 步骤,缝制开始、缝制结束最多各可 以登记 9 个图案。

- 在缝制画面上1秒钟长时间按 3, 显示开始倒缝编辑画面。
- 2. 按 **口 0**,选择用户缩缝 A。
- 3. 按+--2,选择用户缩缝 No.。
- 4. 按了 6 之后,确定内容,返回到缝 制画面。
- ※同样,也可以选择结束倒缝的用户缩缝。
   请按 0,显示出结束倒缝编辑画
   面。

### 8-6-2. 用户缩缝的新编制

举例说明新编制 < 图 1> 的用户缩缝 No.1。

① 选择用户缩缝新编制功能

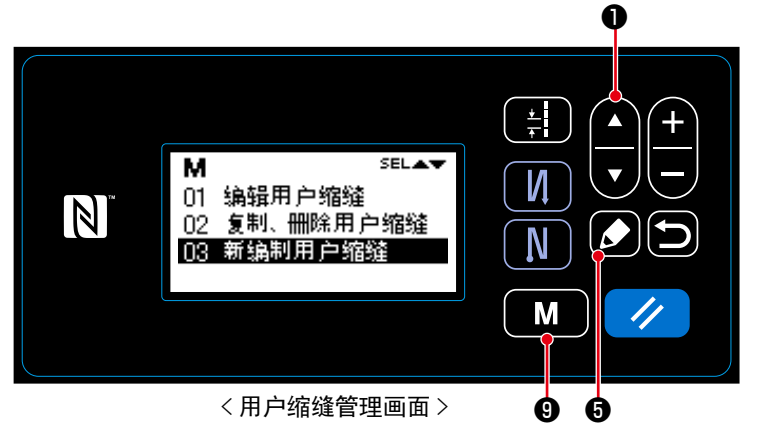

- 在缝制画面上按了 M ᠑之后,模式 画面被显示出来。
- 2. 按▲ ▼ ●,选择「06 管理用户缩缝」
   后,按 5 用户缩缝管理画面被显示。
- 3. 按 ① ① ,选择「03 新编制用户缩
   缝」后,按 ② ⑤ 用户间距新编制画面 被显示。

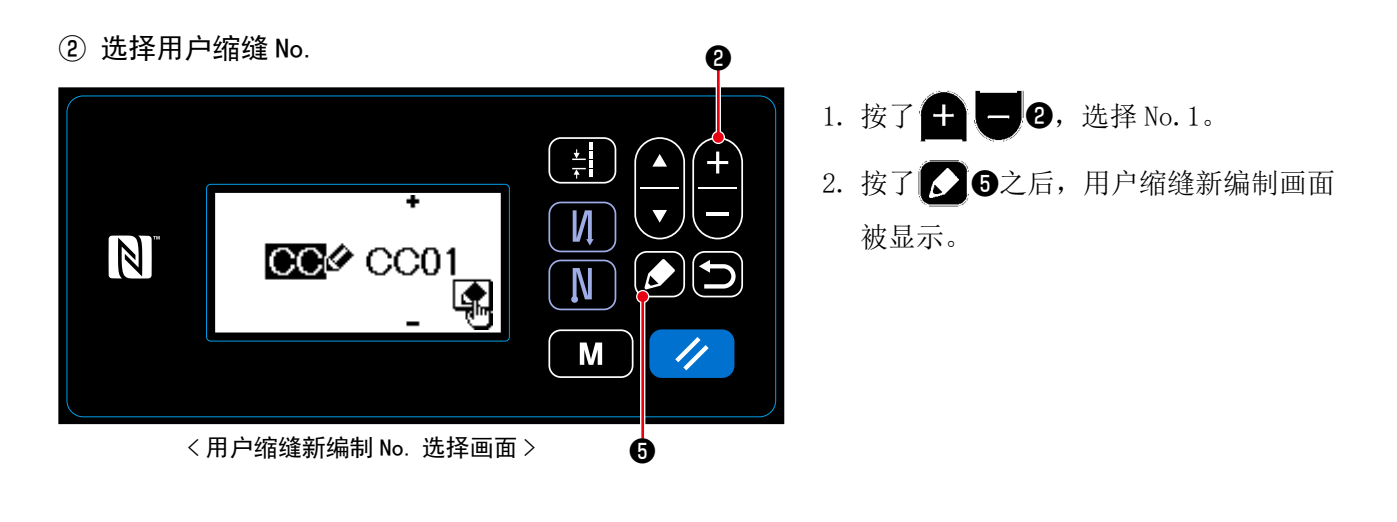

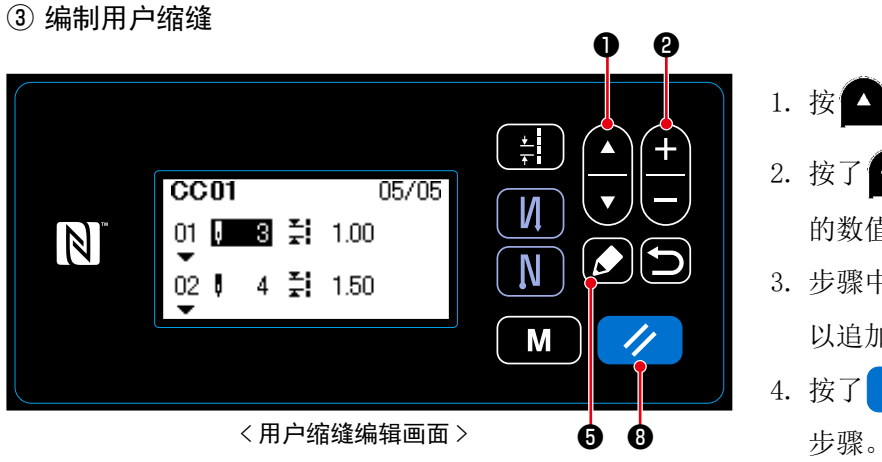

- 1. 按 🖸 🔽 🛈,选择步骤的针数或间距。
- 按了 **一 2** 之后,可以变更选择中的数值。
- 步骤中有空余时,按了 5 之后,可
   以追加步骤到选择中的步骤的前面。
- 4. 按了 / ⑧之后,可以删除选择中的 步骤。

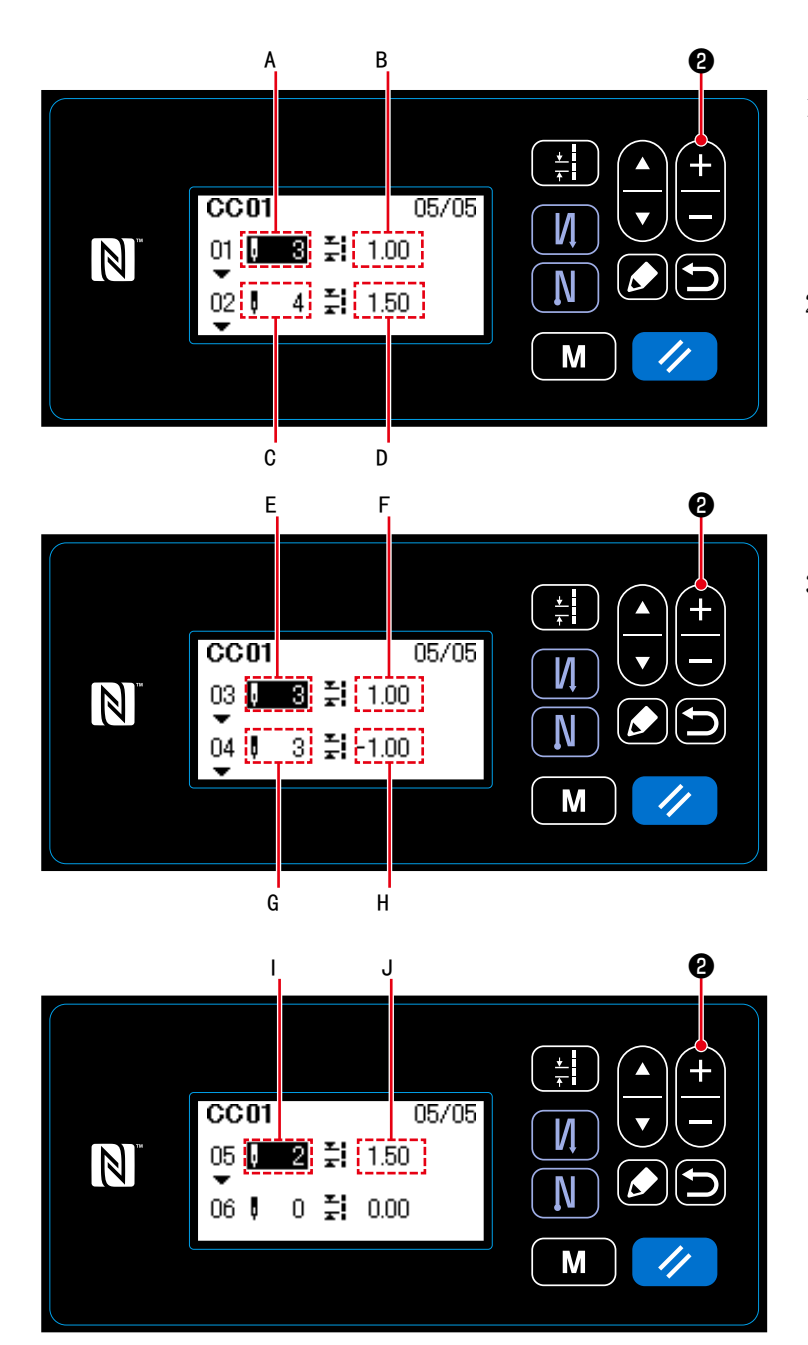

< 用户缩缝编辑画面 >

- 3) 同样,进行如下的设定。
  把步骤2的针数C设定为4针,把缩缝
  D设定为1.50mm
  把步骤3的针数E设定为3针,把缩缝
  F设定为1.00mm
  把步骤4的针数G设定为3针,把缩缝
  H设定为-1.00mm
  把步骤5的针数I设定为2针,把缩缝
  J设定为1.50mm

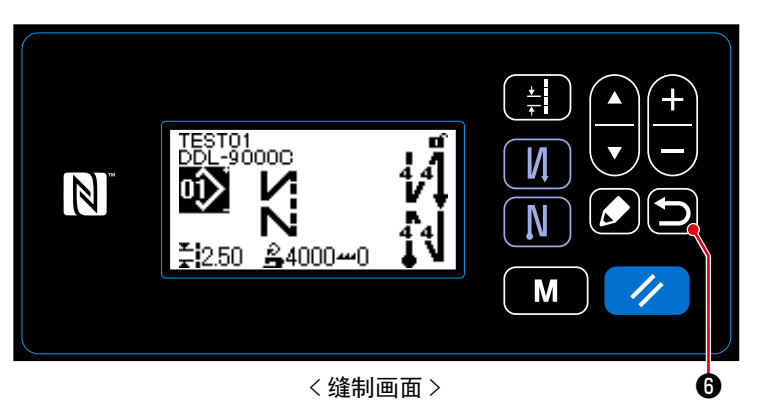

按了 50 6之后,确定内容,返回到用户 缩缝管理画面。 再一次按 6之后,则返回到模式画面。

如果又按了一次 🔁 🙃 的话,会返回到缝制 画面。

8-6-3. 用户缩缝编辑

① 选择用户缩缝编辑功能

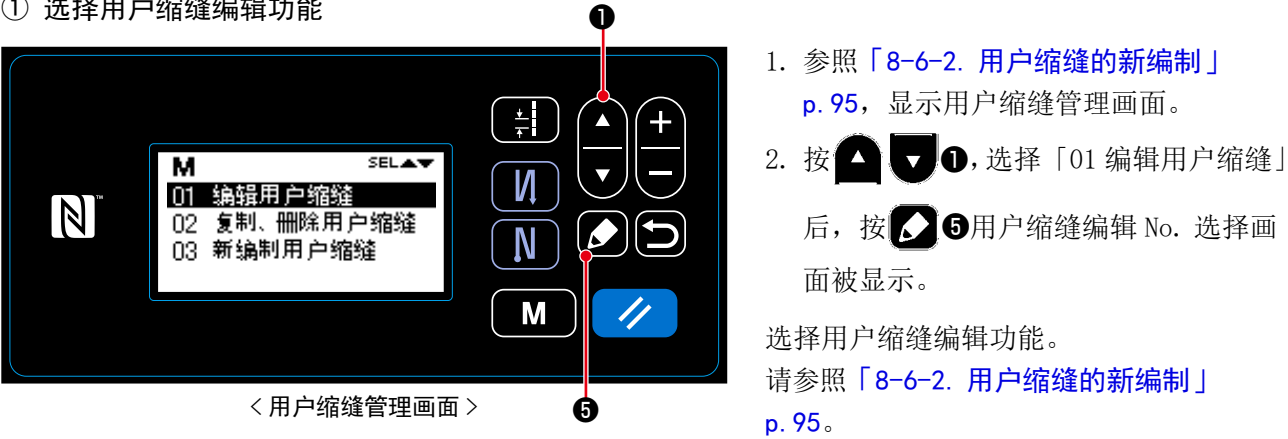

- (1) 用户缩缝的复制
- ① 选择用户缩缝复制功能

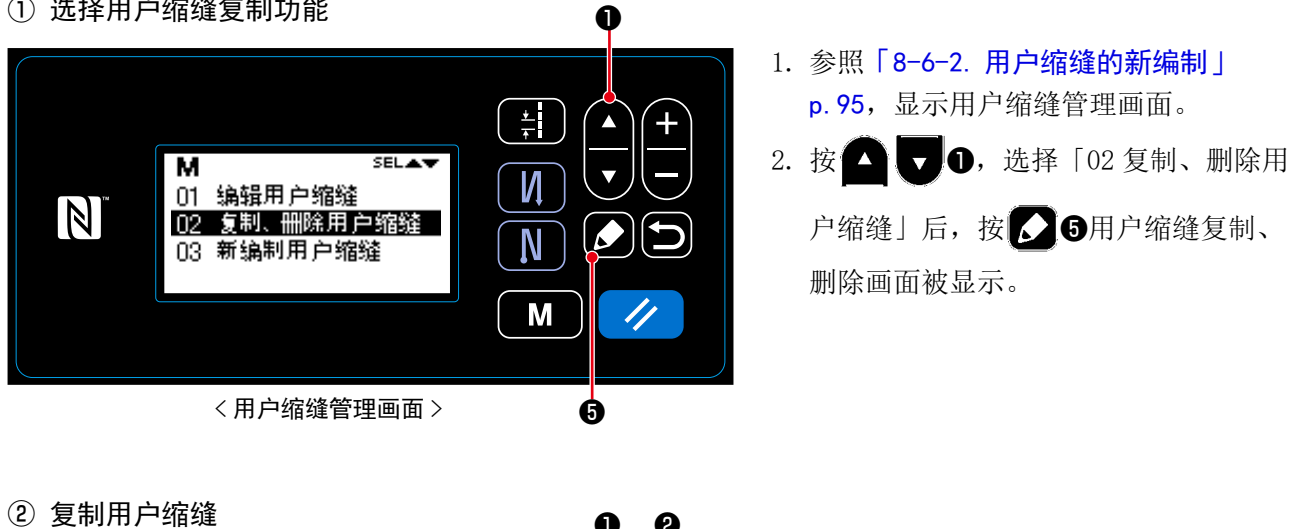

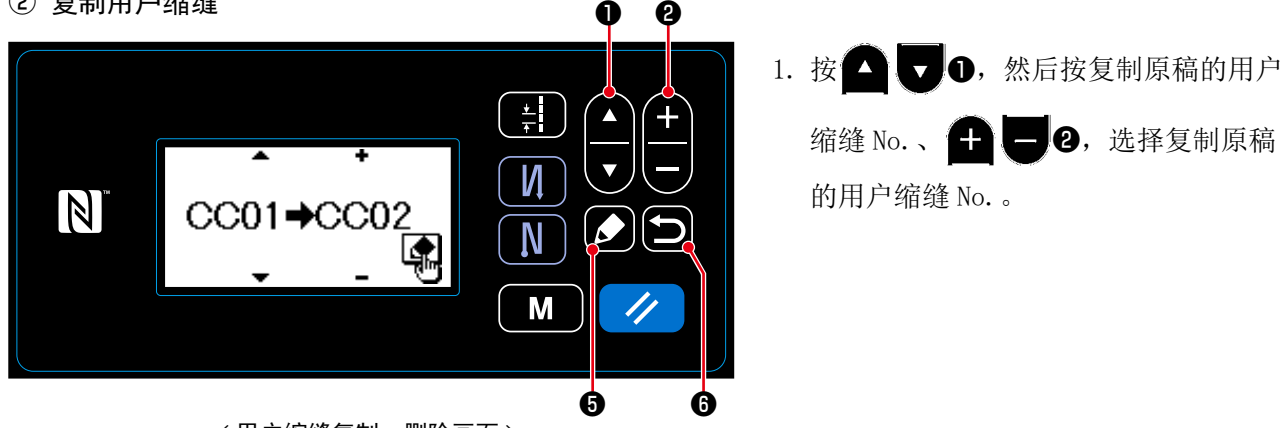

< 用户缩缝复制、删除画面 >

- 2. 按照如下所示,实行复制,也可以取消。
  - •按 **5**之后,实行复制,然后返回到用户缩缝管理画面。
  - ・按 56之后,取消复制的确认画面被显示。再一次按 56,取消复制,返回到用户缩缝管理画面。

### (2) 用户缩缝的删除

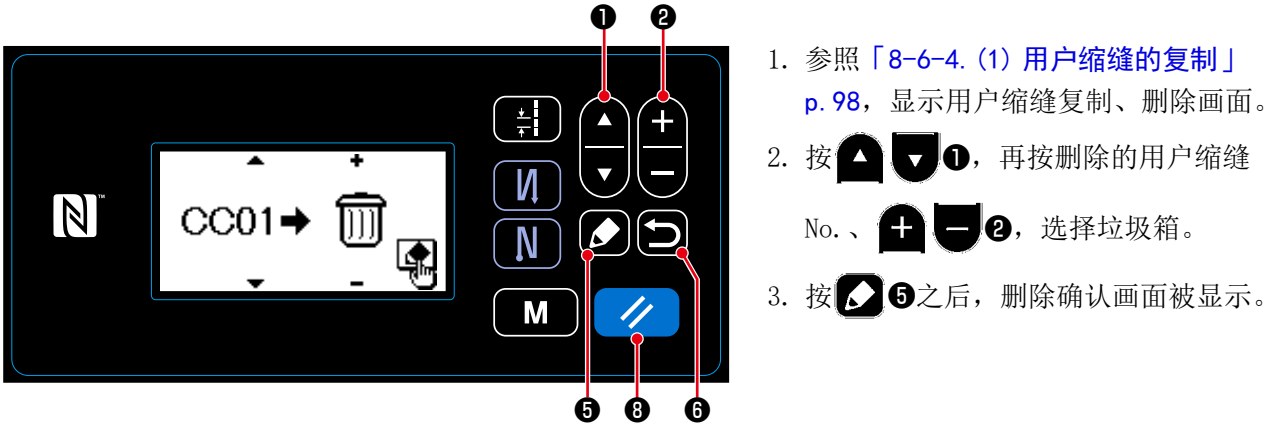

< 用户缩缝复制、删除画面 >

- 4. 按照如下所示实行删除,或者也可以取消。
  - ・按了 / 3之后,取消删除,然后返回到用户缩缝复制、删除画面。
  - ・按了 3 3 た,取消删除,然后返回到用户缩缝复制、删除画面。

## 8-7. 信息

### 8-7-1. 简易锁定

把简易锁定设定为有效之后,在缝制画面一定时间内什么也没有操作的话,按键操作则变为无效,可以防止错误动作。

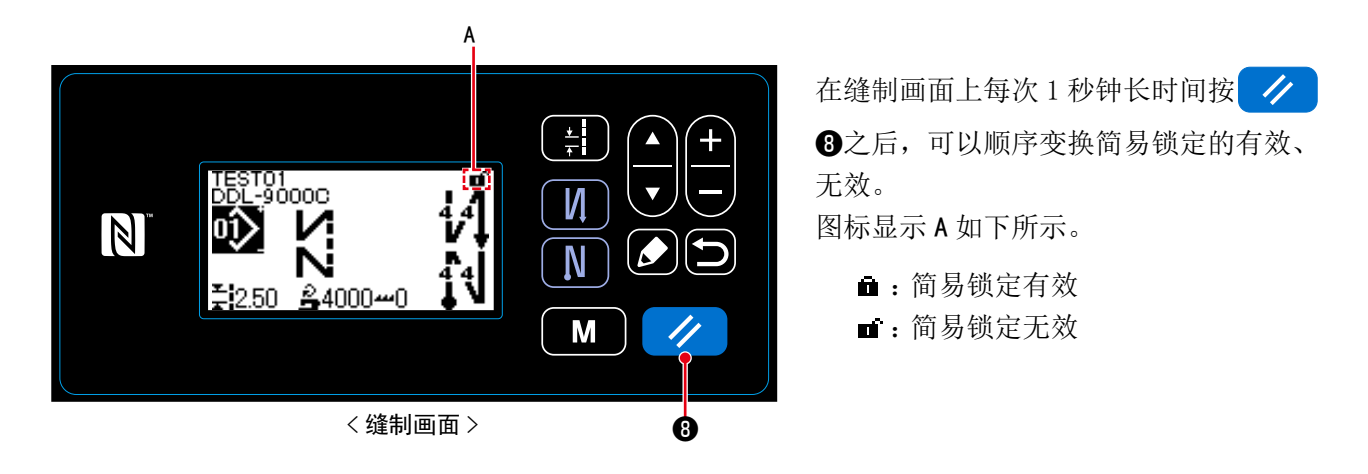

- ※ 在出货状态下,1分钟内如果没有进行任何操作的话,则自动地被设定为简易锁定。
- ※ 简易锁定的实行时间可以用存储器开关 U402 进行设定。 详细内容,请参阅「4-5.存储器开关数据一览表」p. 47。
- ※ 即使把简易锁定设定为无效,如果在一定时间内没有进行任何操作的话,就会返回到简易锁定有效。 不使用简易锁定功能时,因此请把 U402 设定为 0。

### 8-7-2. 通讯功能

使用 USB 存储器,可以进行数据的输出入。

- (1) 通讯功能的使用方法
- ① 选择通讯功能

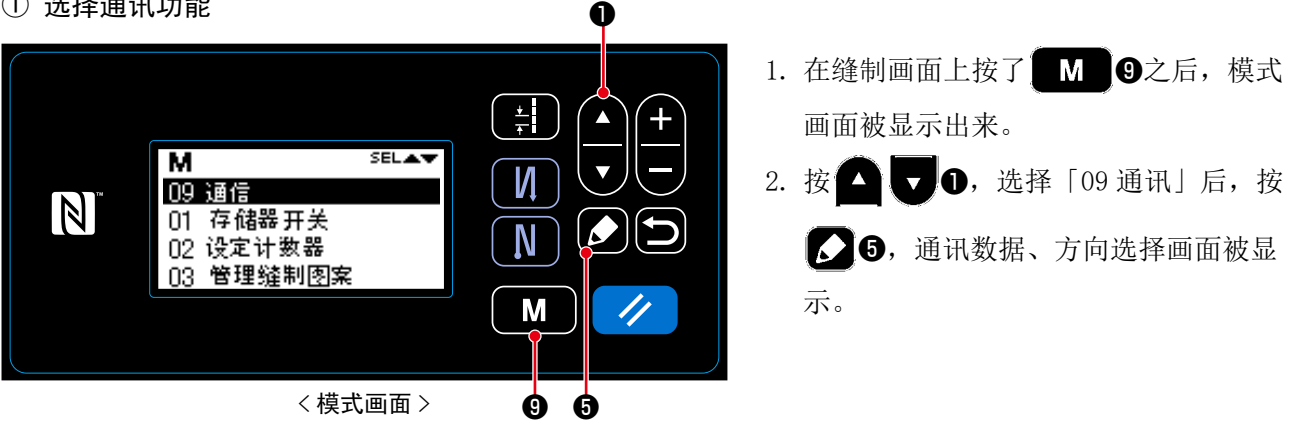

② 选择通讯数据和通讯方向

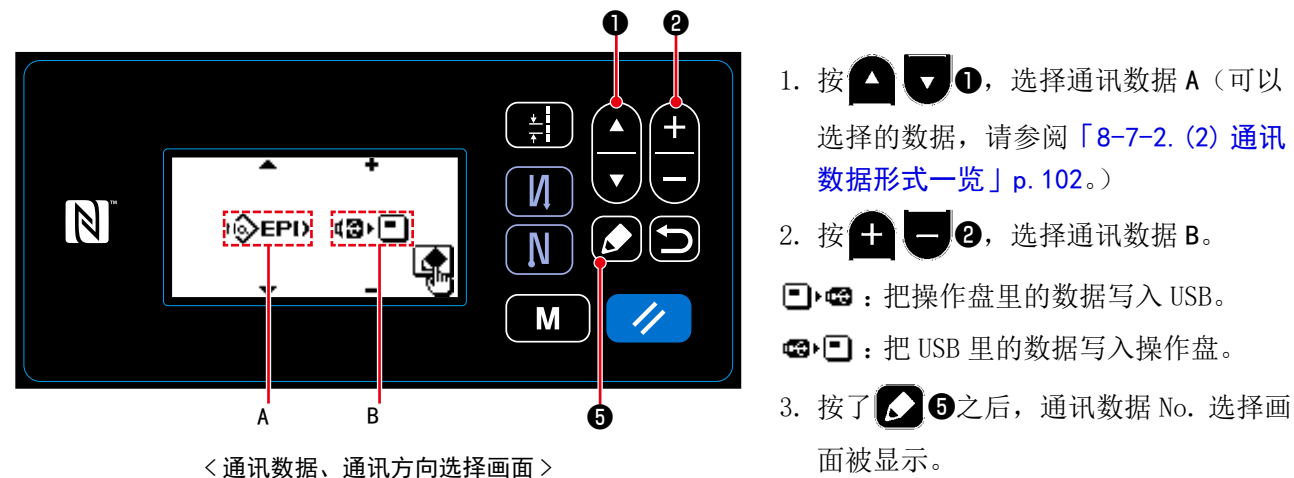

- 101 -

### ③ 选择对象的数据 No.

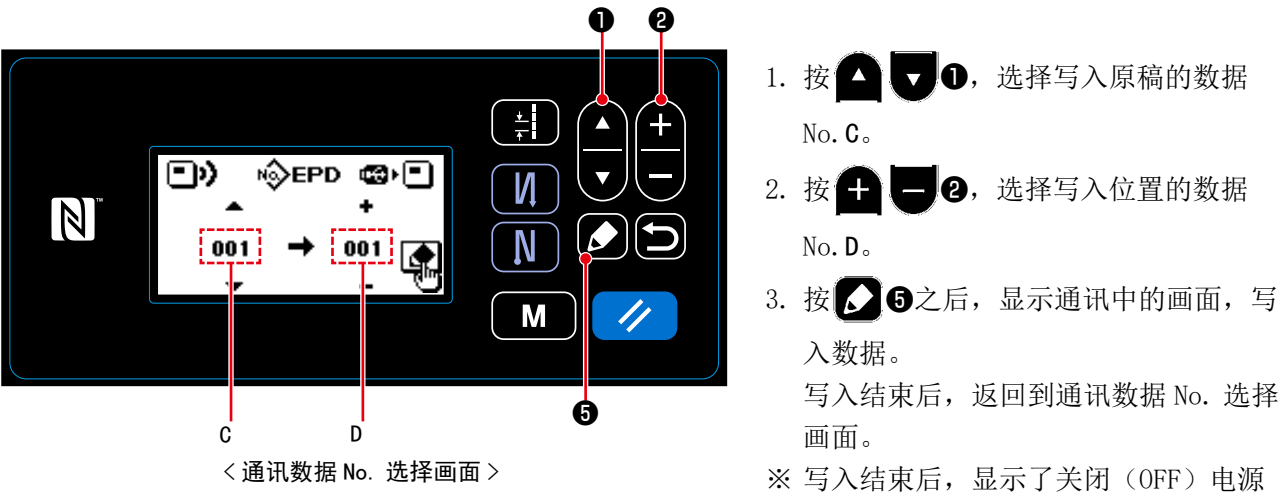

※ 写入结束后,显示了关闭(OFF)电源 的指示画面时,请关闭电源。

#### (2) 通讯数据形式一览

| 数据名称   | 图标    | 后缀                             | 数据内容                                 |
|--------|-------|--------------------------------|--------------------------------------|
| 缝制数据   | N∲EPD | DDL00XXX. EPD<br>(XXX:001~999) | 用缝纫机编制的缝制形状、针数等的 DDL-9000C 固有的缝制数据形式 |
| 用户间距数据 | N∲CP  | VD00XXX.VDT<br>(XXX:001~999)   | PM-1 编制的落针点数据,是 JUKI 的缝纫机之间通用的数据形式   |
| 用户缩缝数据 | Nộcc  | VD00XXX.VDT<br>(XXX:001~999)   | PM-1 编制的落针点数据,是 JUKI 的缝纫机之间通用的数据形式   |

8-8. 功能设定方法

8-8-1. 向功能设定模式转换的方法

(1) 选项输入输出的设定

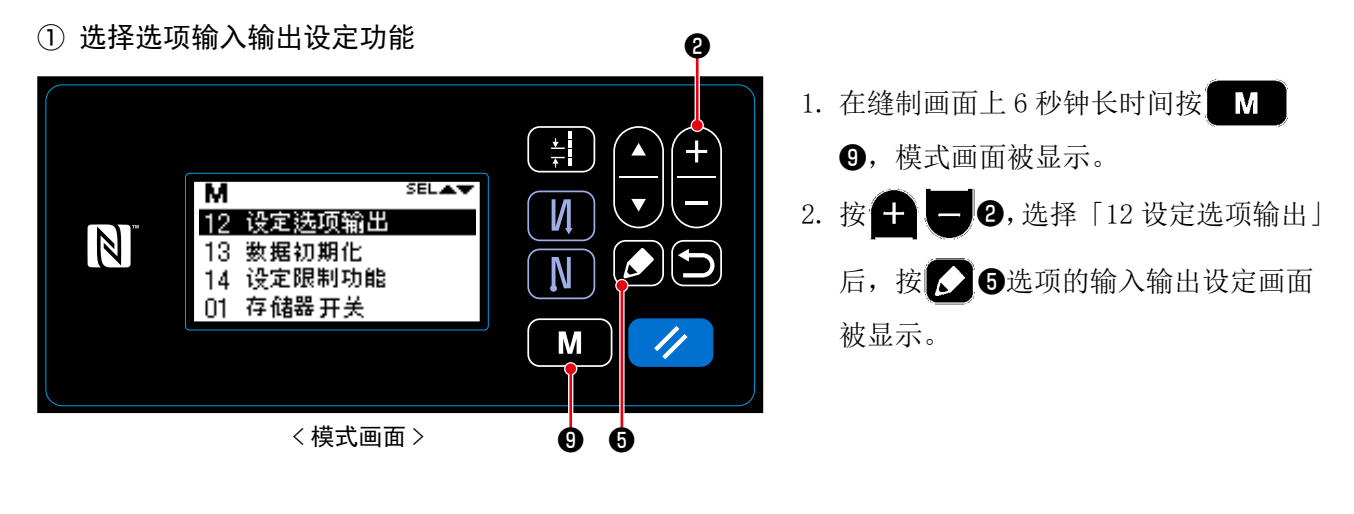

② 设定选项输入输出

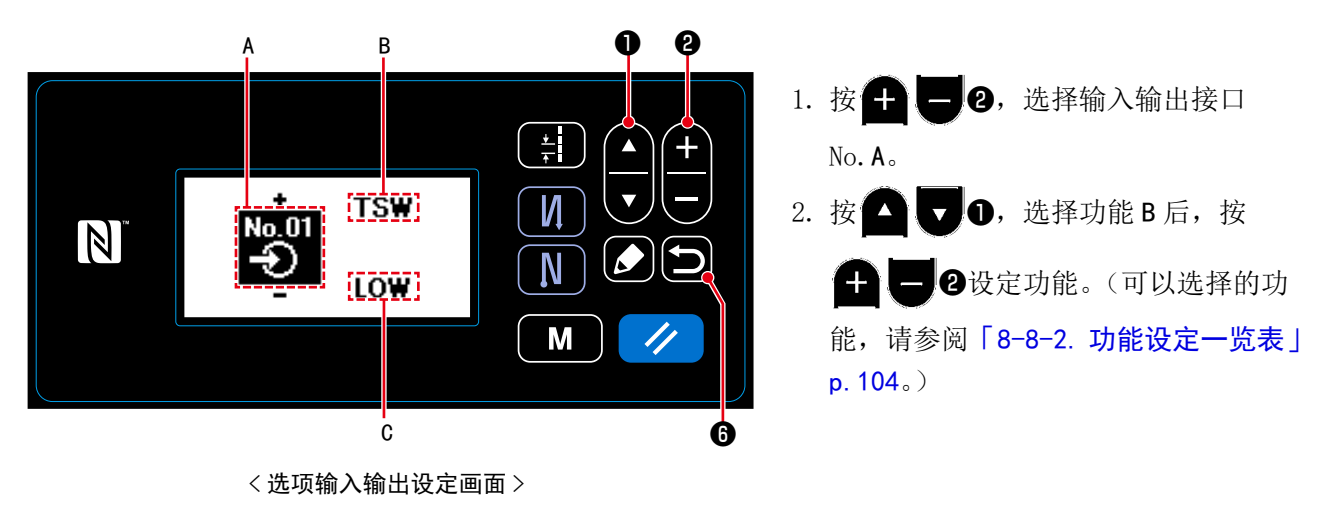

- 3. 按 **① ①** ,选择 HIGH/LOW 等级 C 后,按 **十 一 ②** 设定 HIGH/LOW 等级。
- 4. 按 5 6 之后,确定内容,返回到模式画面。

## 8-8-2. 功能设定一览表

# (1) 输入功能一览

|    | 符号   | 功能项目          |
|----|------|---------------|
| 0  | NOP  | 无功能           |
| 1  | HS   | 半针补正缝制        |
| 2  | BHS  | 倒缝补正缝制        |
| 3  | EBT  | 结束倒缝1次取消功能    |
| 4  | TSW  | 切线功能          |
| 5  | FL   | 压脚提升功能        |
| 6  | OHS  | 1 针补正缝制       |
| 7  | SEBT | 开始结束倒缝取消功能    |
| 8  | LINH | 禁止踏板前踏功能      |
| 9  | TINH | 禁止输出切线功能      |
| 10 | LSSW | 输入低速指令        |
| 11 | HSSW | 输入高速指令        |
| 12 | USW  | 机针提升功能        |
| 13 | BT   | 输入倒缝开关        |
| 14 | SOFT | 输入软开始开关       |
| 15 | OSSW | 输入单触摸速度指令开关   |
| 16 | BKOS | 输入倒缝单触摸速度指令开关 |
| 17 | SFSW | 输入安全开关        |
| 18 | AUBT | 自动倒缝的取消或追加开关  |
| 19 | CUNT | 输入缝制计数器       |
| 20 | OTSW | 单触摸变换开关       |
| 21 | ED   | 输入布边传感器       |

## (2) 出力機能一覧

|   | 符号   | 功能项目      |
|---|------|-----------|
| 0 | NOP  | 无功能       |
| 1 | TRM  | 输出切线      |
| 2 | NIP  | 输出线压脚     |
| 3 | FL   | 输出压脚提升    |
| 4 | BT   | 输出倒缝      |
| 5 | SSTA | 输出缝纫机停止状态 |
| 6 | COOL | 输出机针冷却    |
| 7 | LSWO | 输出转动指令    |
# 8-8-3. 关于各选择功能的详细内容

在模式画面上可以选择各种各样的功能。

- (1) 版本信息的确认
- ① 显示版本信息

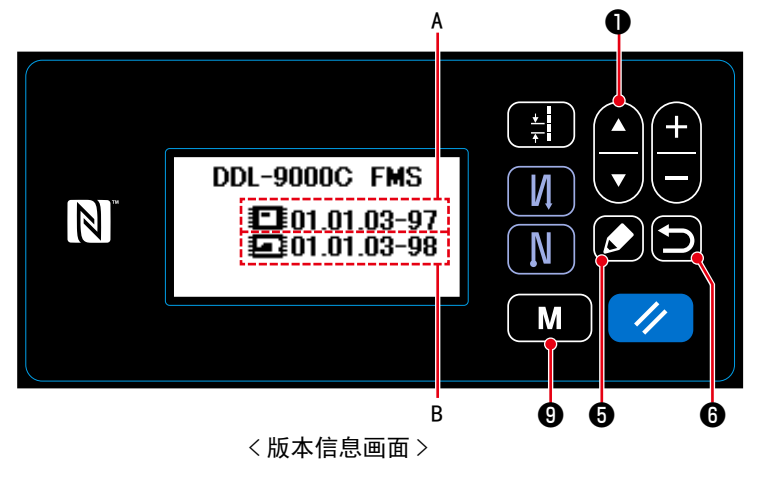

- 1. 在缝制画面上按了 M 9之后,模式 画面被显示出来。
- 2. 按 🗖 🔽 🛈,选择「07 显示版本」后, 按 5显示版本信息画面。
  - A 是操作盘软件, B 是主机软件的版本。
- 3. 按 6 之后,确定内容,返回到模式 画面。再一次按 6 2后,则返回到 缝制画面。

- (2) 调整操作盘液晶显示的对比度
- ① 选择对比度设定功能

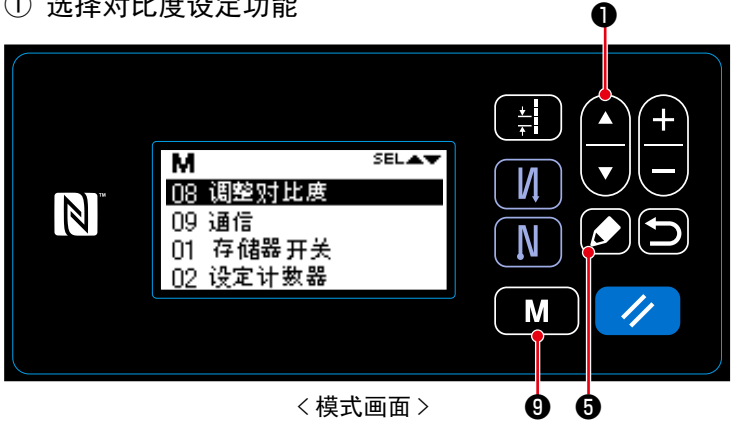

- 1. 在缝制画面上按了 M 9之后,模式 画面被显示出来。
- 2. 按 ,选择[08 调整对比度]后, 按 5 对比度调整画面被显示。

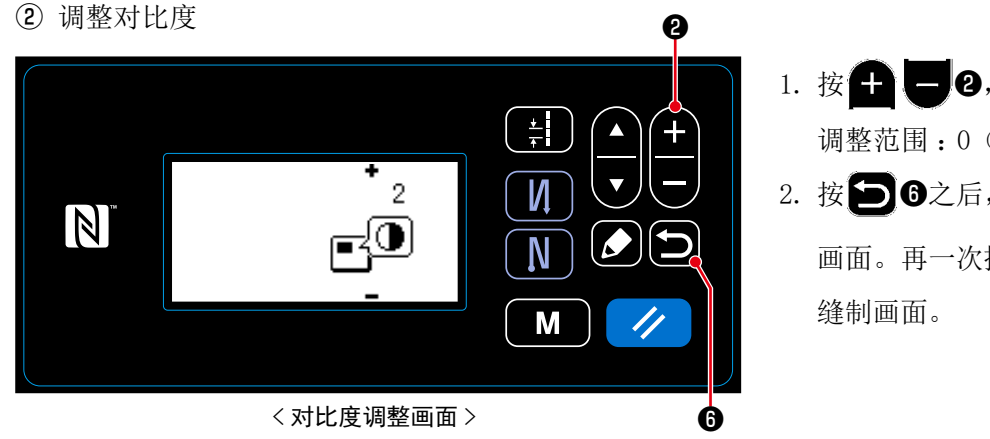

1. 按 + - 2, 调整对比度。 调整范围:0(暗)~4(亮) 2. 按 3 6之后,确定内容,返回到模式 画面。再一次按 5 6之后,则返回到

#### (3) 钥匙锁定、密码的设定

把钥匙锁定设定为有效,可以禁止特定钥匙的操作,禁止数据的变更。 而且,设定4位数字的密码,就可以禁止钥匙锁定的有效、无效的变更。

① 选择功能限制设定功能

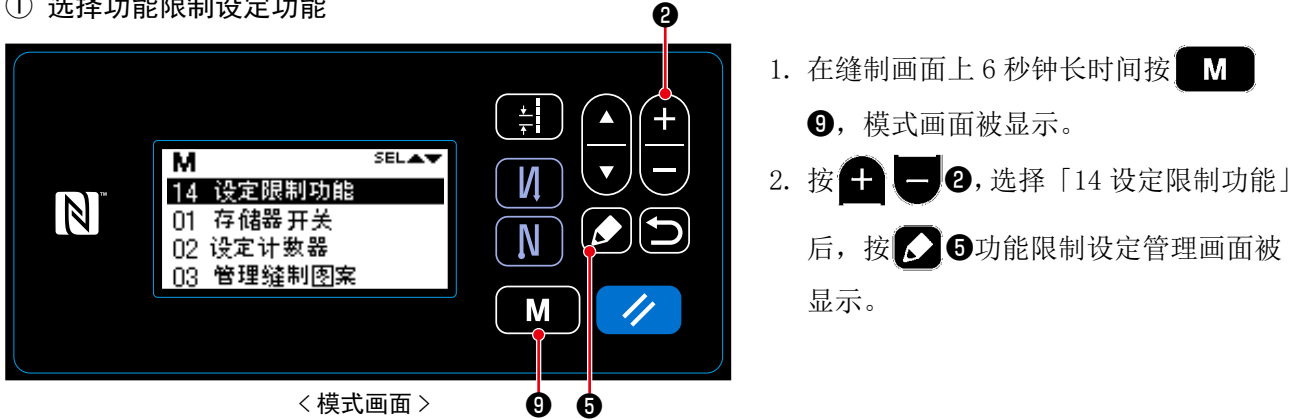

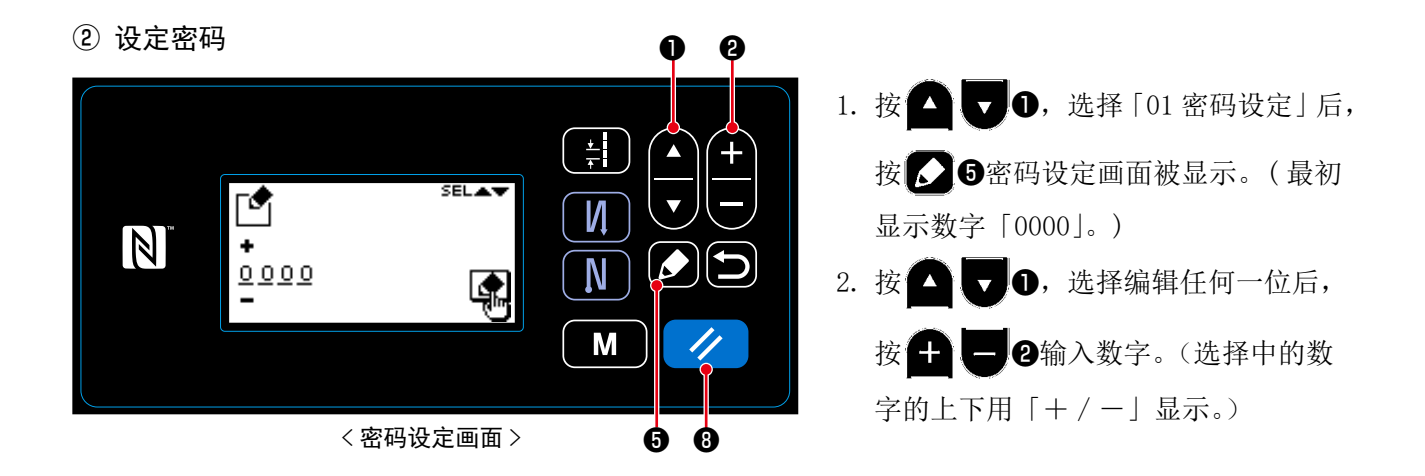

3. 按 🥢 3, 可以仅将选择中的数字返回到 0。另外, 1 秒钟长时间按键, 可以把数字返回到「0000」。 4. 按 6, 可以把显示中的4位数字确定为密码, 然后返回到功能限制管理画面。

※3秒钟长时间按 🥢 🚯,可以返回到密码未设定的状态。

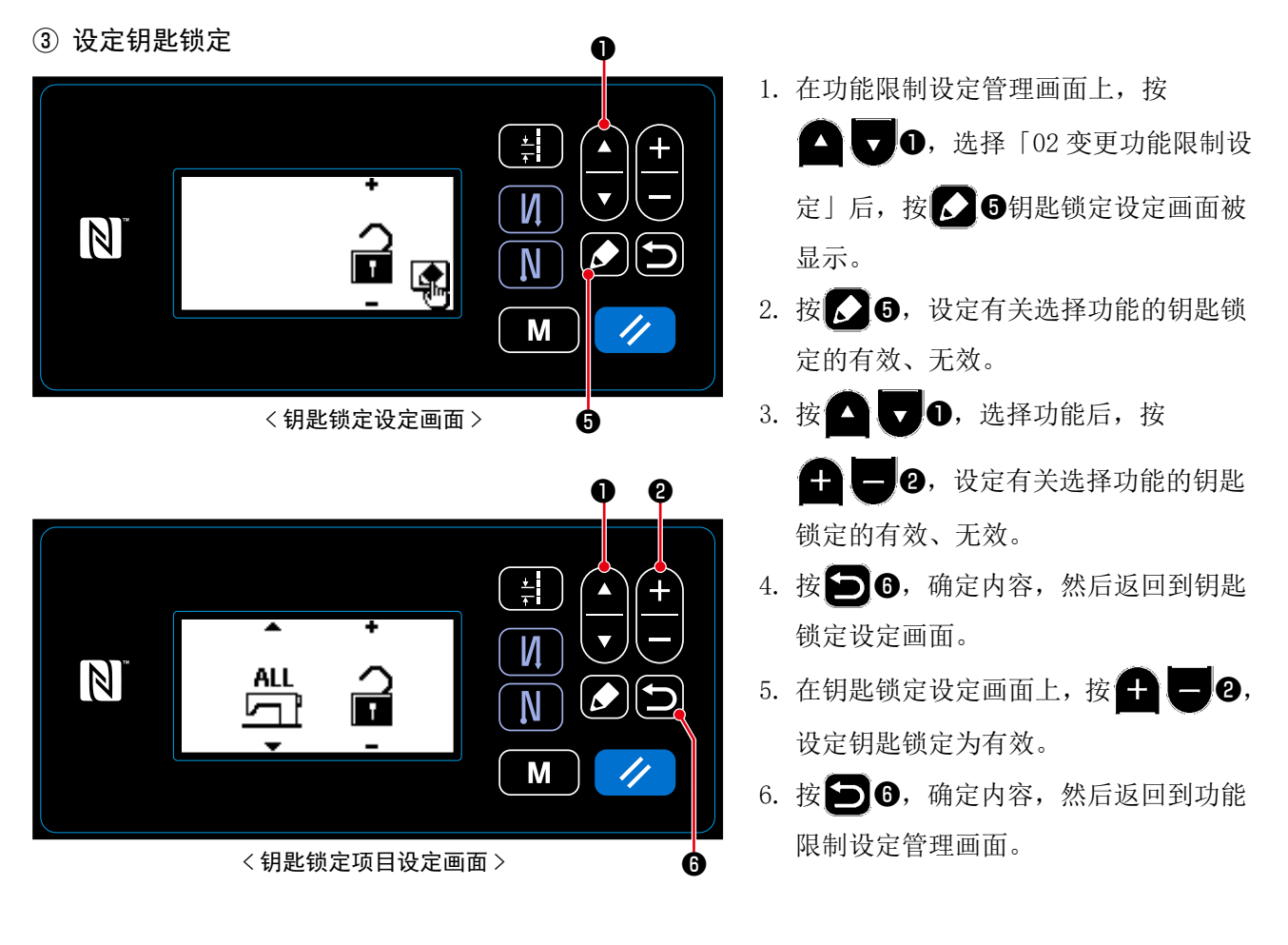

※如下表所示,在钥匙锁定设定画面上把钥匙锁定设定为无效之后,不管钥匙锁定项目设定画面上的设定内容(每个功能的钥匙锁定设定)如何,钥匙锁定均变为无效,请加以注意。

| 钥匙锁定设定画面的设定 | 钥匙锁定项目设定画面的设定 钥匙锁定状态<br>(每个功能的钥匙锁定设定) |                  |
|-------------|---------------------------------------|------------------|
| 钥匙锁定有效      | 功能1:钥匙锁定有效                            | 钥匙锁定有效           |
|             | 功能2:钥匙锁定无效                            | 钥匙锁定无效           |
|             |                                       |                  |
|             |                                       |                  |
| 钥匙锁定无效      | ····<br>功能1:钥匙锁定有效                    | ··· 钥匙锁定无效       |
| 钥匙锁定无效      | ····<br>功能 1:钥匙锁定有效<br>功能 2:钥匙锁定无效    | ・・・       钥匙锁定无效 |

※ 密码设定完毕,同时钥匙锁定也有效的话,在缝制画面上按了模式键后,密码输入画面被显示。(有关操作方法请参阅以下内容。)

正确地输入了密码之后,直至关闭电源,均不再需要输入密码。

虽然密码设定完毕,但是钥匙锁定无效的话,不输入密码就可以显示模式画面,请注意。

| 需要   | 钥匙锁 | 模式画面显示前的密码输入 |
|------|-----|--------------|
| 设定完毕 | 有效  | 需要           |
| 设定完毕 | 无效  | 不要           |

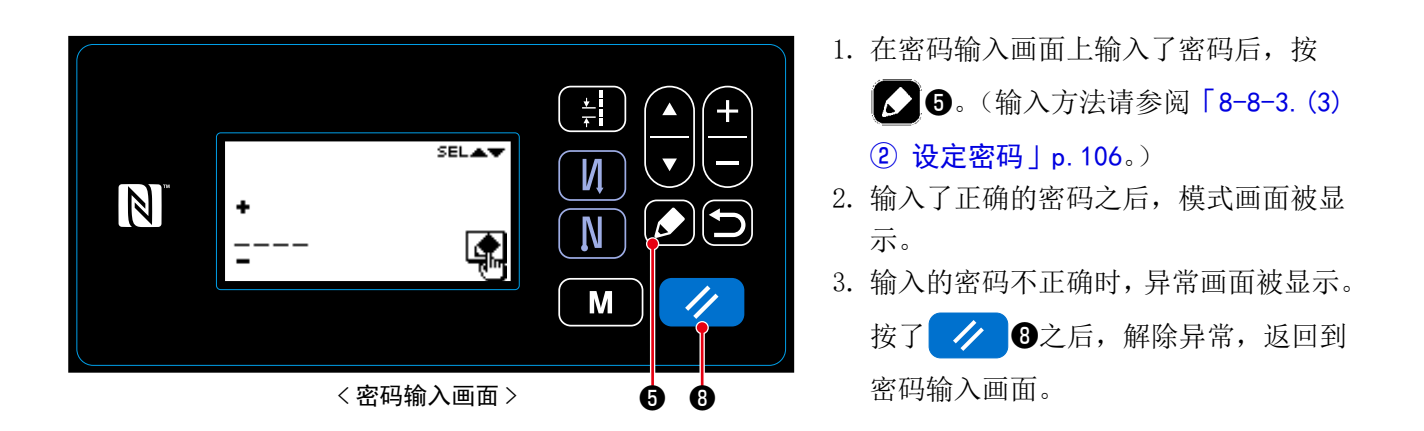

※ 忘记了密码时,可以按照以下的方法把密码返回到密码未设定的状态。(虽然经过以下的操作,但是不能删除密码以外的数据。)

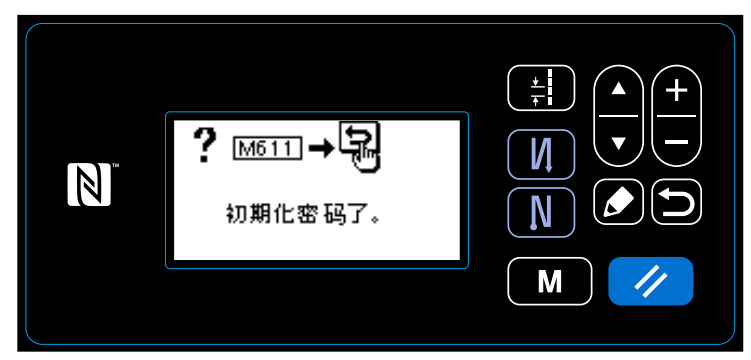

< 密码初期化完毕信息画面 >

- 1. 打开电气箱,把主机的电路板的设定开 关2设定为 ON 打开电源。
- 密码初期化完毕信息画面被显示后,请 关闭电源。
- 请把设定开关2返回到0FF。重新打开 电源之后,以密码未设定的状态进行起 动。

8-9. 关于外部接口

#### 8-9-1. USB

### (1) 关于 USB

可以使用市场上出售的 USB 存储器复制缝制数据、用户间距数据、用户缩缝数据等等。 有关使用 USB 存储器复制缝制数据的方法,请参阅「8-7-2.通讯功能」p. 101。

### ① USB 连接器的位置

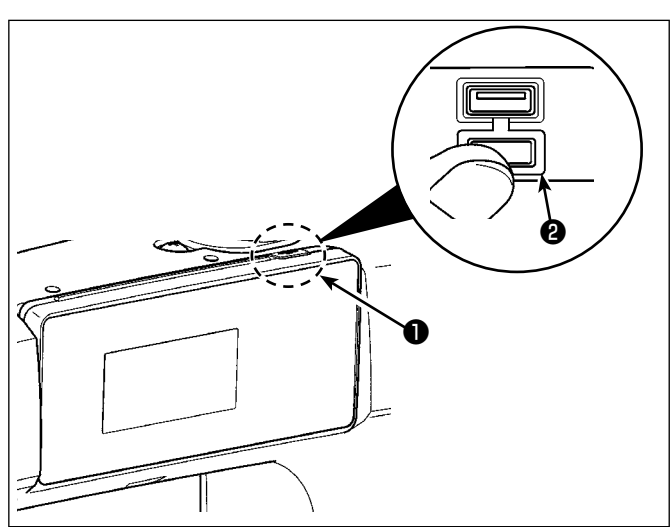

USB 存储器的插入位置
 USB 连接器安装在操作盘上部●的位置。
 使用 USB 时,请卸下连接器护罩②后再使用。

※ 不使用 USB 存储器时,请一定盖上连接器的 护罩❷。 四面进入了小按之后,合生生机器妆障

里面进入了尘埃之后,会发生机器故障。

### ② 有关使用 USB 的注意事项

- USB 连接端子时 USB 存储器以外,请不要连接。否则会发生机器故障。
- 缝制时,请不要在 USB 插口上连接着 USB 机器、USB 电缆进行运转。振动有时会造成连接器损坏,也 有可能丢失 USB 的数据或发生 USB 机器、缝纫机的故障。
- 读取程序或缝制数据时,请不要插拔 USB 插头。
- 有发生数据损坏或机器误动作的危险。
- 在 USB 机器的保存领域里划分分区后,可以仅与一个分区通讯。
- 插入 USB 连接器时,请注意连接方向,不要强硬地往里面插。否则会发生机器故障。
- 使用本机时,如果 USB 机器内的数据消失,本公司一律不予赔偿损失。
- USB 媒体, 原则上只能连接一个。如果连接了数台机器, 只能识别1台。
- 在与 USB 上的数据进行存取的中途,请不要关闭 (OFF) 电源。

#### ③ USB 的规格

- 对应 USB 1.1 规格
- 对应机器 ※1 \_\_\_\_\_ USB 存储器
- 对应格式 \_\_\_\_\_ FAT12 FAT16 FAT32
- 对应媒体尺寸 \_\_\_\_ 4.1MB ~ (2TB)
- 消费电流 \_\_\_\_\_\_ 可以连接的 USB 机器的额定消费电流为最大 500mA。

※1 不能保证所有的对应机器的动作。由于不相匹配等问题,有的机器不能动作。

### (1) 关于 NFC

操作盘对应 NFC (Near Field Communication)。

使用 Android 应用软件 [JUKI SMART APP],可以发送接收缝制图案,发送接收存储器开关,接收维修保 养数据(运转信息、异常履历)。

有关安卓应用软件 [JUKI Smart App] 的详细内容,请参阅 JUKI Smart App 使用说明书。

## ① NFC 天线位置

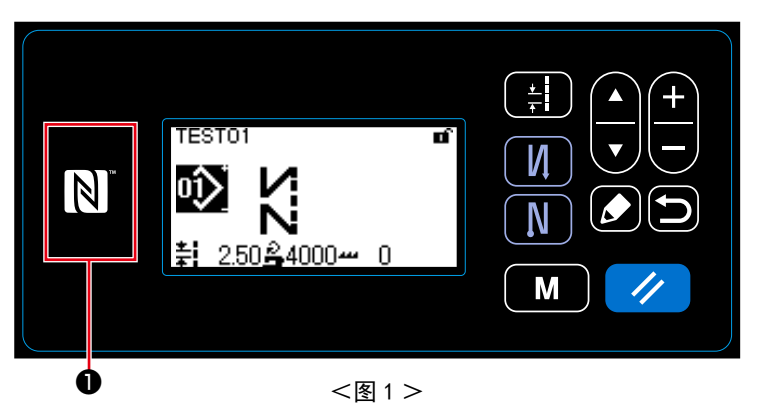

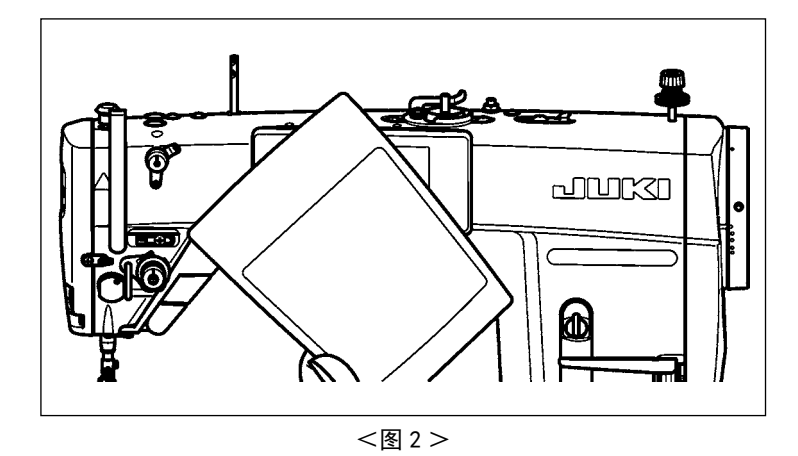

#### ② 有关使用 NFC 的注意事项

- ·平板电脑和智能手机的 NFC 天线位置,使用的机种不同位置亦不同。请确认您使用机器的使用说明书之后再进行使用。
- ·使用 NFC 时,请参照平板电脑和智能手机的使用说明书,把 NFC 通信功能设定为有效。
- ·使用微功率短距离无线电发射设备应当符合国家无线电管理有关规定。

1. NFC 天线位置 与平板由脑或

与平板电脑或智能手机进行 NFC 通信后, 请如图 2 所示那样把平板电脑或智能手 机的天线靠近操作盘的 NFC 标记❶的位 置。

※ NFC 通信失败, 在平板电脑或智能手机 上会显示异常信息。

显示信息后,请重新进行操作。